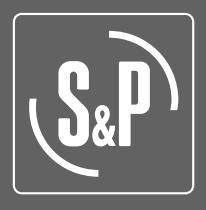

# CAIB-CAIT PRO REG 10-20-30-40-50

## Compact controlled single flow air handling unit (AHU)

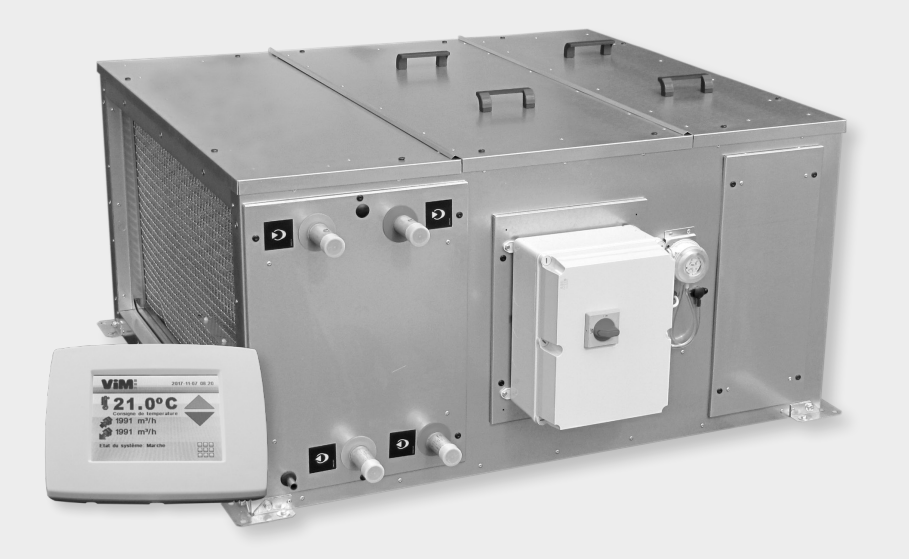

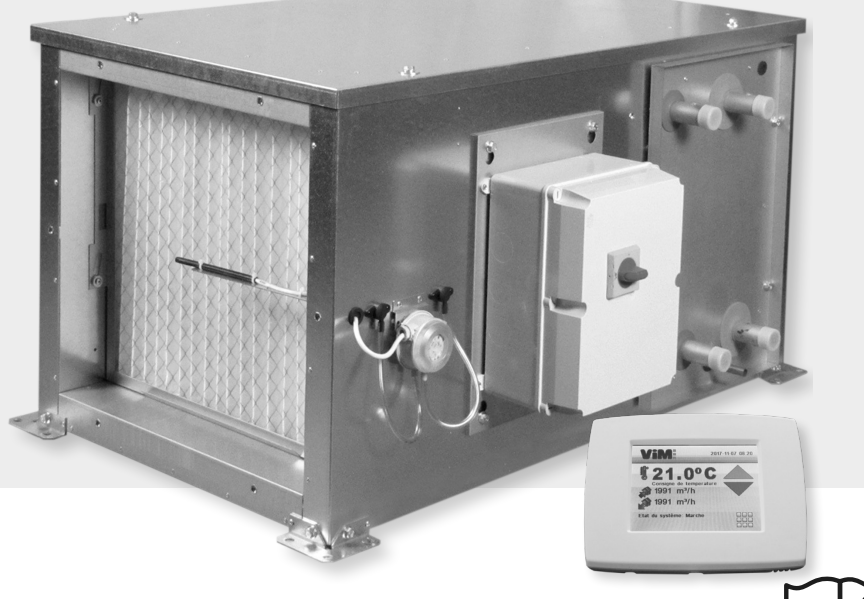

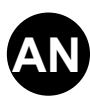

## TABLE OF CONTENTS

| 1.  | GEN   | ERAL INFORMATION                                                      | 3   |
|-----|-------|-----------------------------------------------------------------------|-----|
|     | 1.1   | Warnings                                                              | 3   |
|     | 1.2   | Safety Guidelines                                                     | 4   |
|     | 1.3   | Receipt - Storage                                                     | 4   |
|     | 1.4   | Warranty                                                              | 4   |
| 2.  | PRES  | SENTATION OF RANGE - PRODUCT                                          | 5   |
|     | 2.1   | Range                                                                 | 5   |
|     | 2.2   | Functional diagrams                                                   | 6   |
|     | 2.3   | Products - Main Components                                            | 7   |
| 3.  | INST/ | ALLATION                                                              | 8   |
|     | 3.1   | Unit identification / Symbols                                         | 8   |
|     | 3.2   | Dimensions and weights                                                | 8   |
|     | 3.3   | Handling                                                              | .11 |
|     | 3.4   | Location and attachment                                               | .11 |
|     | 3.5   | Filters and components access                                         | 14  |
| 4.  | HYDF  | RAULIC AND FLUID CONNECTION                                           | 15  |
|     | 4.1   | Connection of the water coils                                         | 15  |
|     | 4.2   | Condensing water outlet (versions R3, C4, and H3 C4 only)             | 17  |
| 5.  | AERA  | AULIC CONNECTION                                                      | 17  |
|     | 5.1   | Connection of the ducts                                               | 17  |
|     | 5.2   | Connection of the accessories                                         | 18  |
| 6.  | ELEC  | TRICAL CONNECTION                                                     | 19  |
|     | 6.1   | Electrical characteristics                                            | 19  |
|     | 6.2   | AHU power connection with electrical heater                           | 21  |
|     | 6.3   | AHU power connection with water coil                                  | 22  |
|     | 6.4   | Connecting an external unit                                           | 22  |
|     | 6.5   | Control cabinet and connection                                        | 23  |
|     | 6.6   | Connection of components to control the ventilation mode              | 23  |
|     | 6.7   | Connecting accessories for temperature control                        | 26  |
|     | 6.8   | Connecting the remote control with ETD display                        | 27  |
|     | 6.9   | Terminal connections                                                  | 28  |
| 7.  | COM   | MISSIONING                                                            | 31  |
| 8.  | STAN  | IDARD CONFIGURATION                                                   | 32  |
|     | 8.1   | Simplified Menus / Access                                             | 33  |
|     | 8.2   | Constant flow operation (CAV)                                         | 36  |
|     | 8.3   | Variable flow operation (VAV)                                         | 36  |
|     | 8.4   | Constant pressure operation (COP)                                     | 38  |
|     | 8.5   | Antifreeze protection of the heating coil (versions H3, H3 C4 and R3) | 39  |
|     | 8.6   | Temperature control                                                   | 39  |
| 9.  | ADVA  |                                                                       | 40  |
|     | 9.1   | Hourly programming                                                    | 40  |
|     | 9.2   | Override                                                              | 42  |
|     | 9.3   | Control of the inputs/outputs                                         | 43  |
|     | 9.4   | Measure air flow and pressure - Check the K coefficient               | 44  |
|     | 9.5   | Resetting the CORRIGO                                                 | 46  |
| 10. | COM   |                                                                       | 48  |
|     | 10.1  | Connection to BMS in modbus language                                  | 48  |
|     | 10.2  | Bacnet communication protocole for BMS communication                  | 51  |
|     | 10.3  | Integrated web server application                                     | 62  |

| 11. | MAIN  |                                                 | 70 |
|-----|-------|-------------------------------------------------|----|
|     | 11.1  | Prior precautions                               | 70 |
|     | 11.2  | Frequency of maintenance                        | 71 |
|     | 11.3  | List of faults                                  | 71 |
|     | 11.4  | Maintenance/replacement of the fresh air filter | 72 |
|     | 11.5  | Casing maintenance                              | 73 |
|     | 11.6  | Maintenance/replacement of the fan              | 73 |
|     | 11.7  | Maintenance/replacing the electrical heater     | 73 |
|     | 11.8  | Maintenance/replacing the water coil.           | 74 |
|     | 11.9  | Replacement of the CORRIGO controller battery   | 74 |
|     | 11.10 | Replacement parts                               | 74 |
| 12. | WAST  | E MANAGEMENT                                    | 75 |
|     | 12.1  | Treatment of packaging and non-hazardous waste  | 75 |
|     | 12.2  | Treatment of professional EEEW                  | 75 |

## 1. GENERAL INFORMATION

#### 1.1 Warnings

This product has been manufactured in accordance with rigorous technical rules of security in accordance with the standards of the EC. The EC declaration, as well as the instructions, can be downloaded from the Internet site.

Before installing and using this product, carefully read these instructions which contain important indications for your safety and that of users during the installation, commissioning, and maintenance of this product.

Once the installation is complete, leave this manual in the machine for any later consultation.

The installation of this product (installation, connections, commissioning, maintenance) and all other interventions must be carried out by a professional applying the rules of the art, safety standards, and regulations in force.

It must comply with the requirements relating to the Electromagnetic Compatibility (EMC) and the Low Voltage Directive.

The seller will not be responsible for any possible bodily injury and/or material damage caused when the safety instructions have not been followed or following a modification of the product.

The CAIB CAIT single flow units are intended for single flow ventilation and air handling applications in kitchens or tertiary buildings.

Indoor installation (recommended) or outdoor:

- Max. permanent environment temperature : -20 °C / +40 °C.
- To avoid damage to electronic components (very low temperature, condensation) the safety switch located on the front panel must be maintained in the "ON" position except for maintenance periods.
- Relative humidity: 95% max. without condensation.
- Atmosphere not potentially explosive.
- Atmosphere of low salinity without any corrosive chemical agents.

## 1.2 Safety Guidelines

- Use the appropriate PPE (Personal Protective Equipment) for any handling operation.
- Before installing the air handling unit, make sure that the support and location are sufficiently resistant to bear the weight of the unit and accessories.
- Respect the danger labels present on the various access doors or panels:
- Live electrical equipment/Rotating machinery/Potentially flammable dust-laden filters:

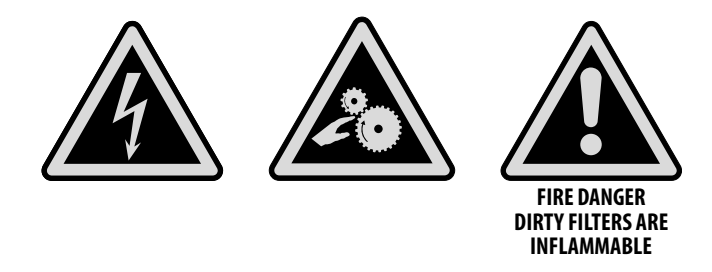

- Do not open the access doors without having cut the electrical power from the lockable safety switch-disconnecter located on the unit
- If there is work to be performed on the device, cut the electrical power at the main circuit breaker and make sure that nobody is able to reconnect it accidentally.
- Make sure that any mobile parts have stopped.
- Check that the fan motor is not accessible from the connection sheath.

Before start-up, check the following points:

- Ensure that the device does not contain any foreign body.
- Check that all the components are fastened in their original locations.
- Manually check that the fan is not rubbing and is not blocked.
- Check the connection of the earth electrode.
- Check that the access cover is securely closed.

## 1.3 Receipt - Storage

In the event of any lack, non-conformity, or total or partial damage of the delivered products, the Buyer must note its written reservations on the carrier's receipt in accordance with Article 133-3 of the Commercial Code and confirm them within 72 hours by registered letter with a copy sent to the seller.

The receipt of the material without reservation deprives the Buyer of any subsequent recourse against us. The product must be stored out of bad weather and protected from any impacts and stains caused by projections of any kind during its transport from the supplier to the end client, and on the work site prior to installation.

## 1.4 Warranty

The equipment is guaranteed for 24 months from the invoice date. The warranty is limited to the replacement of parts or equipment whose operation is recognized as defective by the maker, excluding any compensation or penalties. The costs of labor, removal and rest, travel related to the replacement are the responsibility of the Customer. Excluded from our warranty are defects linked to abnormal use or not in accordance with the recommendations in our instructions, defects observed as a result of normal wear and tear, incidents caused by negligence, lack of monitoring or maintenance, defects due to incorrect installation of devices or poor storage conditions prior to assembly.

In any case, maker is not responsible for transformed material, even partially repaired.

## 2. PRESENTATION OF RANGE - PRODUCT

## 2.1 Range

#### Use

Supply of fresh air into buildings with heating and/or cooling. Fixed installation on brackets, either indoors or outdoors.

#### 5 Sizes: 10 (800 m<sup>3</sup>/h), 20 (1,800 m<sup>3</sup>/h), 30 (2,800 m<sup>3</sup>/h), 40 (3,800 m<sup>3</sup>/h) and 50 (5,500 m<sup>3</sup>/h).

#### Models with integrated coils:

- H3 : heating coil.
- C4 : cooling coil.
- **R3** : reversible heating coil/cooling coil, 2, 3 or 4 rows.
- **H3 C4** : heating coil + cooling coil (except in size 10).
- E : electric heater.

#### • Configurations:

- R: Outdoor version, right-hand access in the direction of the air.
- L: Outdoor version, left-hand access in the direction of the air.

#### Monobloc constructions

#### • Dampers

Motorised dampers are available as accessories (following table).

- Suction setting for antifreeze protection of water coils.
- Blowing setting to comply with CH 38 regulation of Public Access Buildings (ERP).

| Use                      | Code      | Designation          | Description                                                                     |
|--------------------------|-----------|----------------------|---------------------------------------------------------------------------------|
| CAIB CAIT 10             | 170296    | CDR 50 F 468x345     | Motorisable antifreeze or fire damper                                           |
| CAIB CAIT 20 to 40       | 170297    | CDR 100 F<br>614x563 | Motorisable antifreeze or fire damper                                           |
| CAIT 50                  | 170298    | CDR 100 F<br>950x510 | Motorisable antifreeze or fire damper                                           |
| CAIB CAIT 10 to 50       | 165385    | LF 24 S              | On-off motor with return spring 4Nm 24V 1 contact                               |
| Dampers to mount on a BC | C flange: |                      |                                                                                 |
|                          | 683816    | BCC 10               | Circular connection flange                                                      |
| CAIB CAIT 10             | 165485    | <b>REEV 250</b>      | Motorisable antifreeze or fire damper with airproof shutter + exterior seals    |
|                          | 683817    | BCC 20               | Circular connection flange                                                      |
| CAIB CAIT 20             | 165487    | <b>REEV 355</b>      | Motorisable antifreeze or fire damper with airproof shutter<br>+ exterior seals |
|                          | 683818    | BCC 30-40            | Circular connection flange                                                      |
| CAIB CAIT 30-40          | 165488    | <b>REEV 400</b>      | Motorisable antifreeze or fire damper with airproof shutter + exterior seals    |
|                          | 683857    | BCC 50               | Circular connection flange                                                      |
| CAIT 50                  | 165491    | REEV 560             | Motorisable antifreeze or fire damper with airproof shutter + exterior seals    |
| CAIB CAIT 10 to 50       | 165385    | LF 24 S              | On-off motor with return spring 4Nm 24V 1 contact                               |

#### · Communicating controller assembled/wired ready to be connected:

- Variable flow (VAV), constant flow (CAV), constant pressure (COP).
- Temperature control by integrated CORRIGO specific controller.
- Modbus communicating on RS485 port and Bacnet IP on TCP/IP port.
- ETD remote touch control included (10m cable).

## 2.2 Functional diagrams

For any specific configuration contact the After sales service.

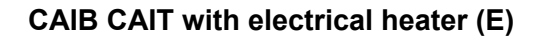

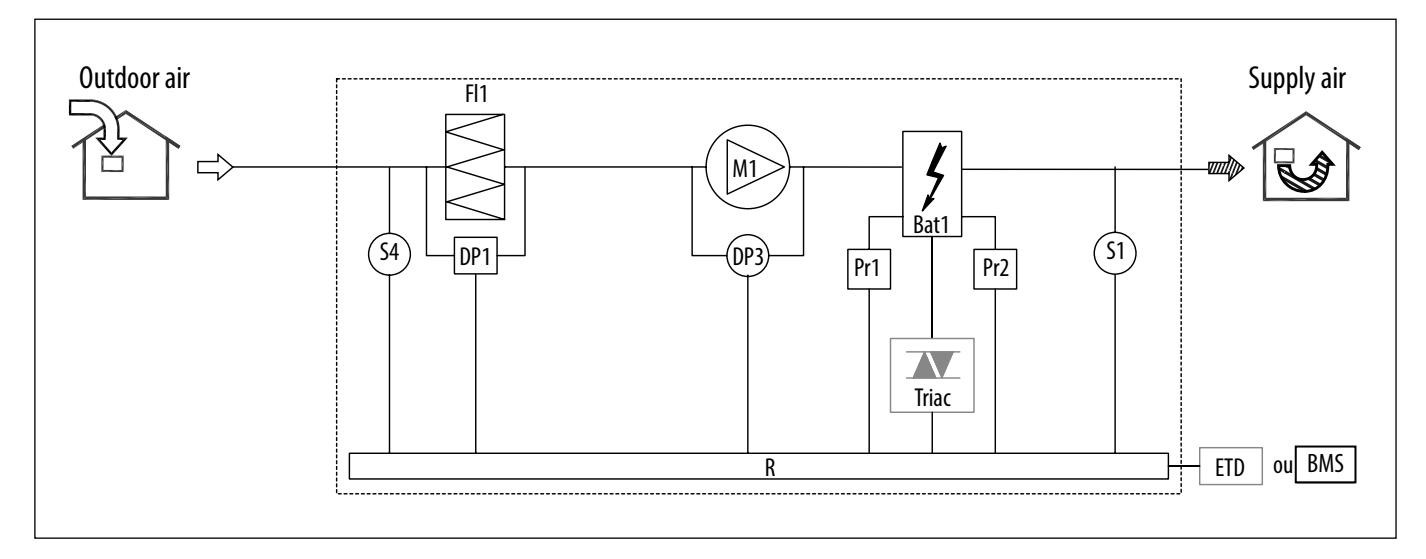

| S1         | T° supply sensor    | M1  | Motor-fan                    | DP1  | Fresh air filter pressure switch        |
|------------|---------------------|-----|------------------------------|------|-----------------------------------------|
| S4         | T° fresh air sensor | M5  | Fresh air damper (accessory) | DP3  | Flow measurement                        |
| R          | CORRIGO Controller  | FI1 | Fresh air filter             | Bat1 | Electrical heater                       |
| PR1<br>PR2 | Safety Thermostats  | FI2 | Fresh air filter (option)    | ETD  | Touch display for control of the CAIB/T |

### CAIB CAIT with water coil (R3 / H3 / C4)

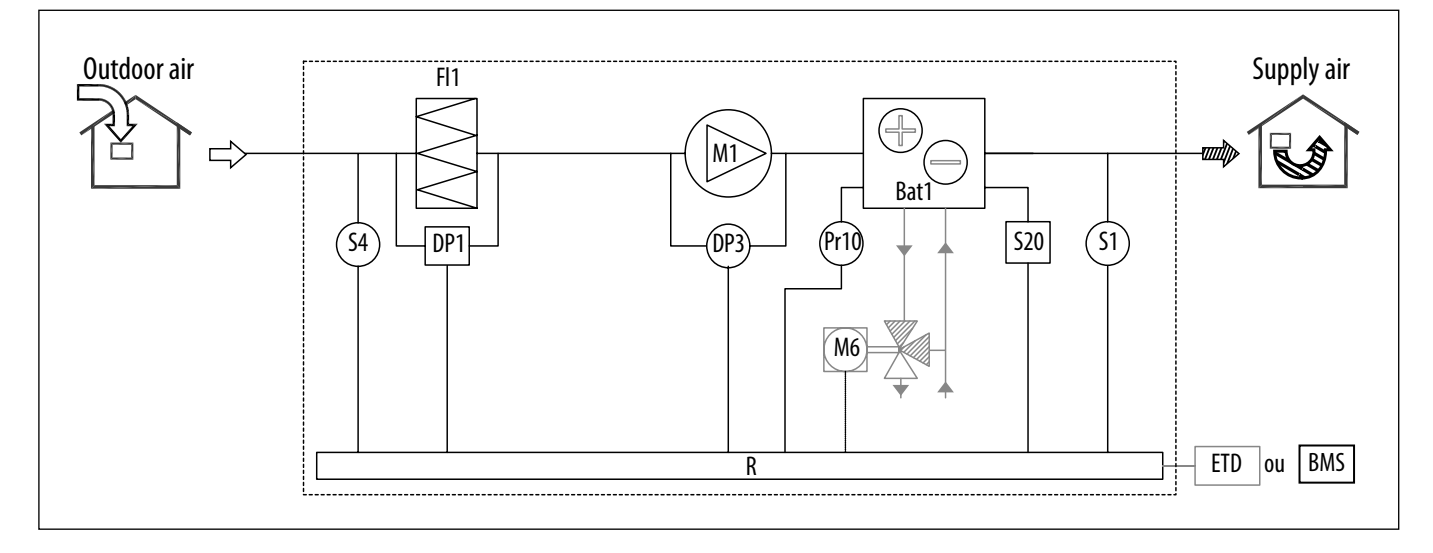

| S1   | T° extract sensor      | M1  | Motor-fan                        | DP3  | Flow measurement                |
|------|------------------------|-----|----------------------------------|------|---------------------------------|
| S4   | T° fresh air sensor    | M5  | Fresh air damper (accessory)     | Bat1 | Reversible water coil / heating |
| R    | CORRIGO Controller     | M6  | Motorised valve                  |      | coll / cooling coll             |
| Pr10 | Antifreeze sensor      | FI1 | Fresh air filter                 | ETD  | CAIB/T                          |
| S20  | Change-over thermostat | DP1 | Fresh air filter pressure switch |      |                                 |

### CAIB CAIT with water coil (H3 C4)

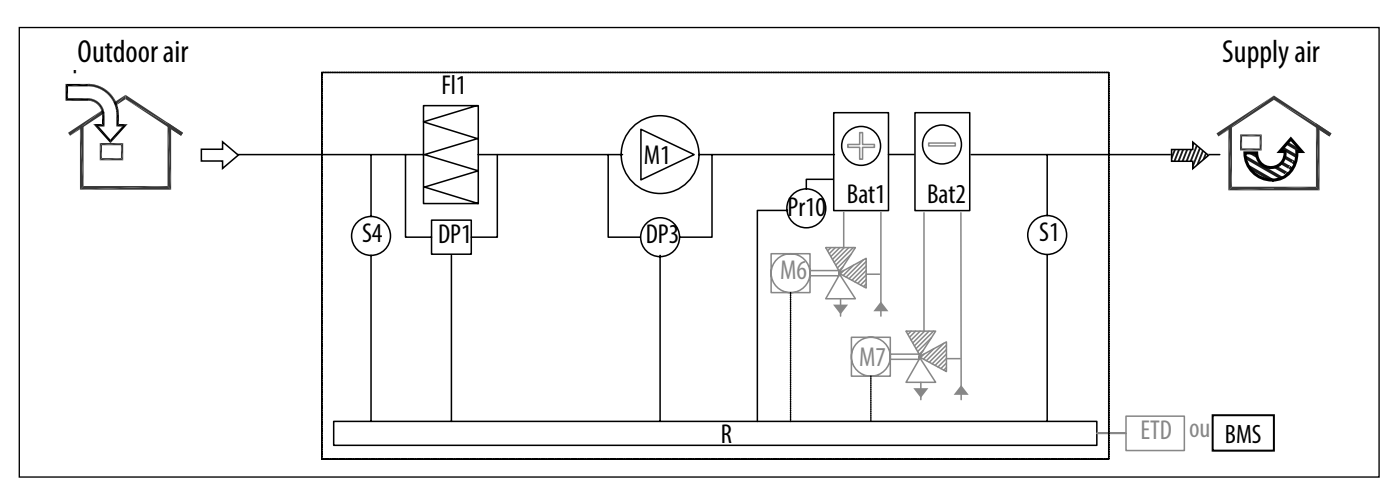

| S1   | T° extract sensor   | M5  | Fresh air damper (accessory)     | DP3  | Flow measurement                 |
|------|---------------------|-----|----------------------------------|------|----------------------------------|
| S4   | T° fresh air sensor | M6  | Motorised valve                  | Bat1 | Heating coil                     |
| R    | CORRIGO Controller  | M7  | Motorised valve                  | Bat2 | Cooling coil                     |
| Pr10 | Antifreeze sensor   | FI1 | Fresh air filter                 | ETD  | Touch display for control of the |
| M1   | Motor-fan           | DP1 | Fresh air filter pressure switch |      | CAIB/1                           |

## 2.3 Products - Main Components

Version electrical heater (E), heating coil (H3), cooling coil (C4), heating + cooling (H3 C4), reversible (R3):

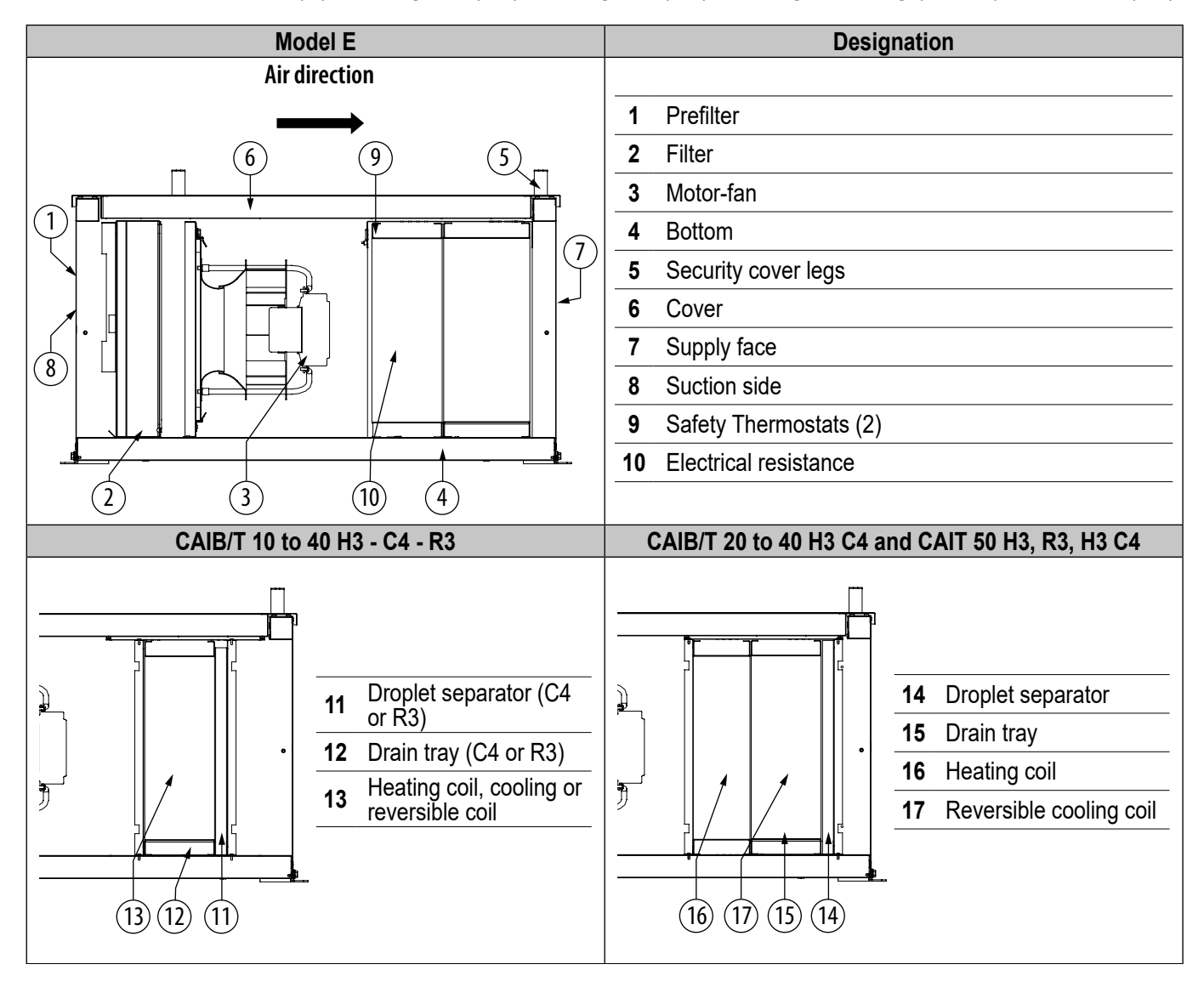

## 3. INSTALLATION

## 3.1 Unit identification / Symbols

Identification label - stuck on the machine above the control cabinet

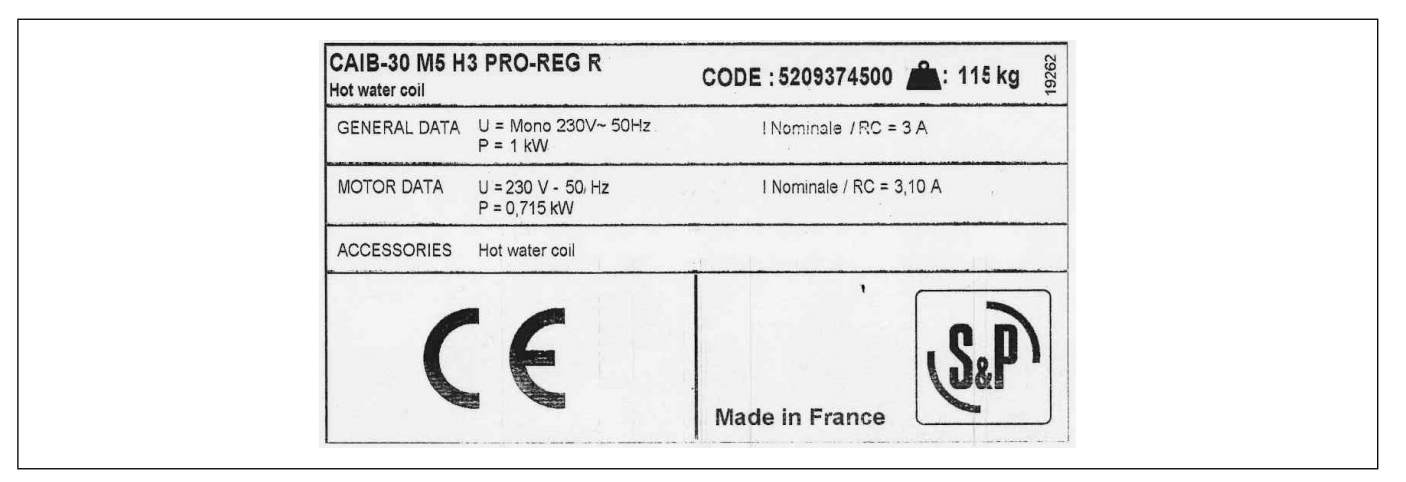

## 3.2 Dimensions and weights

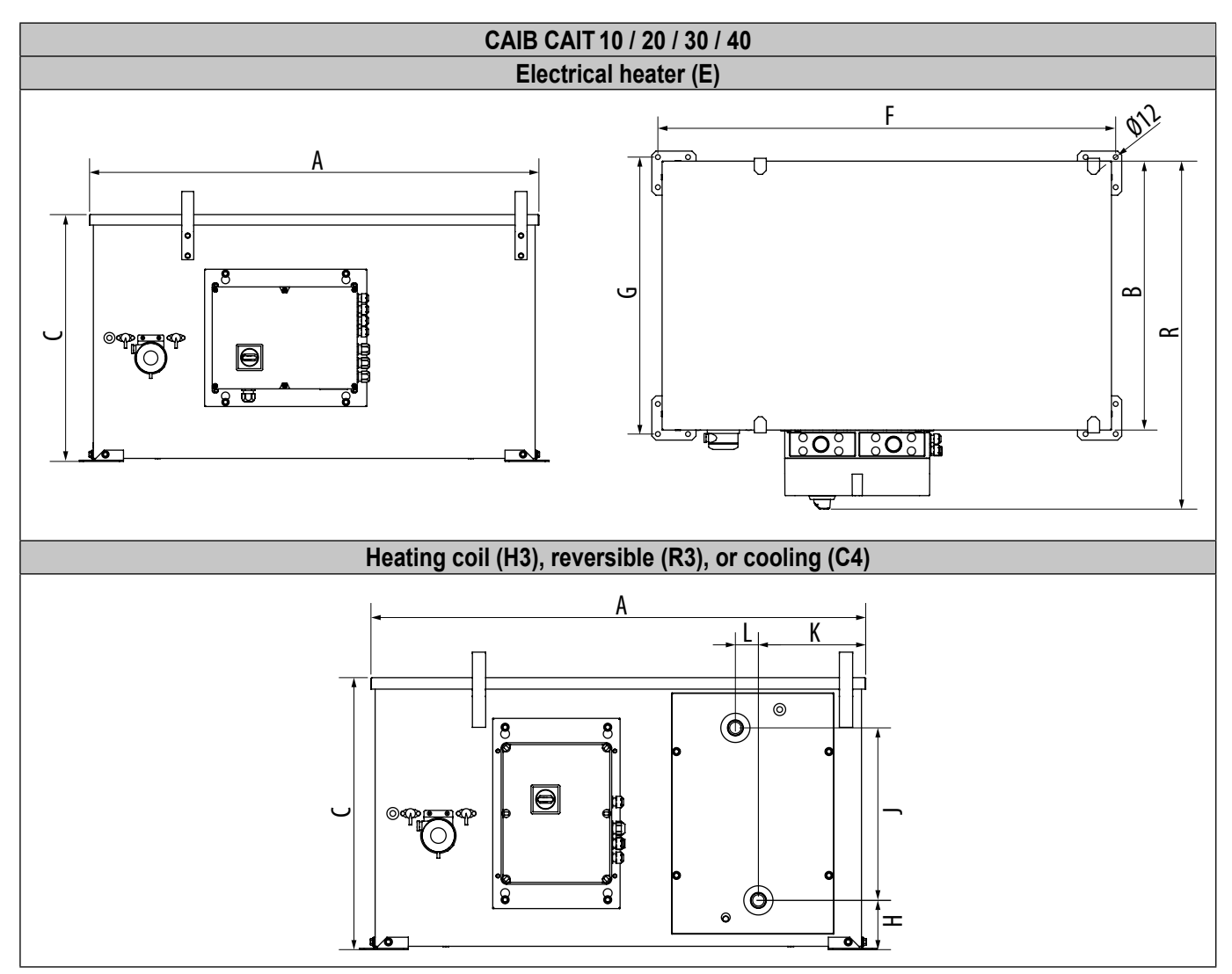

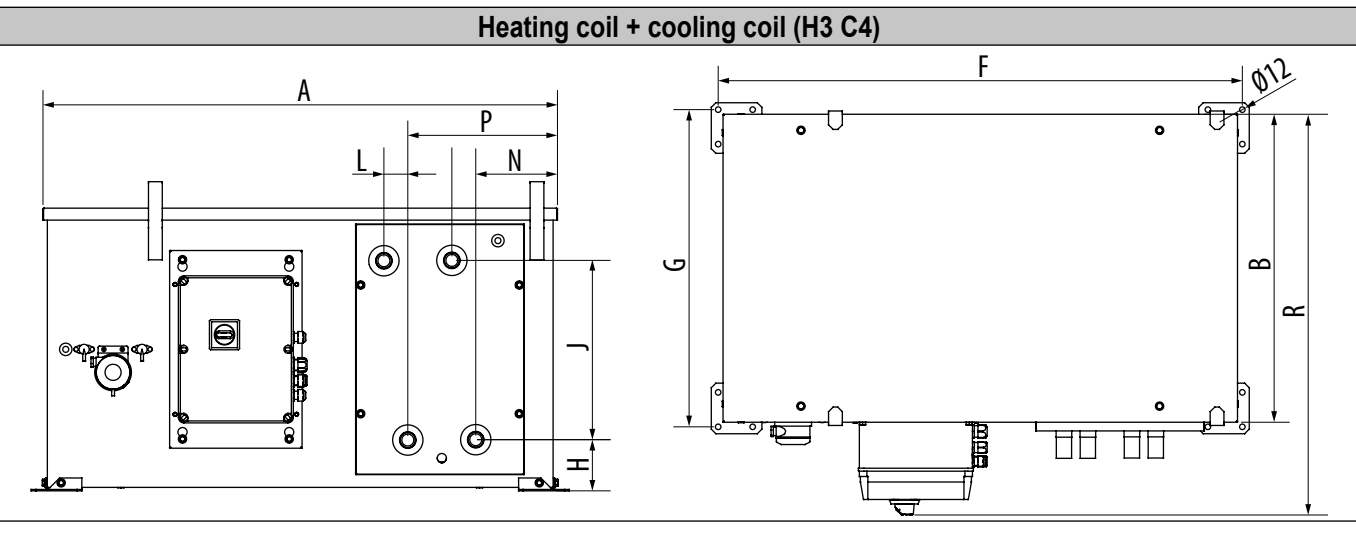

| Sizo                                                            |                                      | Casing dim                                                                                                    | nensions (mm)                                                                                                    |                                      | Attach                                                                                                    | iment (mm)                                                     |
|-----------------------------------------------------------------|--------------------------------------|----------------------------------------------------------------------------------------------------|----------------------------------------------------------------------------------------------------|--------------------------------------|----------------------------------------------------------------------------------------------------|----------------------------------------------------------------|
| 5126                                                            | Α                                    | B                                                                                                    | Ċ                                                                                                    | R                                    | F                                                                                                    | G                                                              |
| CAIB CAIT 10                                                    | 819                                  | 520                                                                                                    | 385                                                                                                    | 720                                  | 840                                                                                                    | 540                                                            |
| CAIB CAIT 20                                                    | 1119                                 | 670                                                                                                    | 670 615                                                                                                    |                                      | 1140                                                                                                    | 690                                                            |
| CAIB CAIT 30                                                    | 1119 670                             |                                                                                                    | 615 87                                                                                                    |                                      | 1140                                                                                                    | 690                                                            |
| CAIT 40                                                         | 1119                                 | 670                                                                                                    | 615                                                                                                    | 870                                  | 1140                                                                                                    | 690                                                            |
|                                                                 |                                      |                                                                                                    |                                                                                                    |                                      |                                                                                                    |                                                                |
|                                                                 |                                      |                                                                                                    |                                                                                                    |                                      |                                                                                                    |                                                                |
| Sizo                                                            |                                      | Water co                                                                                                    | oil (mm)                                                                                                    |                                      | Weigl                                                                                                    | ht (Kg)                                                        |
| Size                                                            | H .                                  | Water co<br>J K                                                                                                    | oil (mm)<br>L N                                                                                                    | Р                                    | Weigl<br>E H3 - C                                                                                                    | ht (Kg)<br>4 or R3 H3 C4                                       |
| Size<br>CAIB CAIT 10                                            | H .<br>89 2                          | Water co<br>J K<br>10 150                                                                                                    | <b>bil (mm)</b><br><b>L N</b><br>52 N/A                                                                                                    | P<br>N/A                             | Weigl           E         H3 - C           55         5                                                                        | <b>ht (Kg)<br/>4 or R3 H3 C4</b><br>58 -                       |
| Size<br>CAIB CAIT 10<br>CAIB CAIT 20                            | H<br>89 2<br>112 3                   | Water co           J         K           10         150           90         250                                                                            | <b>bil (mm)</b><br><b>L</b> N<br>52 N/A<br>52 178                                                                                                    | <b>P</b><br>N/A<br>326               | Weight           E         H3 - C           55         5           99         1                                                | ht (Kg)<br>4 or R3 H3 C4<br>58 -<br>04 127                     |
| Size<br>CAIB CAIT 10<br>CAIB CAIT 20<br>CAIB CAIT 30            | H<br>89 2<br>112 3<br>112 3          | Water co           J         K           10         150           90         250           90         250                                                   | L         N           52         N/A           52         178           52         178                                                                            | P<br>N/A<br>326<br>326               | Weight           E         H3 - C           55         5           99         1           103         1                        | ht (Kg)<br>4 or R3 H3 C4<br>58 -<br>04 127<br>15 131           |
| Size<br>CAIB CAIT 10<br>CAIB CAIT 20<br>CAIB CAIT 30<br>CAIT 40 | H<br>89 2<br>112 3<br>112 3<br>112 3 | Water co           J         K           10         150           90         250           90         250           90         250           90         250 | L         N           52         N/A           52         178           52         178           52         178           52         178           52         178 | P<br>N/A<br>326<br>326<br>326<br>326 | Weigl           E         H3 - C           55         5           99         1           103         1           112         1 | ht (Kg)<br>4 or R3 H3 C4<br>58 -<br>04 127<br>15 131<br>21 140 |

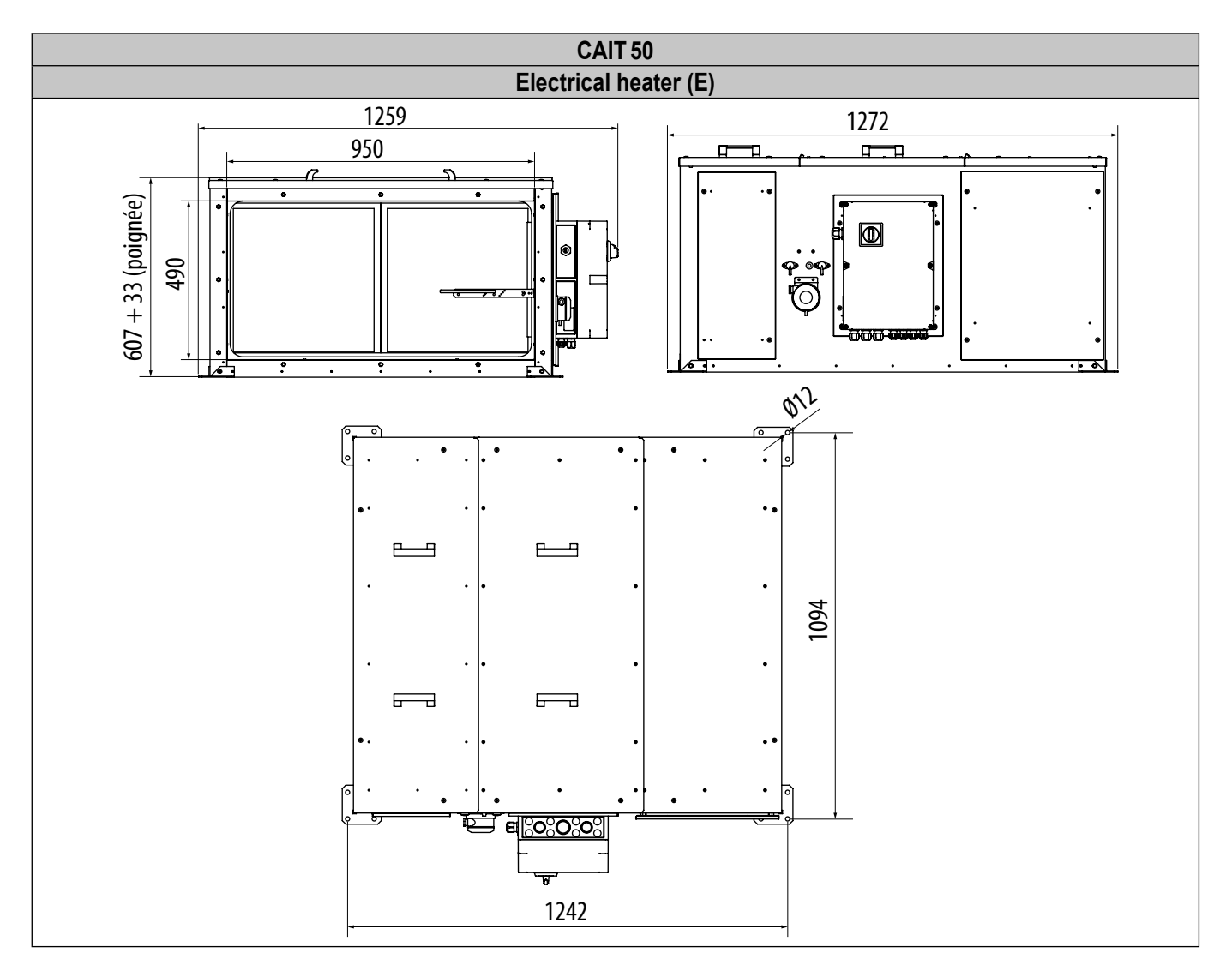

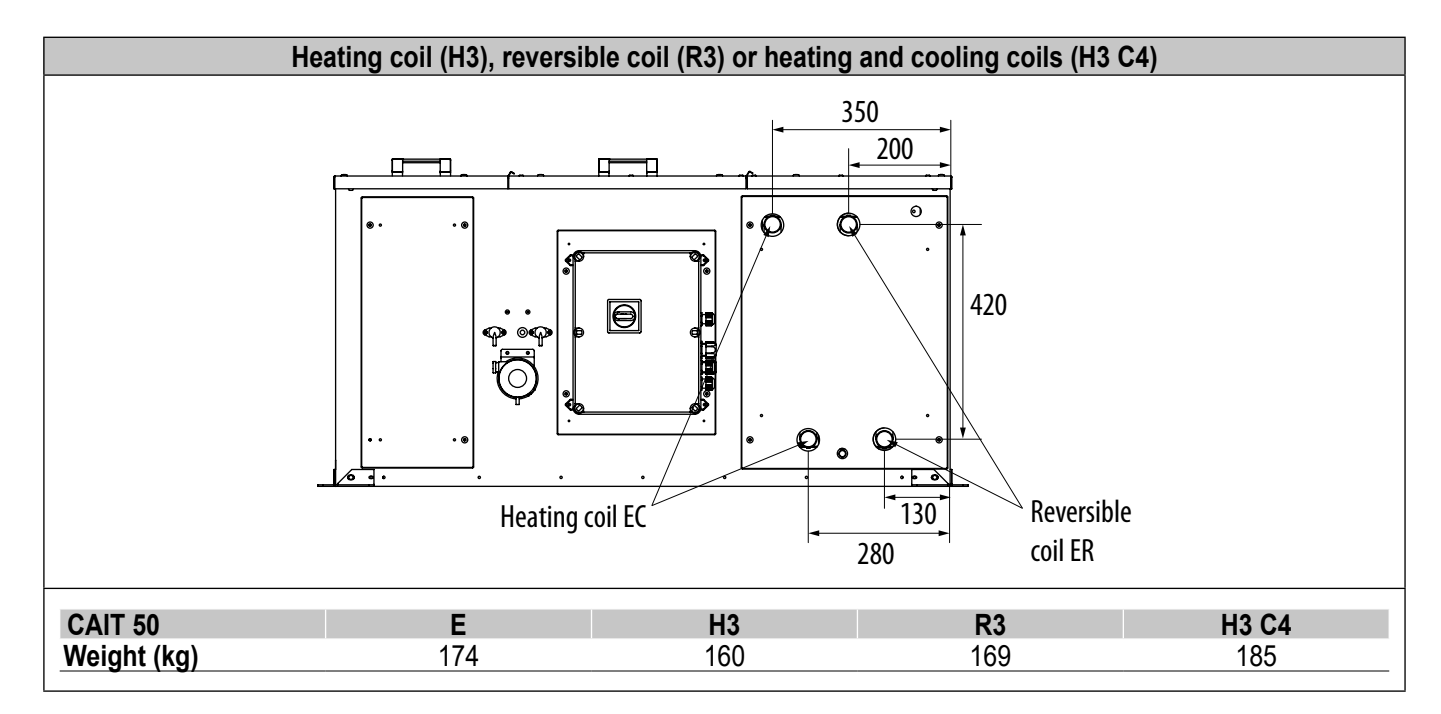

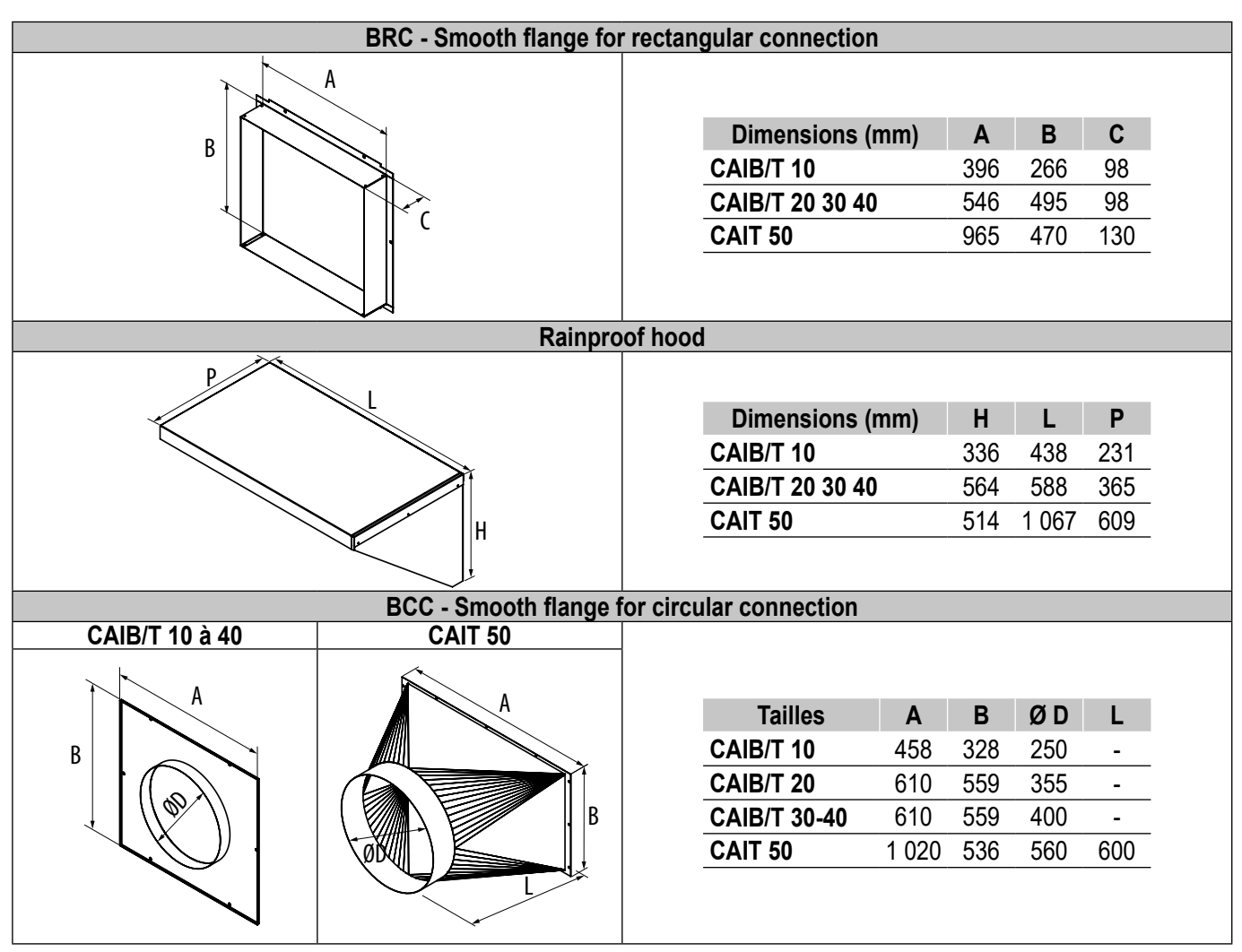

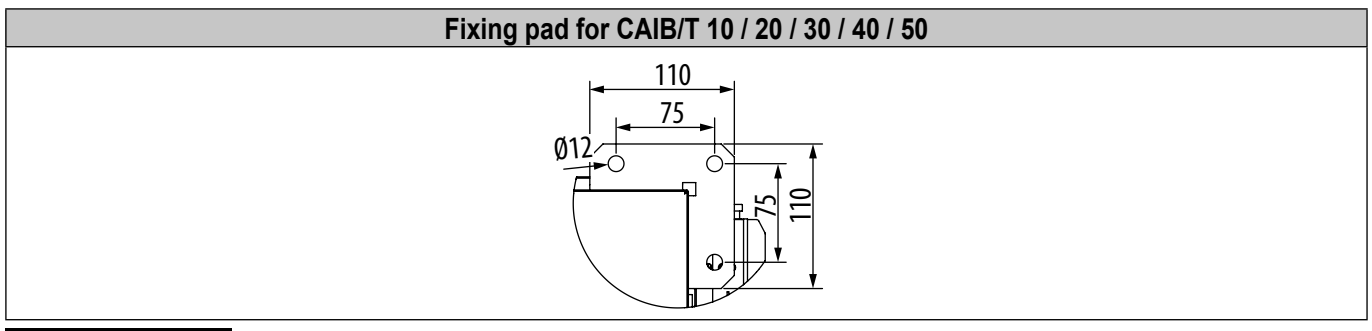

## 3.3 Handling

The units are delivered screwed to pallets made to fit the size of the casing.

CAIB CAIT air handling units can be handled by pallet truck, forklift truck, or crane. Handling machines will be adapted to the load and lifting conditions.

In all cases, the lift will be made at the base of the device mounted on a pallet. The centre of gravity is located at the centre of the unit.

The device must be handled with care and only in a horizontal position.

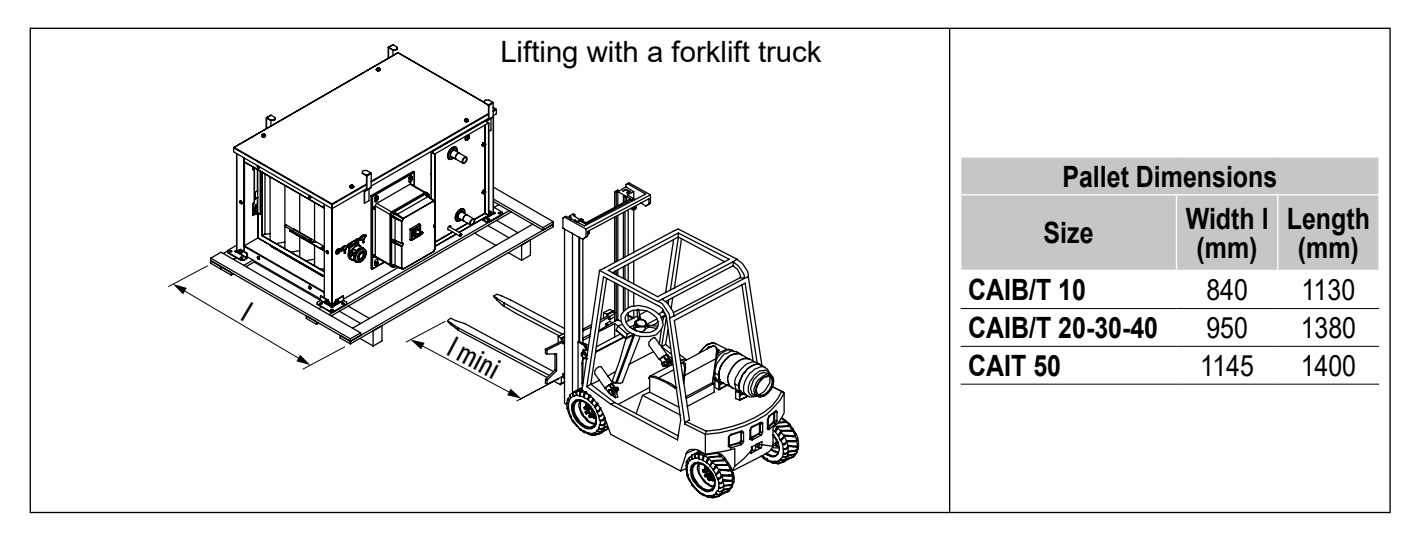

## 3.4 Location and attachment

The CAIB CAIT must be placed on a horizontal and smooth surface that is able to support the load. The R and L models are intended for installation inside or outside of the buildings.

In all cases, provide any ducts, connection accessories, anti-vibration and anti-freezing protection equipment needed for the water coil. In areas with a high snowfall, additional protection should be considered. It is important to provide enough space so the panels can be opened, commissioned, and maintained (filter, fan, coils). Do not place the unit against a wall to avoid the transmission of solid-state noise.

The casing must be attached to a completely flat support by the side holes provided for this purpose. Mounting should be made on anti-vibration pads or plates and the connection with flexible sleeves is recommended.

Provide the following necessary clearances for maintenance operations:

| Different n | nountings                                                                                                    |
|-------------|----------------------------------------------------------------------------------------------------|
|             | <ul> <li>Warning:</li> <li>For electrical heater versions, only positions A, B and C are possible.</li> <li>With cooling and reversible coil versions, only positions A and C are possible.</li> <li>With the cooling and reversible coil versions in position A, reverse the drain tray (see below)</li> <li>Use anti-vibration compression mounts for position C.</li> <li>Use anti-vibration suspension mounts for position A.</li> </ul> |

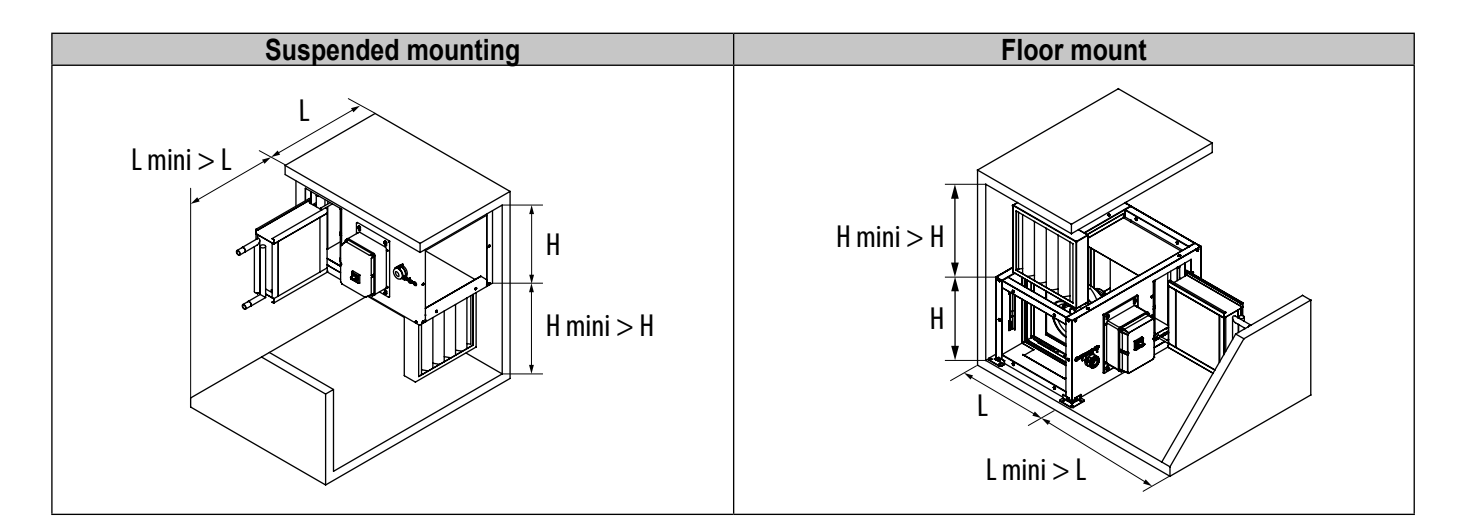

#### 3.4.1 Supended ceiling installation CAIB/T 10-20-30-40

If CAIB CAIT 10, 20, 30 or 40 is attached to the ceiling, install beforehand the four delivered security legs of the cover. They allow it to be moved to the side to open the filter passage. It is sufficient then to extract it for replacement by a new filter.

To completely remove the cover, slide it sideways.

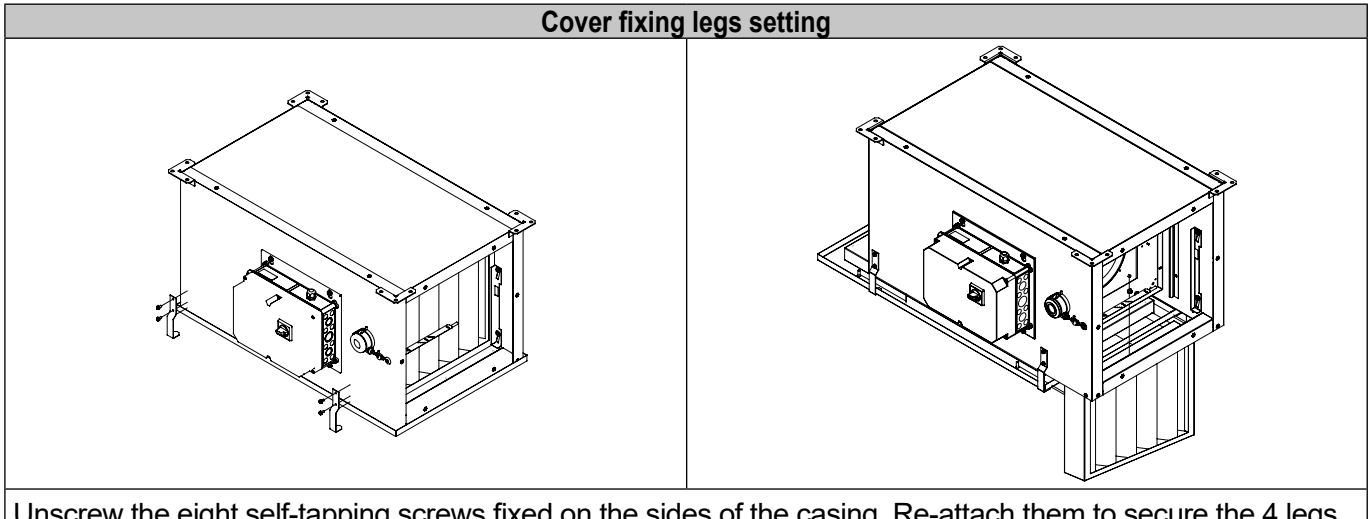

Unscrew the eight self-tapping screws fixed on the sides of the casing. Re-attach them to secure the 4 legs. These will allow the cover fixing screws to be unscrewed without it falling.

#### Inversion of the drain tray for collecting of condensates (CAIB CAIT C4, R3, and H3 C4)

The position of the drain tray for collecting of condensates from the CAIB CAIT with cooling or reversible coil is configured at the factory for attachment of the casing to the ground.

For a reverse mounting to the ceiling, it is essential to move the condensate drain tray.

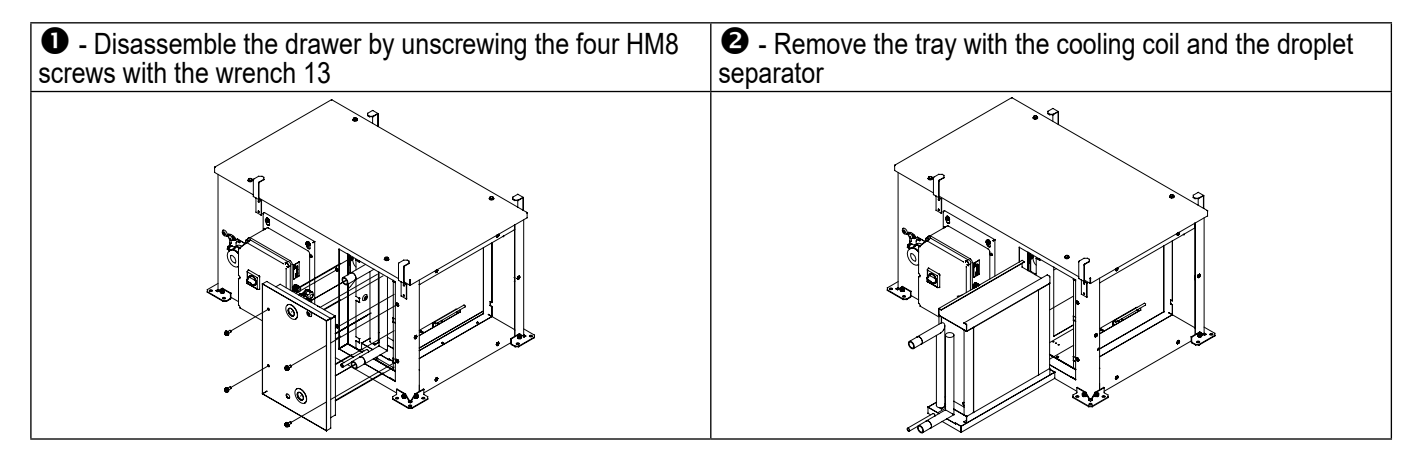

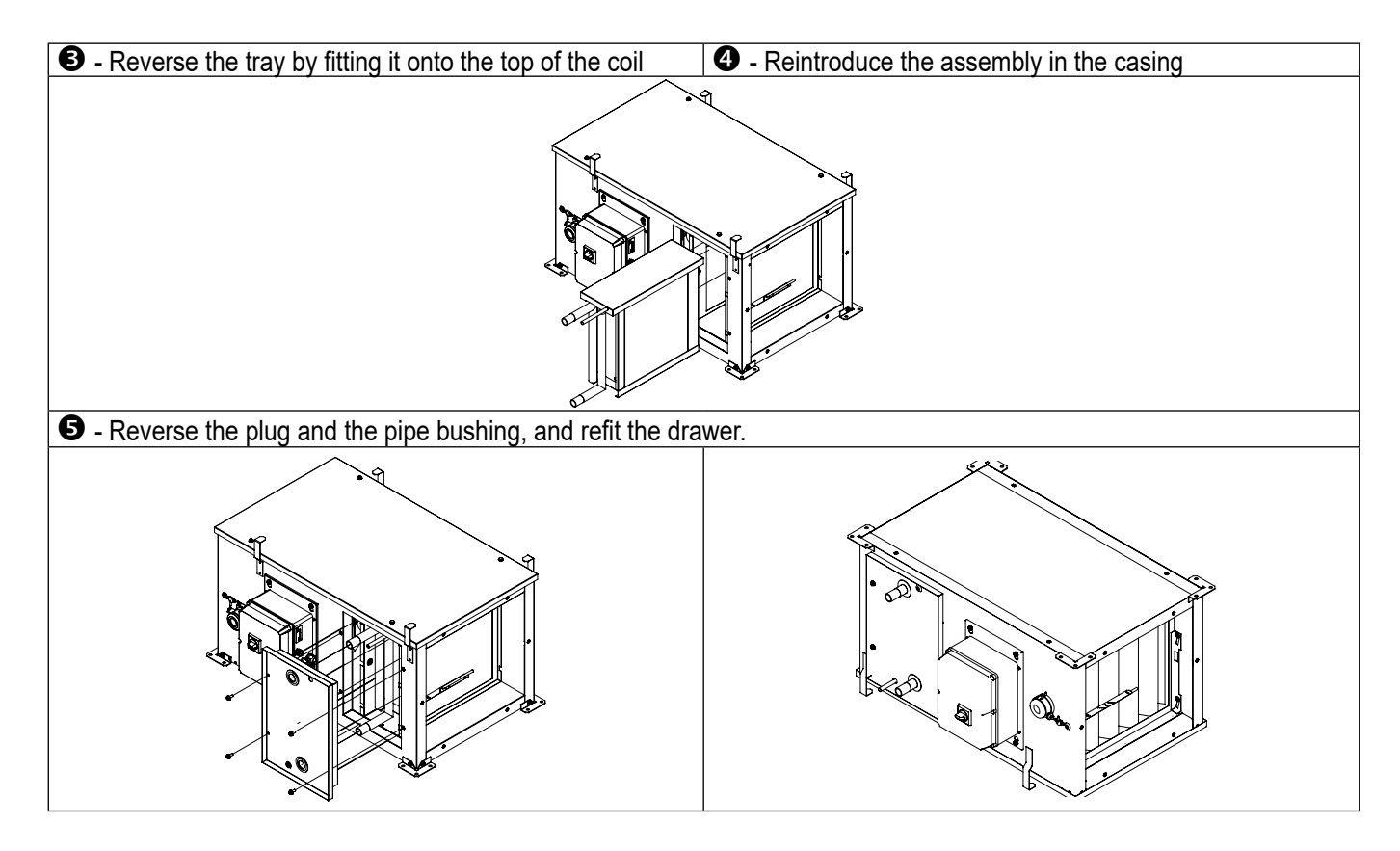

#### 3.4.2 CAIT 50 supended ceiling installation

#### Inversion of the drain tray CAIT 50 R3 and H3 C4

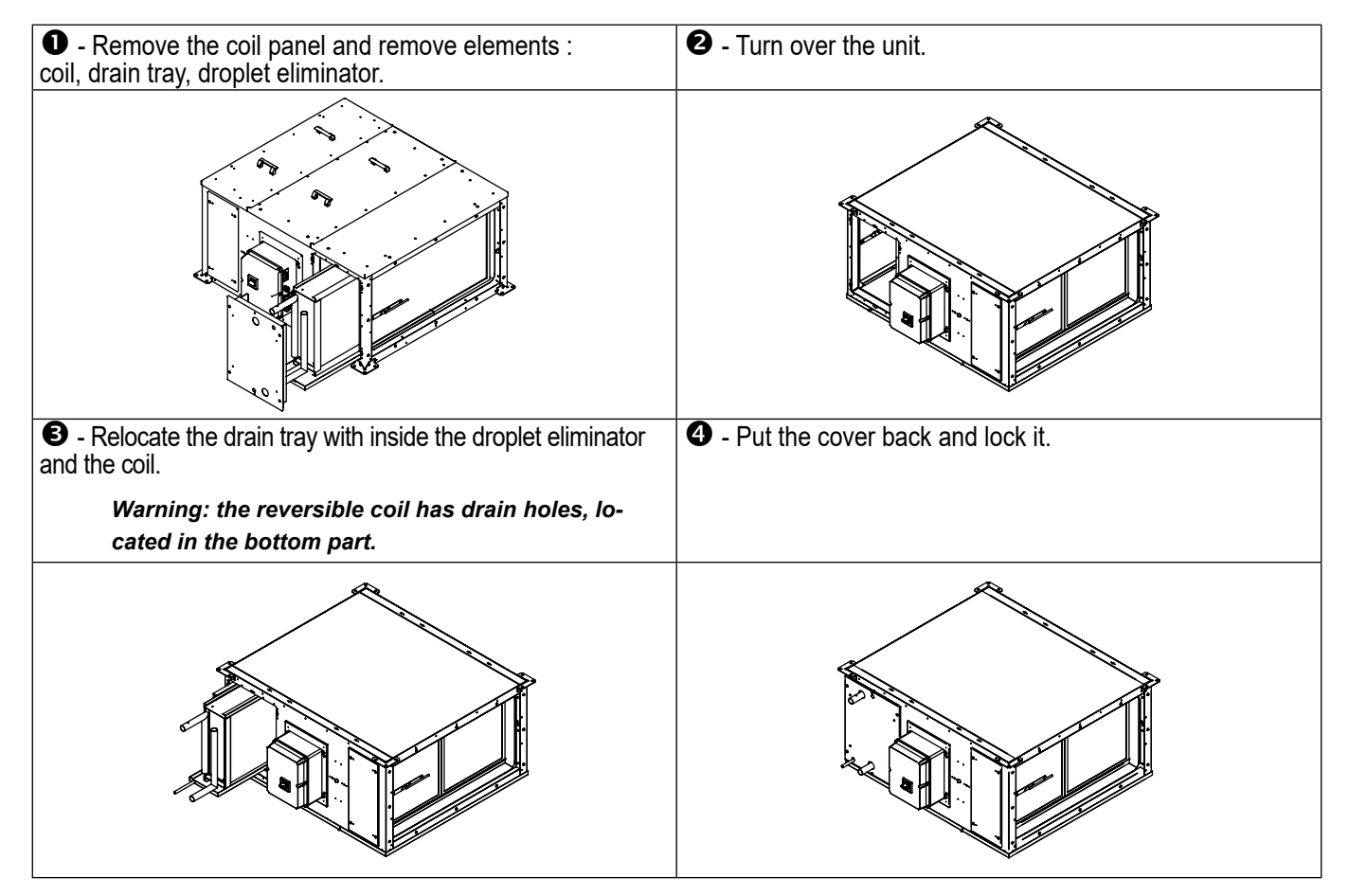

## 3.5 Filters and components access

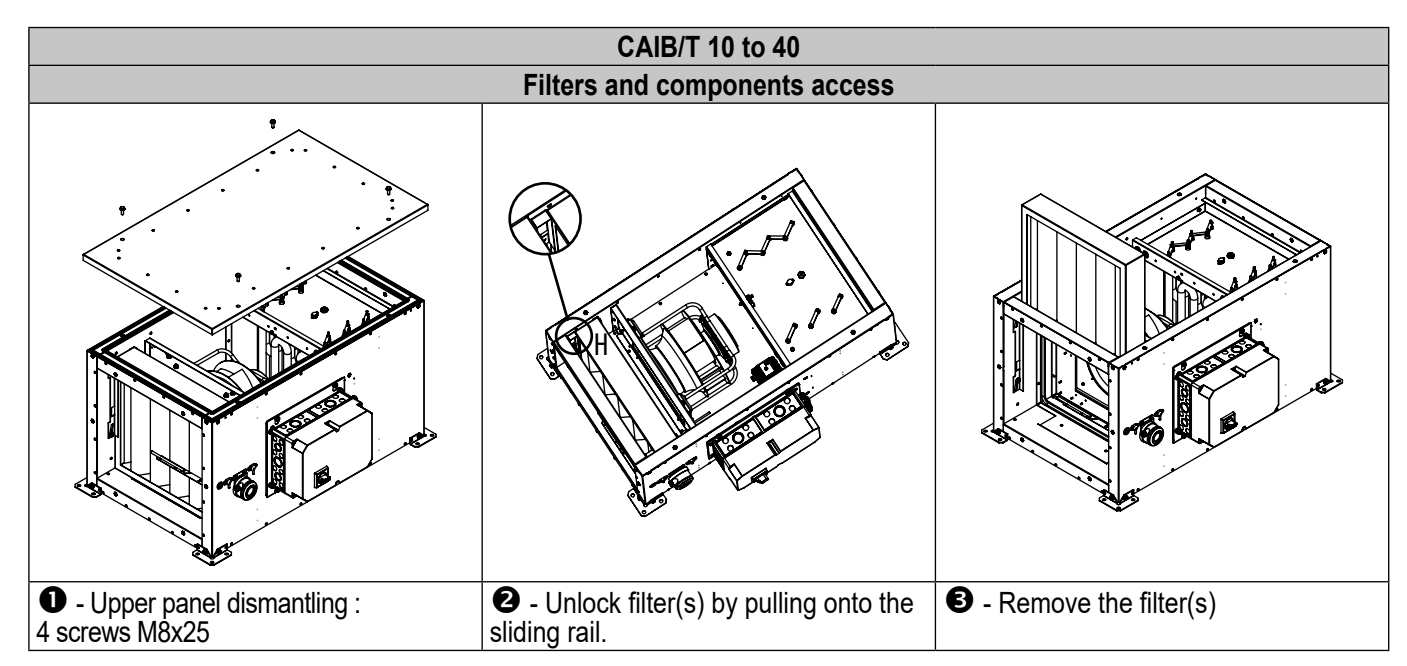

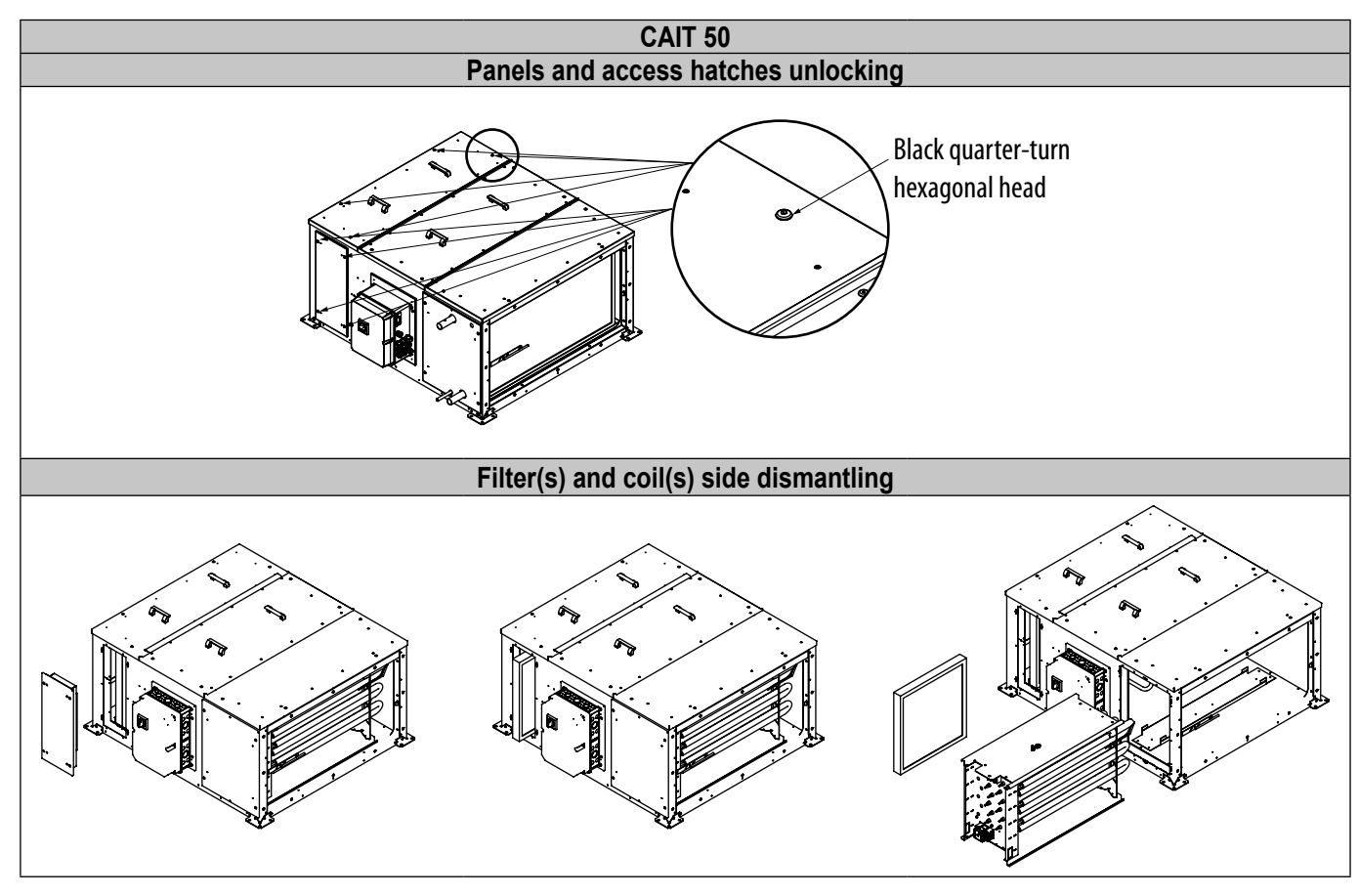

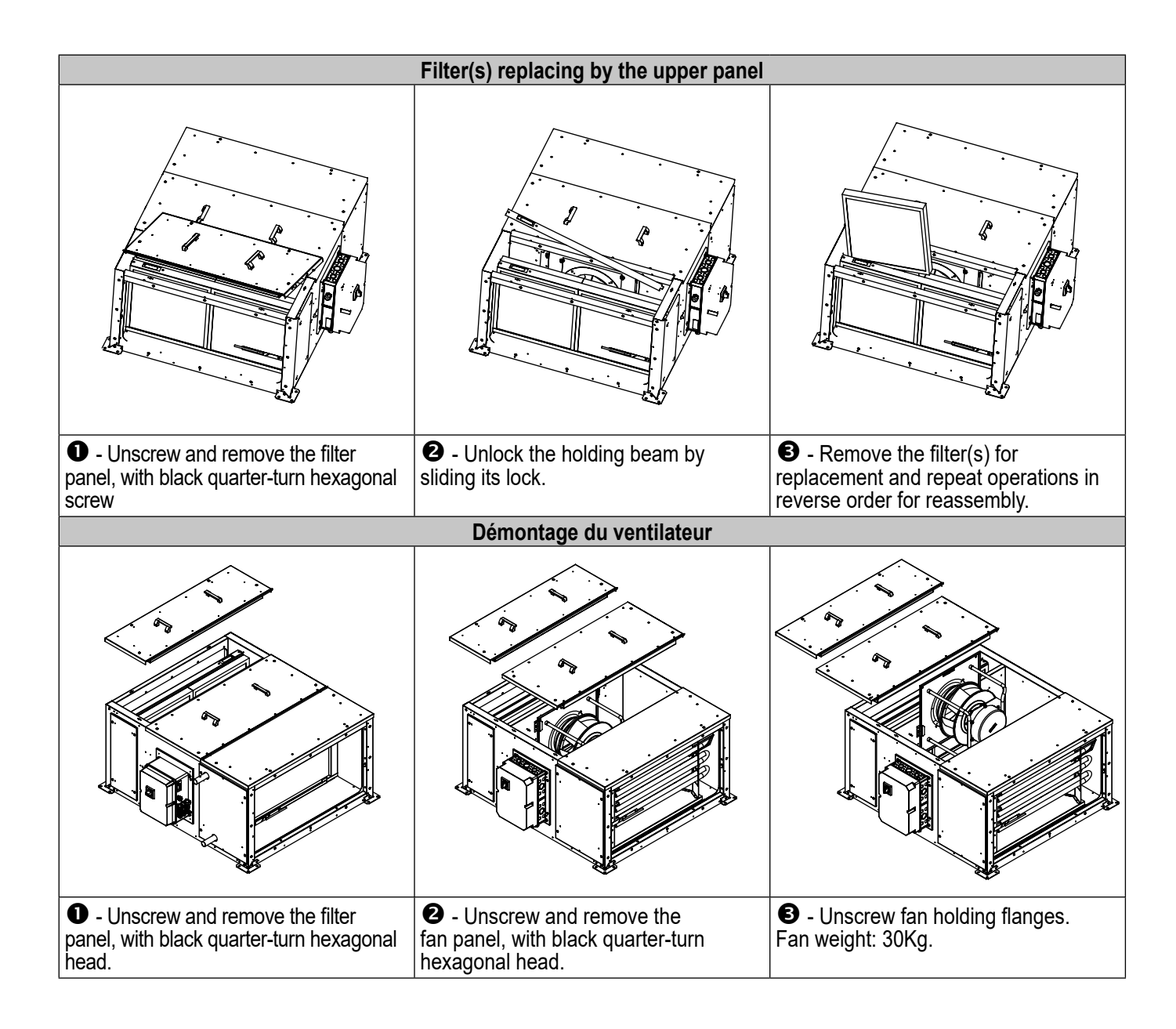

## 4. HYDRAULIC AND FLUID CONNECTION

## 4.1 Connection of the water coils

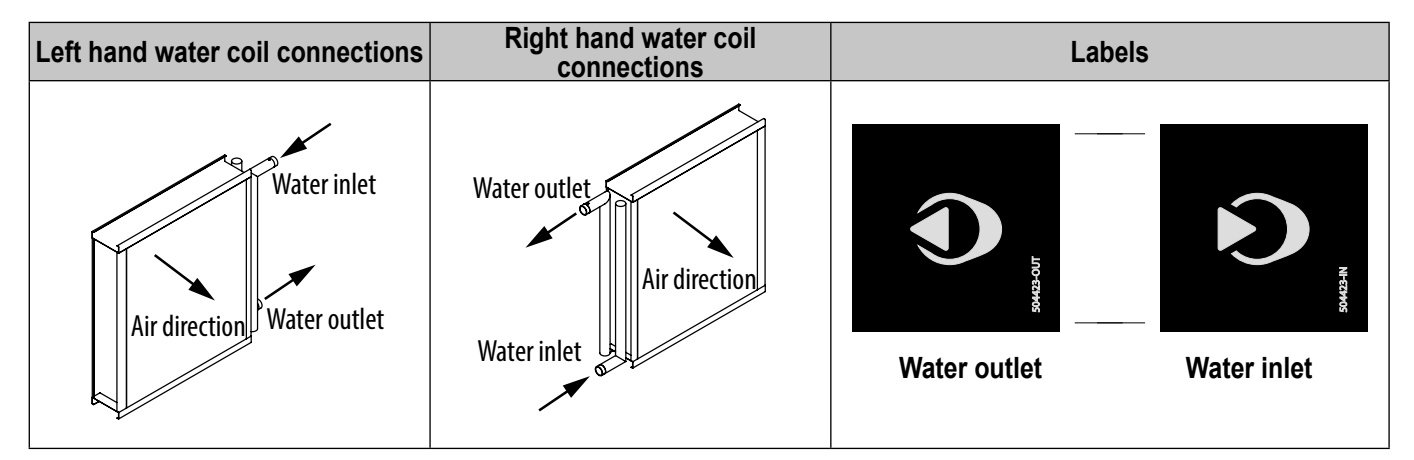

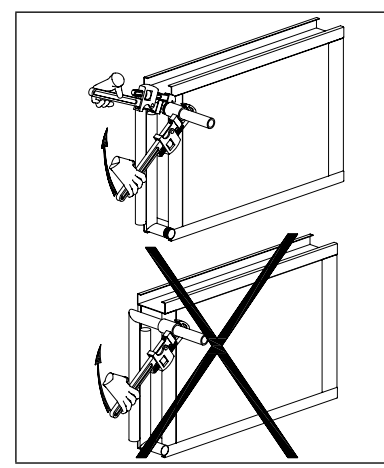

The hydraulic specifications of the unit are particular to your requirement and are determined by computer selection: Loss of pressure of the water/water flow. Refer to the selection for sizing the valve, accessories, and pump.

The connection of the piping to the coil must not impose any mechanical, vibration or thermal (dilation) constraints.

The coils are delivered already threaded at the ends.

During the tightening of the coil thread, hold the tubing with the aid of a wrench to prevent the tubes being damaged by twisting.

Respect the water entry and exit directions indicated on the labels glued to the coil panel(s). Water and air directions must be opposite to get maximum thermal performance.

All the water coil headers are 1" diameter with a male pipe thread at the end. An adaptater is provided for the valves mounting :

- F26x34-M15x21 for CAIB/T 10,
- F26x34-M20x27 for CAIB/T 20, 30, 40 and 50.

#### Connection of hydraulic accessories:

#### Change-over thermostat (R3 versions only), valves, and antifreeze sensor

A change-over thermostat (THCO) is to be installed on the hydraulic network and connected to the electrical cabinet of the unit. It allows mixing valve control to be inverted in installations with only one coil, according to the fluid temperature detected at valve inlet.

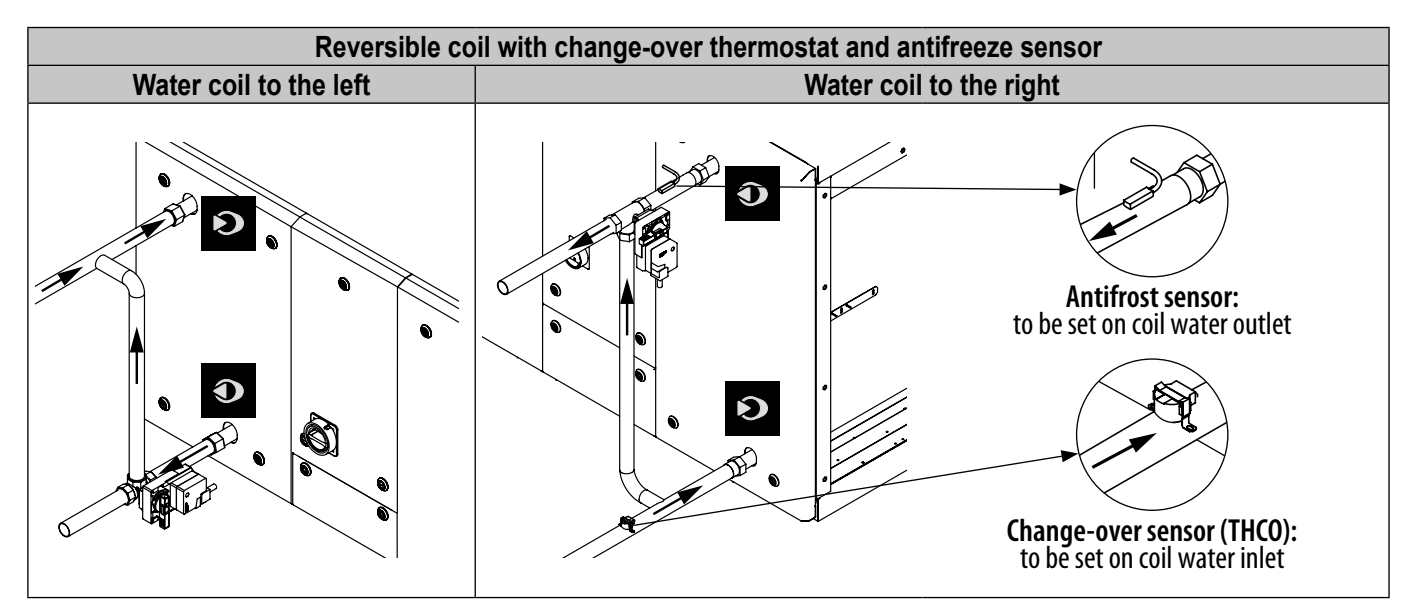

| Connection of the change-over thermostat             |                                                                                                    |  |  |  |  |  |
|------------------------------------------------------|----------------------------------------------------------------------------------------------------|--|--|--|--|--|
| RED (+24VDC)<br>BLACK (term. 27)<br>BROWN (not used) | <ul> <li>Technical characteristics:</li> <li>Inverter contact output 240 V~, 3 A</li> <li>Contact changes below 15°C ± 4°C (cooling mode) and above 30°C ± 4°C (heating mode)</li> <li>Spring fastening on the piping</li> <li>Electrical connection of 3 Wires 1,5 m</li> <li>IP 65 protection</li> </ul> |  |  |  |  |  |

Ensure the good condition and the connection of the antifreeze sensor installed on the hot water return pipe of the unit (heating coil or reversible).

The coil headers have a male pipe thread at the end.

The motorised valves are not delivered already assembled.

Respect the positioning of the mixing valve on the network and the direction of the inlet and outlet of the water as indicated on the label stuck to the coil panel(s).

## 4.2 Condensing water outlet (versions R3, C4, and H3 C4 only)

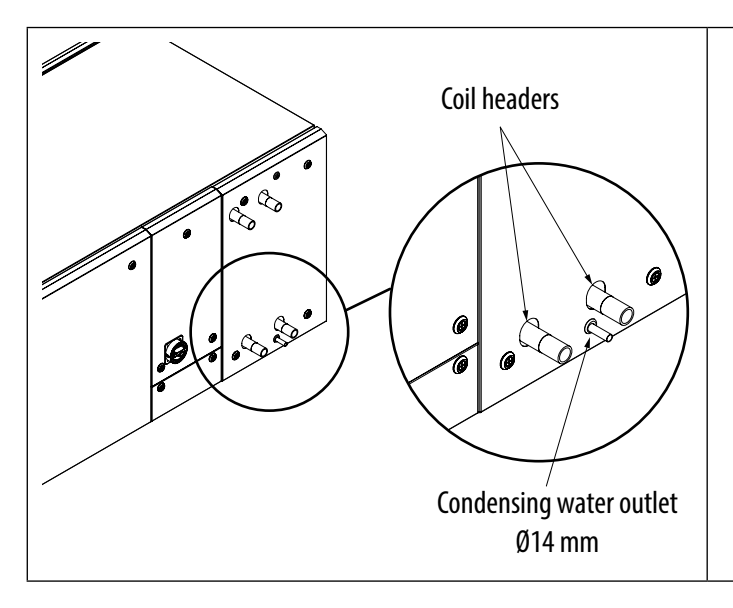

- The unit is equipped with a droplet separator and a condensate drain tray of stainless steel welded at the corners.
- The condensate drain is 79 mm long and 14 mm diameter. The unit casings are all in overpressure during the operation of the CAIB/T so that a water siphon is not required.
- Install a ball siphon to avoid the return of odours from the network when the machine is stopped.
- Insulate the condensate drain pipe to prevent the formation of condensation, and to prevent the risk of freezing of the drainage following the conditions of use.

## 5. AERAULIC CONNECTION

## 5.1 Connection of the ducts

The ducts should not impose any mechanical constraints on the unit. Check that the fan-motor is not accessible from the connection line (protection by the connection duct or a steel mesh air inlet).

Depending on the configuration of the installation and the sound level required, the addition of a silencer may be necessary at the air supply.

Take great care of the network airproof all along its length, from the entrances to the exits. The fresh air duct must always be insulated, to avoid losses and the risk of condensation. The insulation level, particularly in the cold rooms and regions, must be reinforced.

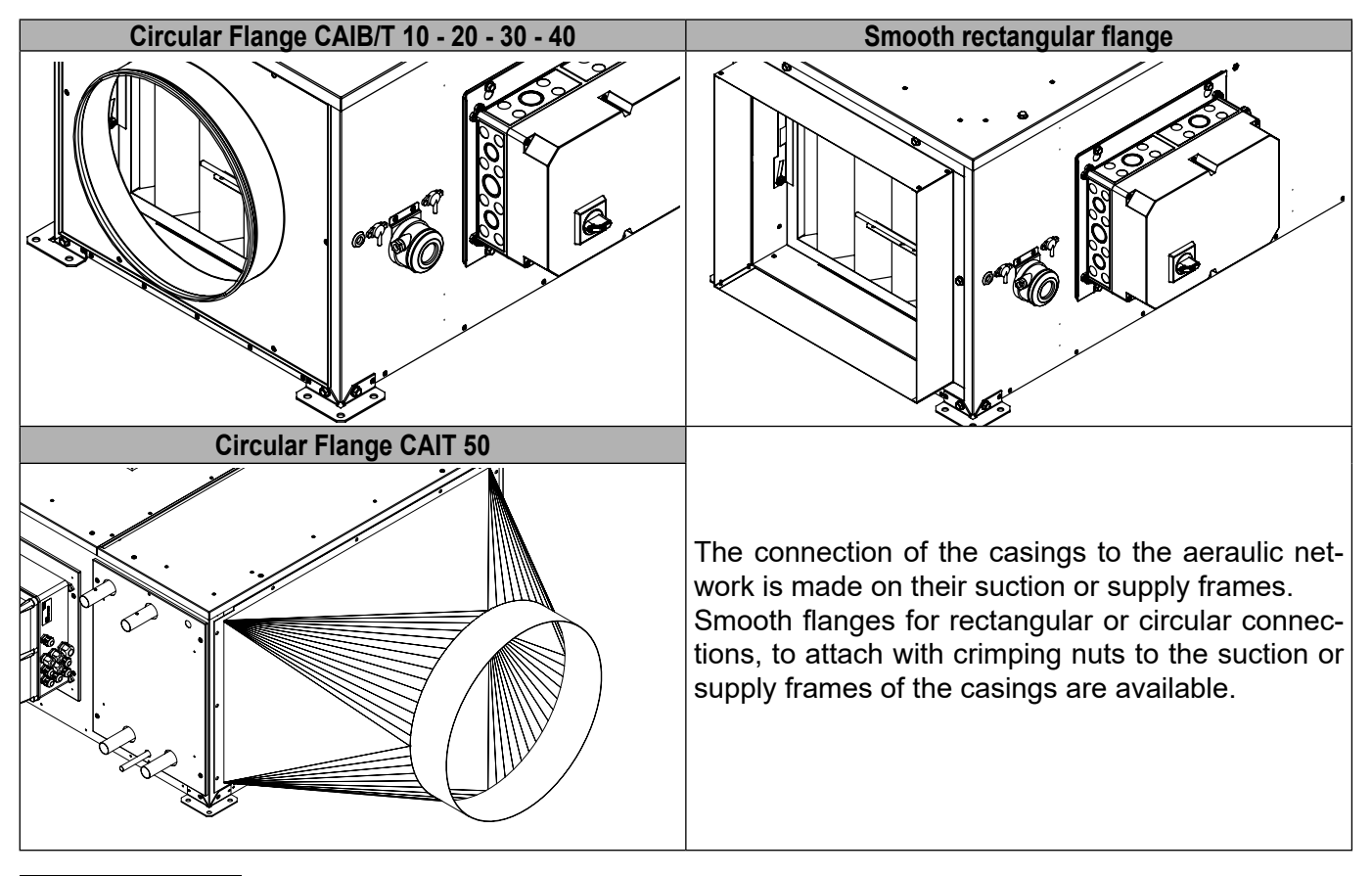

## 5.2 Connection of the accessories

#### 5.2.1 CH rain protection canopy

To prevent the entrance of water due to precipitation, a rain protection canopy is mounted at the suction and is fastened by crimping nuts on the suction framework of the CAIB/T.

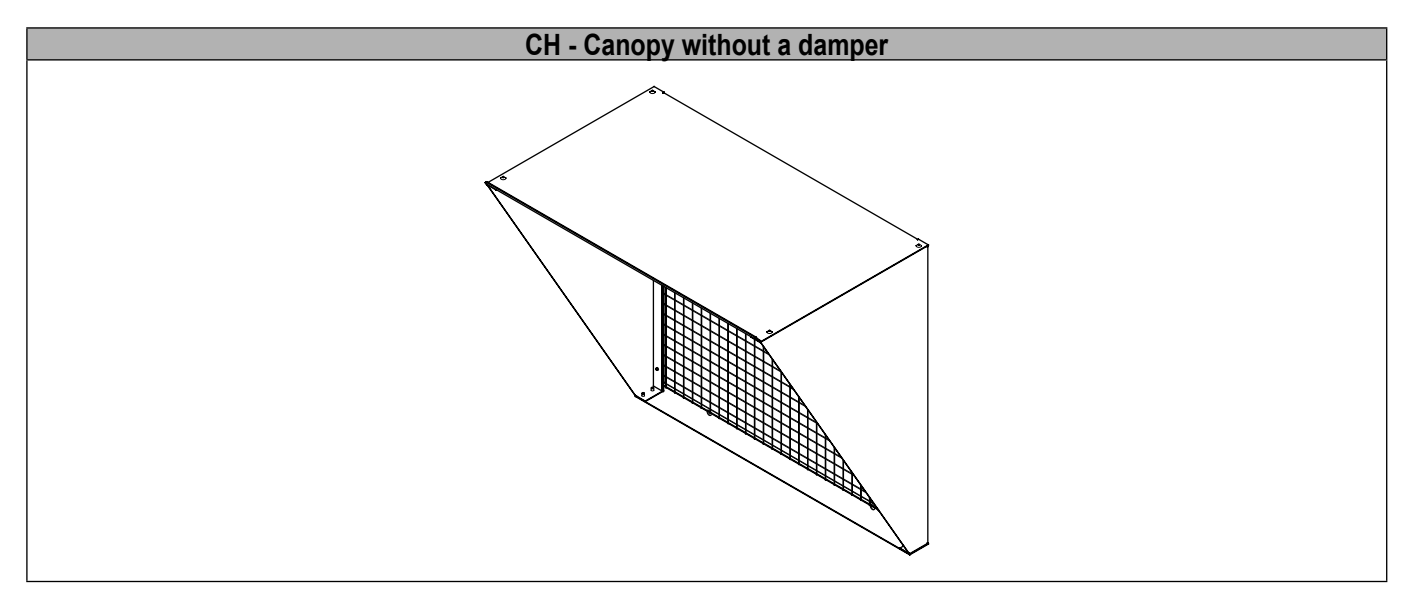

When the unit is equipped with a water coil, it is advisable to provide a motorised damper with antifreeze protection located on the fresh air network. Whenever possible, use a motorised damper with reinforced sealing.

#### 5.2.2 Differential pressure sensor - Operating in COP (Constant Pressure)

For constant pressure operation, it is necessary to install a pressure sensor in the supply duct at a minimum distance of twice the connection diameter.

| Application    | Code   | Designation | Description                                                 |
|----------------|--------|-------------|-------------------------------------------------------------|
| CAIB CAIT      | 132105 | SPRD-B 800  | Pressure sensor in housing, 0-800 Pa 0.5-4.5 V              |
| SPRD Accessory | 132143 | KTPR        | Kit of 2 pressure sensors + screw + 2 m of translucent tube |

Pressure sensors registering in COP mode must be realised according to § "9.4 Measure air flow and pressure - Check the K coefficient", page 44 .

#### 5.2.3 Accessories to mount on a circular BCC flange

| Use             | Code   | Designation | Description                                               |
|-----------------|--------|-------------|-----------------------------------------------------------|
| CAIB CAIT 10    | 874474 | APC-250     | APC - Output and circular air inlet                       |
| CAIB CAIT 20-30 | 875065 | APC-355     | APC - Output and circular air inlet                       |
| CAIT 40         | 874637 | APC-400     | APC -                                                     |
| CAIT 50         | 875068 | APC-560     | APC - Output and circular air inlet                       |
| CAIB CAIT 10    | 002411 | MSDZ M0 250 | M0 Supply flexible sleeve for electrical heater Lg.160 mm |
| CAIB CAIT 20-30 | 002405 | MSDZ M0 355 | M0 Supply flexible sleeve for electrical heater Lg.160 mm |
| CAIT 40         | 002413 | MSDZ M0 400 | M0 Supply flexible sleeve for electrical heater Lg.160 mm |
| CAIT 50         | 002429 | MSDZ M0 560 | M0 Supply flexible sleeve for electrical heater Lg.160 mm |

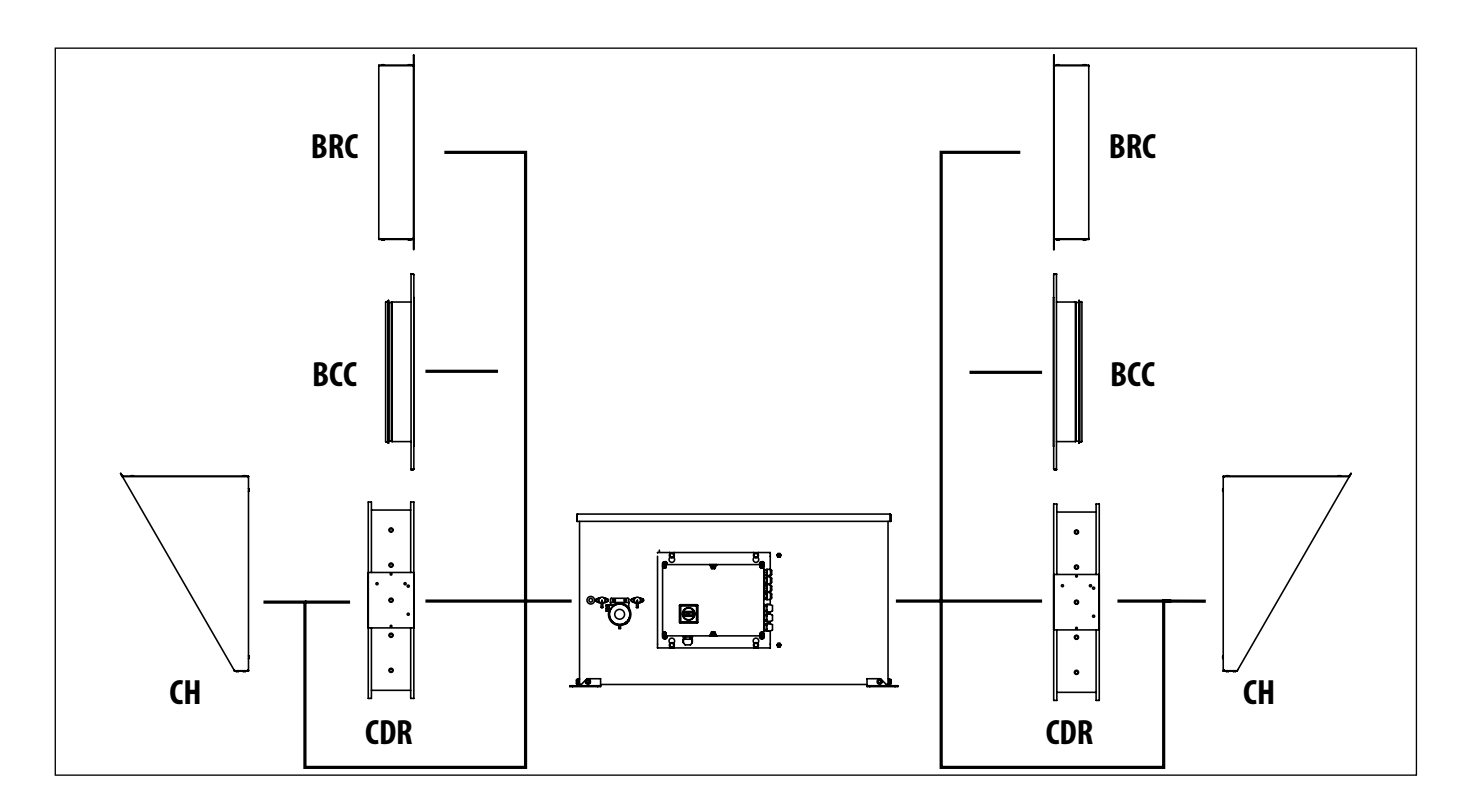

La bride circulaire du CAIT 50 est conique, voir § "5.1 Connection of the ducts", page 17.

#### **ELECTRICAL CONNECTION** 6.

## 6.1 Electrical characteristics

The power supply cables or connections to the accessories must pass through the grommets provided on the cabinet.

#### 6.1.1 Overall unit

Power and current for the whole CAIB CAIT selected. Capacity of the power supply terminal connection: 10 mm<sup>2</sup>, tightening torque: 2.5 Nm.

|                          |                         |               | Fan                  |                        |           | Electrical heater |                        |                     |           |
|--------------------------|-------------------------|---------------|----------------------|------------------------|-----------|-------------------|------------------------|---------------------|-----------|
| Model                    | Maxi.<br>speed<br>(RPM) | Freq.<br>(Hz) | Voltage<br>(V)       | P. abs.<br>max.<br>(W) | l.<br>(A) | Voltage<br>(V)    | P. abs.<br>max.<br>(W) | No. pins and power  | I.<br>(A) |
| CAIB/T 10 E Mono         | 2,649                   | 50/60         | 1 Phase 230V         | 193                    | 1.5       | 1 Phase 230V      | 6,000                  | 2x3 kW              | 26.1      |
| CAIB/T 10 E Tri          | 2,649                   | 50/60         | 1 Phase 230V         | 193                    | 1.5       | 3 Phases<br>400V  | 9,000                  | 3x3 kW              | 13        |
| CAIB/T 10 H3-C4-R3       | 2,649                   | 50/60         | 1 Phase 230V         | 193                    | 1.5       | -                 | -                      | -                   | -         |
| CAIB/T 20 E              | 2,850                   | 50/60         | 1 Phase 230V         | 415                    | 1.8       | 3 Phases<br>400V  | 15,000                 | 3x5kW               | 21.7      |
| CAIB/T 20 E              | 2,850                   | 50/60         | 1 Phase 230V         | 415                    | 1.8       | 3 Phases<br>400V  | 9,000                  | 3x3 kW              | 13        |
| CAIB/T 20 H3-C4-R3-H3 C4 | 2,850                   | 50/60         | 1 Phase 230V         | 415                    | 1.8       | -                 | -                      | -                   | -         |
| CAIB/T 30 E              | 2,800                   | 50/60         | 1 Phase 230V         | 715                    | 3.1       | 3 Phases<br>400V  | 24,000                 | 3x3 kW+ 3x5 kW      | 34.6      |
| CAIB/T 30 E              | 2,800                   | 50/60         | 1 Phase 230V         | 715                    | 3.1       | 3 Phases<br>400V  | 9,000                  | 3x3 kW              | 13        |
| CAIB/T 30 E              | 2,800                   | 50/60         | 1 Phase 230V         | 715                    | 3.1       | 3 Phases<br>400V  | 15,000                 | 3x5 kW              | 21.7      |
| CAIB/T 30 H3-C4-R3-H3 C4 | 2,800                   | 50/60         | 1 Phase 230V         | 715                    | 3.1       | -                 | -                      | -                   | -         |
| CAIT 40 E                | 2,580                   | 50/60         | 3 Phases<br>400V + N | 1,000                  | 1.63      | 3 Phases<br>400V  | 30,000                 | 6x5 kW              | 43.3      |
| CAIT 40 E                | 2,580                   | 50/60         | 3 Phases<br>400V + N | 1,000                  | 1.63      | 3 Phases<br>400V  | 15,000                 | 3x5 kW              | 21.7      |
| CAIT 40 H3-C4-R3-H3 C4   | 2,580                   | 50/60         | 3 Phases<br>400V + N | 1,000                  | 1.63      | -                 | -                      | -                   | -         |
| ENGLISH                  |                         |               | 1                    | 9/76 N                 | 10000     | 0513-CAIB-CAIT-   | PRO-REG                | -10-20-30-40-50-AN- | 210330    |

19/76 NT00000513-CAIB-CAIT-PRO-REG-10-20-30-40-50-AN-210330

|                     | Fan                     |               |                      |                        | Electrical heater |                      |                        |                    |           |
|---------------------|-------------------------|---------------|----------------------|------------------------|-------------------|----------------------|------------------------|--------------------|-----------|
| Model               | Maxi.<br>speed<br>(RPM) | Freq.<br>(Hz) | Voltage<br>(V)       | P. abs.<br>max.<br>(W) | l.<br>(A)         | Voltage<br>(V)       | P. abs.<br>max.<br>(W) | No. pins and power | I.<br>(A) |
| CAIT 50 E           | 3 410                   | 50/60         | 3 Phases<br>400V + N | 1 800                  | 2,8               | 3 Phases<br>400V + N | 12 000                 | 3x4kW              | 17,3      |
| CAIT 50 E           | 3 410                   | 50/60         | 3 Phases<br>400V + N | 1 800                  | 2,8               | 3 Phases<br>400V + N | 24 000                 | 6x4kW              | 34,6      |
| CAIT 50 E           | 3 410                   | 50/60         | 3 Phases<br>400V + N | 1 800                  | 2,8               | 3 Phases<br>400V + N | 36 000                 | 9x4kW              | 52,0      |
| CAIT 50 E           | 3 410                   | 50/60         | 3 Phases<br>400V + N | 1 800                  | 2,8               | 3 Phases<br>400V (*) | 48 000                 | 12x4kW             | 69,3      |
| CAIT 50 H3-R3-H3 C4 | 3 410                   | 50/60         | 3 Phases<br>400V     | 1 800                  | 2,8               | -                    | -                      | -                  | -         |

(\*) The 48kW electric heater of the CAIT 50 has a separate 400V power supply with a safety switch.

| Model                    | Complete unit      |              |             |  |  |  |
|--------------------------|--------------------|--------------|-------------|--|--|--|
| Woder                    | Voltage (V)        | Total P (kW) | Current (A) |  |  |  |
| CAIB/T 10 E Mono         | 1 Phase 230 V      | 7            | 29          |  |  |  |
| CAIB/T 10 E Tri          | 3 Phases 400 V + N | 10           | 15          |  |  |  |
| CAIB/T 10 H3-C4-R3       | 1 Phase 230 V      | 0.2          | 2           |  |  |  |
| CAIB/T 20 E              | 3 Phases 400 V + N | 16           | 25          |  |  |  |
| CAIB/T 20 E              | 3 Phases 400 V + N | 10           | 16          |  |  |  |
| CAIB/T 20 H3-C4-R3-H3 C4 | 1 Phase 230 V      | 0.4          | 2           |  |  |  |
| CAIB/T 30 E              | 3 Phases 400 V + N | 26           | 40          |  |  |  |
| CAIB/T 30 E              | 3 Phases 400 V + N | 10           | 17          |  |  |  |
| CAIB/T 30 E              | 3 Phases 400 V + N | 17           | 26          |  |  |  |
| CAIB/T 30 H3-C4-R3-H3 C4 | 1 Phase 230 V      | 1            | 3           |  |  |  |
| CAIT 40 E                | 3 Phases 400 V + N | 33           | 47          |  |  |  |
| CAIT 40 E                | 3 Phases 400 V + N | 17           | 24          |  |  |  |
| CAIT 40 H3-C4-R3-H3 C4   | 3 Phases 400 V + N | 1            | 2           |  |  |  |
| CAIT 50 E                | 3 Phases 400 V + N | 14           | 21          |  |  |  |
| CAIT 50 E                | 3 Phases 400 V + N | 26           | 38          |  |  |  |
| CAIT 50 E                | 3 Phases 400 V + N | 38           | 55          |  |  |  |
| CAIT 50 E                | 3 Phases 400 V + N | 50           | 73          |  |  |  |
| CAIT 50 H3-C4-H3 C4      | 3 Phases 400 V + N | 2            | 3           |  |  |  |

CAIB CAIT E 10, 6 kW single-phase: Power reducible to 3 kW by removing one 3 kW resistance.

#### 6.1.2 CORRIGO Controller

- Supply voltage 24 V AC ±15%, 50 to 60 Hz or 21 to 36 Vdc
- Power consumed models E.W-3: 12 VA, 6 W (DC)
- Ambient temperature 0...50°C
- Storage temperature -40...+50°C
- Max. ambient humidity 90% RH
- Protection index IP20
- Connecting plug-in terminals, 4 mm<sup>2</sup>
- Backup of the memory: an integrated long-life battery allows saving long-time settings, real time included.

#### Electromagnetic compatibility directive (EMC)

This product meets the requirements of the Directive 2004/108/CE of the European Parliament and Council (EMC) through compliance with standards EN 61000-6-1 and EN 61000-6-3.

#### RoHS

This product meets the requirements of the Directive 2011/65/UE of the European Parliament and Council. **Inputs** 

Analog inputs for PT1000 sensors (precision +I- 0.4°C) or 0...10 V DC (precision +I- 0.15% of the whole output signal). 12-bit resolution in the A/D signal conversion. Digital Inputs for potential-free contacts. **Outputs** 

Analog outputs 0...10 V DC, 1 mA, protection against short-circuits. Digital outputs, Mosfet outputs, 24 V AC/DC, 2 A continuous. Max. 8 A in total.

#### **Communication ports**

1 Web server TCP/IP port, TCP/IP communication,, BACnet/IP.

2 Modbus communication and EXOline RS485 Ports (language REGIN).

ENGLISH

20/76 NT00000513-CAIB-CAIT-PRO-REG-10-20-30-40-50-AN-210330

#### Indications

Operation: The green LED is lit when the CORRIGO is energised with voltage.

Alarm: The red LED flashes and the alarm text is displayed on the screen.

General alarm: This output can be configured.

#### E tool<sup>©</sup> configuration software

Equipment required: operating system MS Windows 2000, 8, 7, XP, Vista, Windows 7, Windows 8 or Windows 10.

## 6.2 AHU power connection with electrical heater

A separate and protected power supply is to be provided for each unit.

The electrical cabinet is dedicated for command and power wirings.

Dampers are to be provided as accessories. Damper actuators are connected to the CAIB/T control 24 V power supply.

Dampers are to be provided for the accessories. The damper servomotors are powered by the power supply to the CAIB/T control at 24 V.

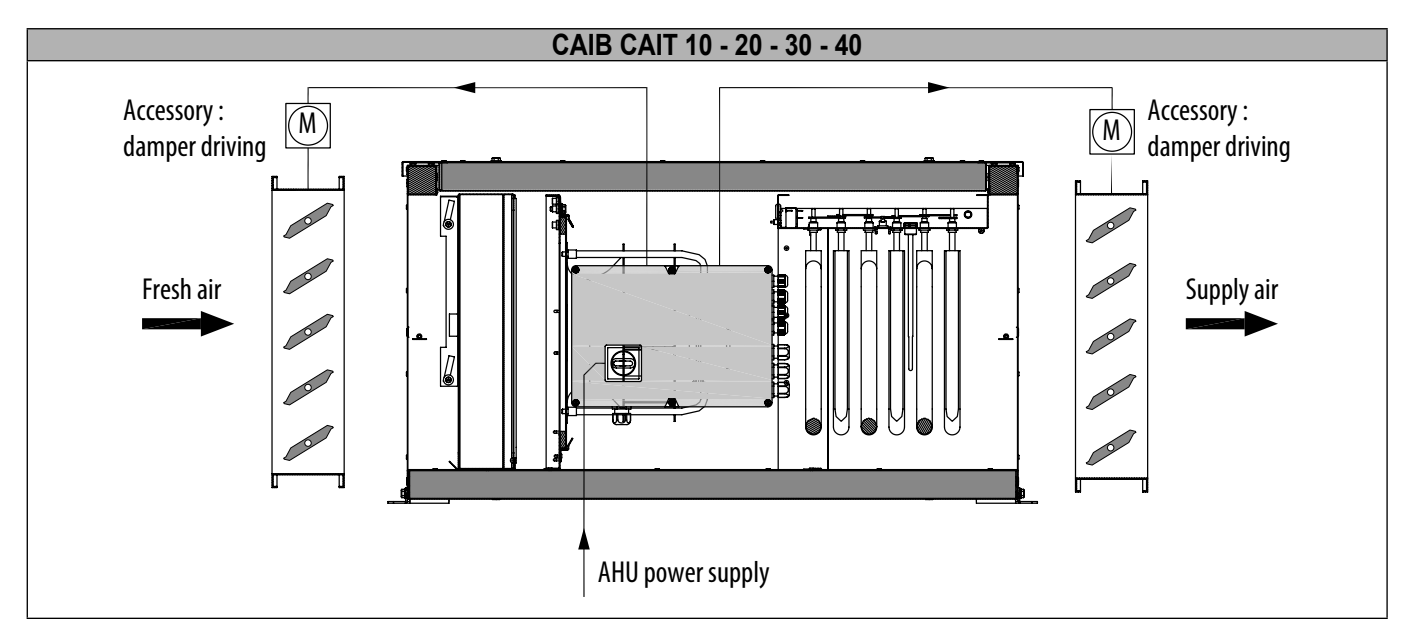

#### Model E

On the E models, an electrical heater is installed inside the unit. It is fully wired and connected to the control. There is only one power supply except for the CAIT 50 with 48kW electrical heater, which has a separate power supply for its electrical heater. Thermostat locations and manual thermostat resetting:

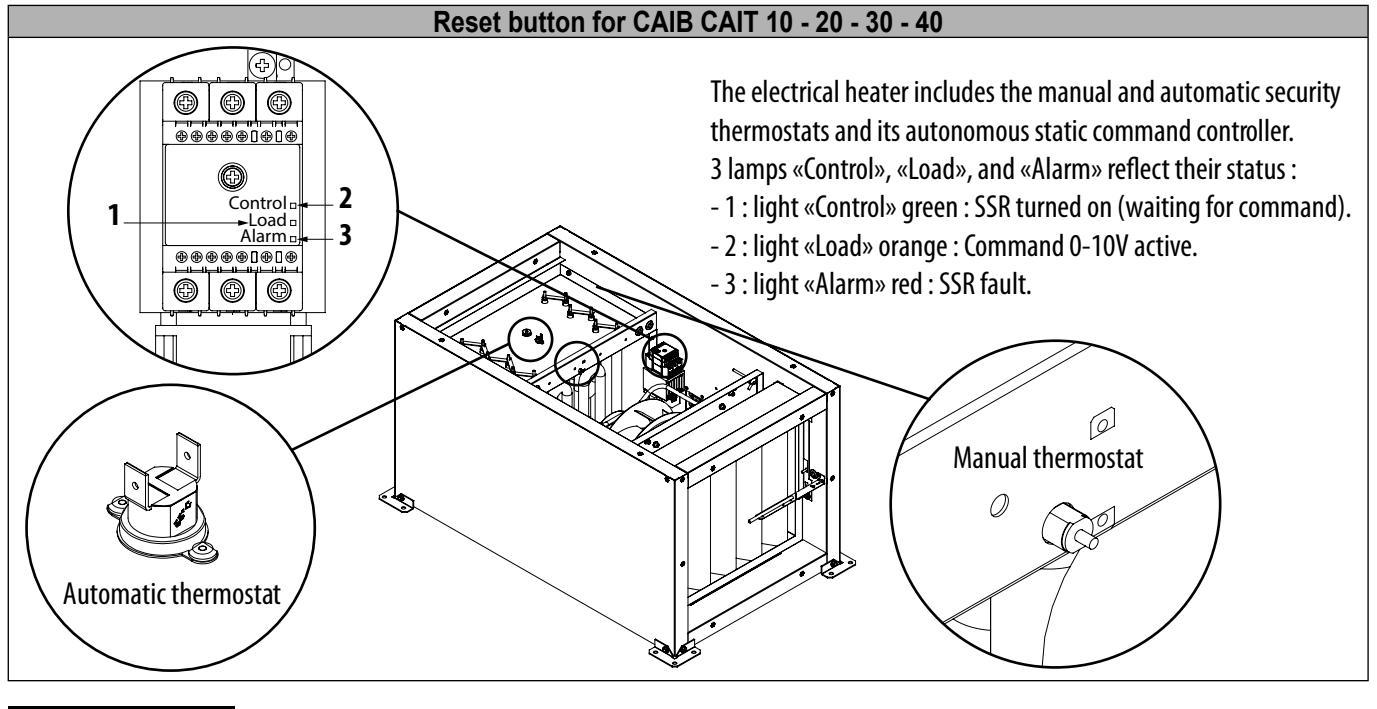

ENGLISH

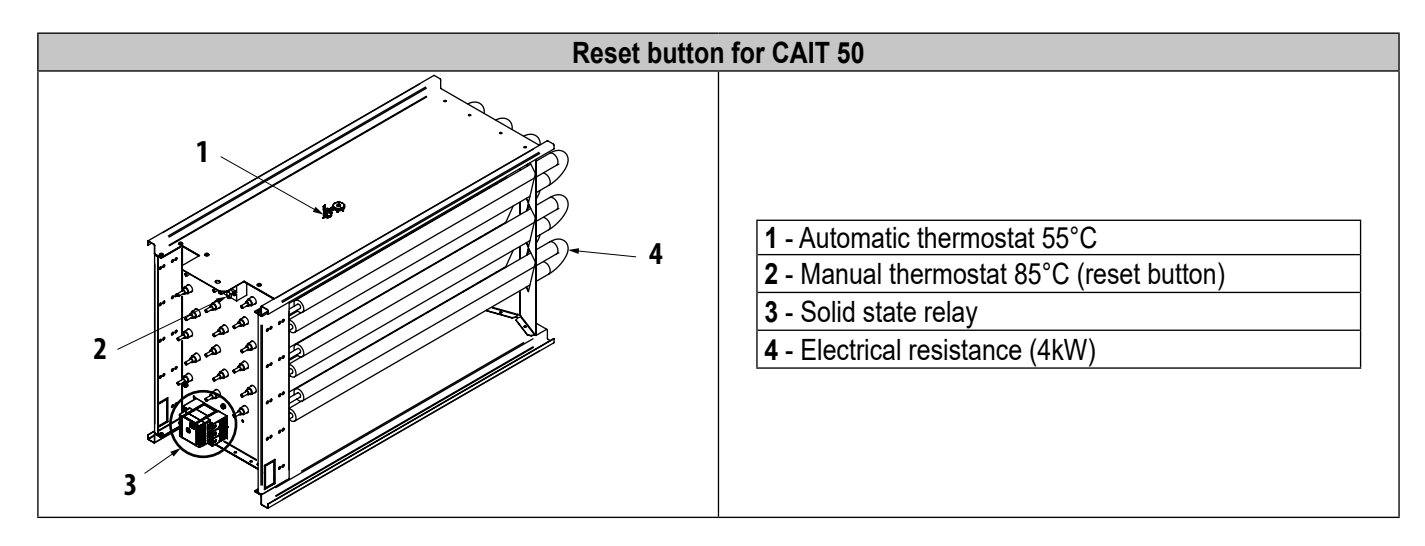

## 6.3 AHU power connection with water coil

Dampers are to be provided as accessories. The damper servomotors are powered by the 24 V power supply f the CAIB/T control.

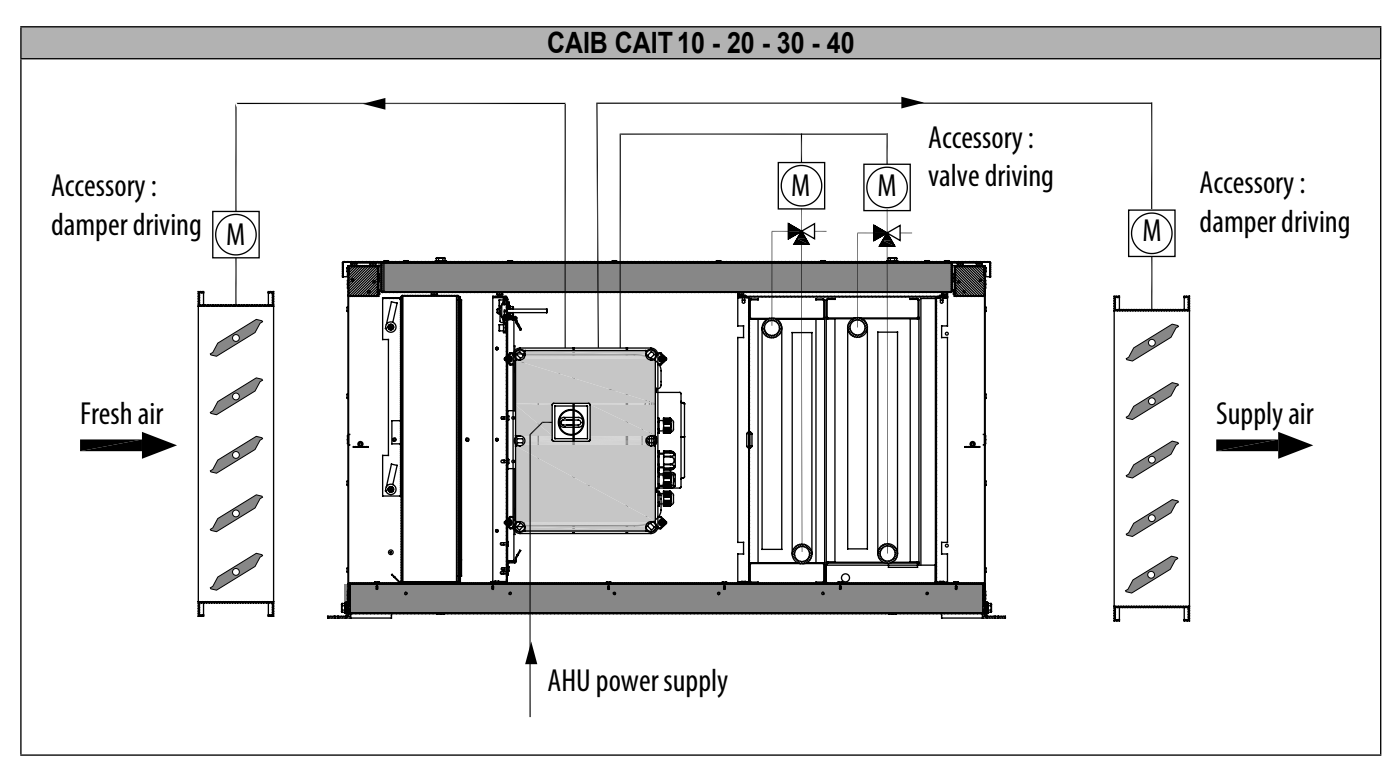

## 6.4 Connecting an external unit

| CAIB/T version | Adding an external heating or reversible coil (0-10 V)                                 | Adding an external cooling coil<br>(0-10 V)         |  |
|----------------|----------------------------------------------------------------------------------------|-----------------------------------------------------|--|
| E              | Control signal AO1 (heating/cooling following change-over). Direct connection.         | Control signal AO3 (cooling).                       |  |
| H3             | Control signal AO1 (heating/cooling following change-over).<br>Connection in parallel. | Direct connection.                                  |  |
| C4             | Control signal AO1 (heating/cooling following change-over). Direct connection.         | Control signal AO3 (cooling).                       |  |
| H3 C4          | Control signal AO1 (heating/cooling following change-over).                            | Connection in parallel.                             |  |
| R3             | Connection in parallel.                                                                | Control signal AO3 (cooling).<br>Direct connection. |  |

## 6.5 Control cabinet and connection

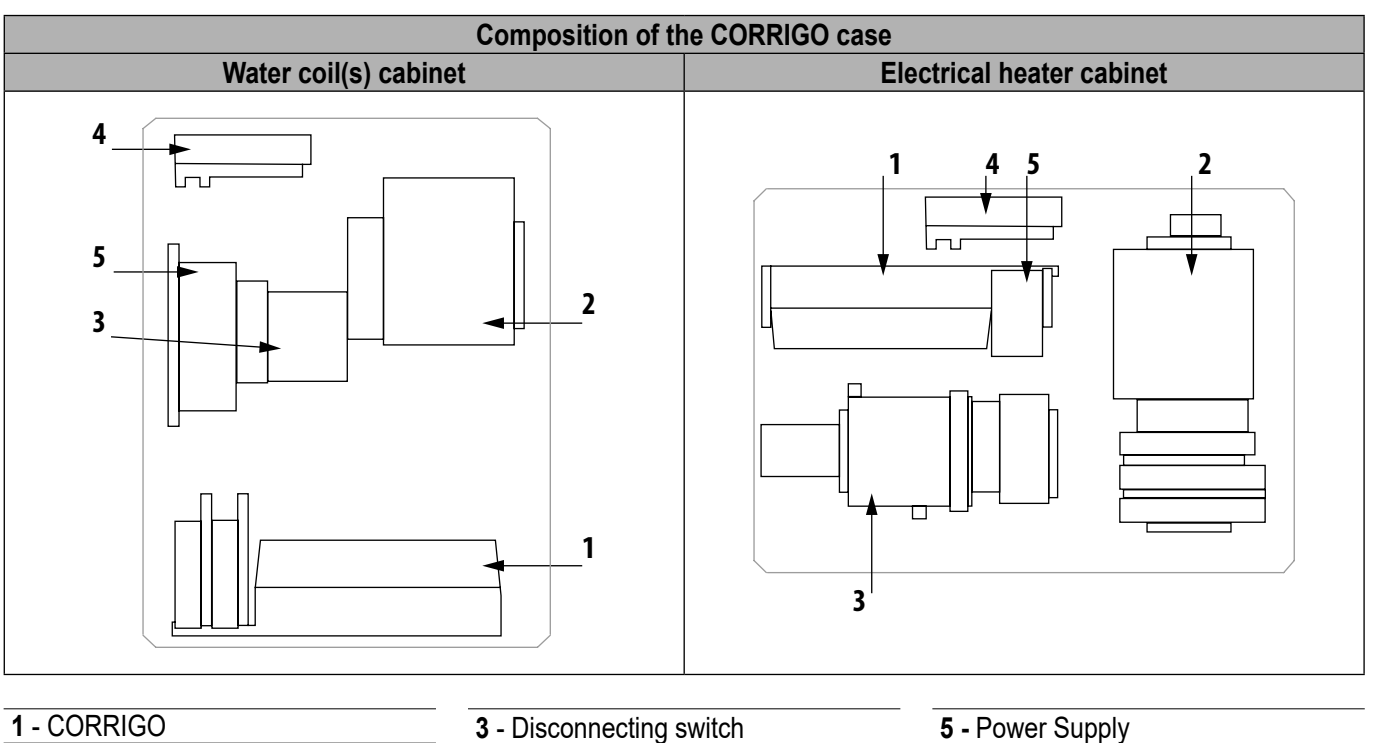

2 - Terminal

4 - Pressure sensor

## 6.6 Connection of components to control the ventilation mode

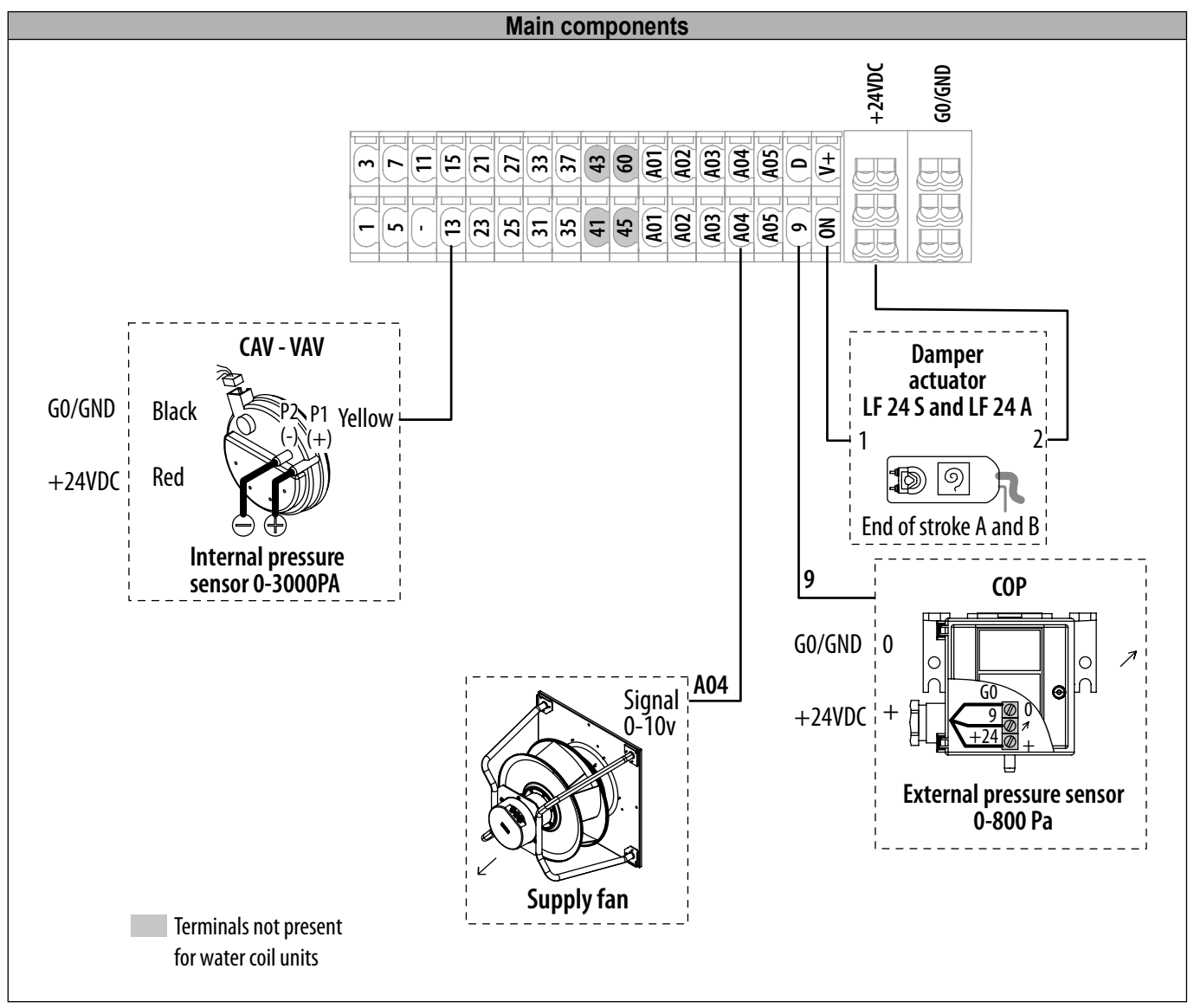

#### ENGLISH

- AHU is delivered for operation in CAV mode, with a constant flow rate, as measured by its internal
  pressure sensor.
- For operation in VAV mode, variable flow, it is necessary to add a sensor (hygrometry, CO2) which will allow the AHU to control on the basis of the received signal to reach the entered setpoint.
- For operation in COP mode, it is necessary to install an external pressure sensor 0-800 Pa of 0.5 -4.5 Vdc.

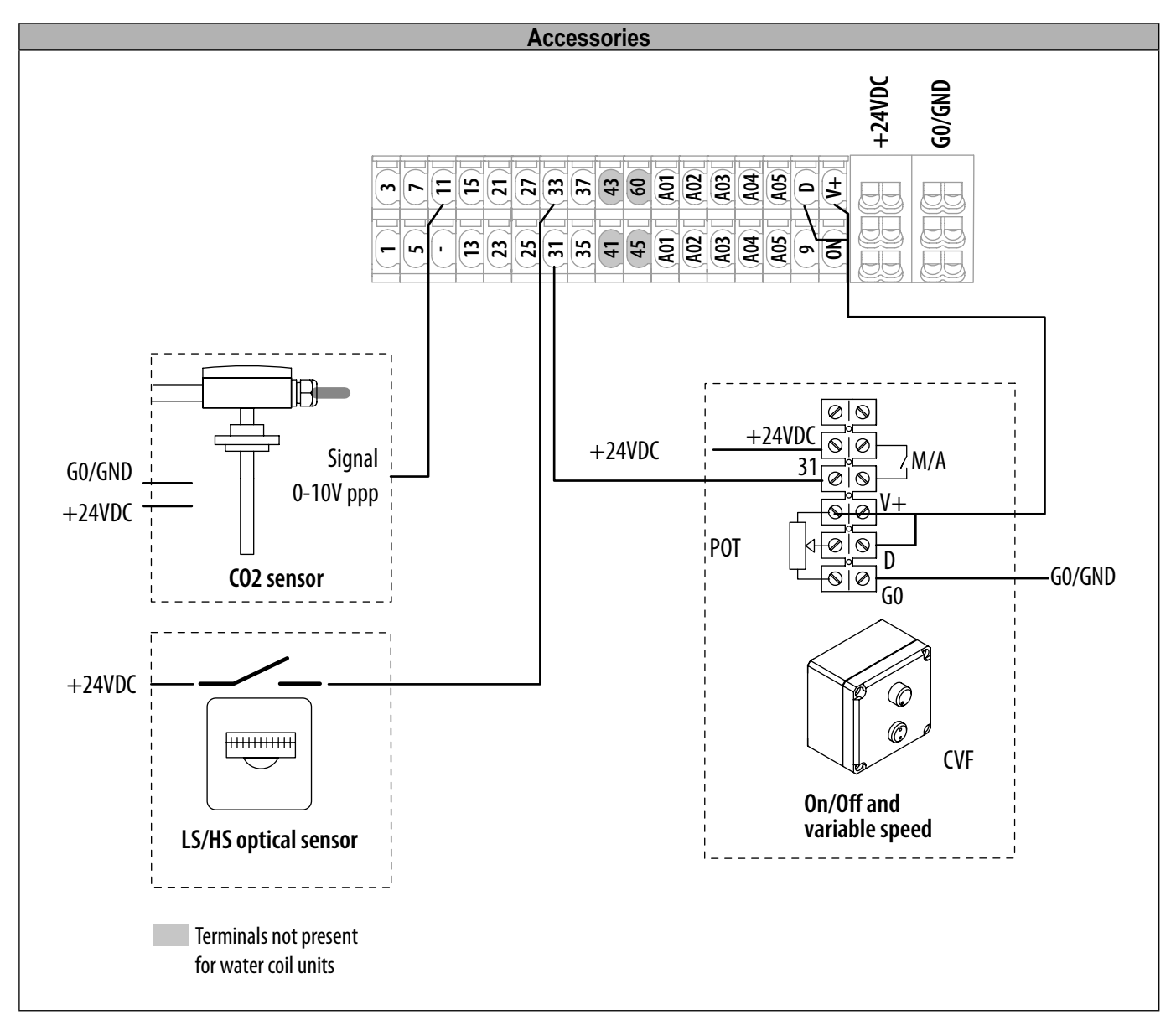

The following accessories can be connected to the CORRIGO:

- CO2 sensor, for control according to the CO2 rate.
- Optical sensor, for operation with detection of presence (M/A or LS/HS).
- With the CVF (variable speed) accessory (potentiometer and switch):
  - The potentiometer allows control of the unit flow point.
  - The start/stop switch of the unit (terminals 31 and +24 Vdc) or the change-over to LS/HS (terminals 33 and +24 Vdc).

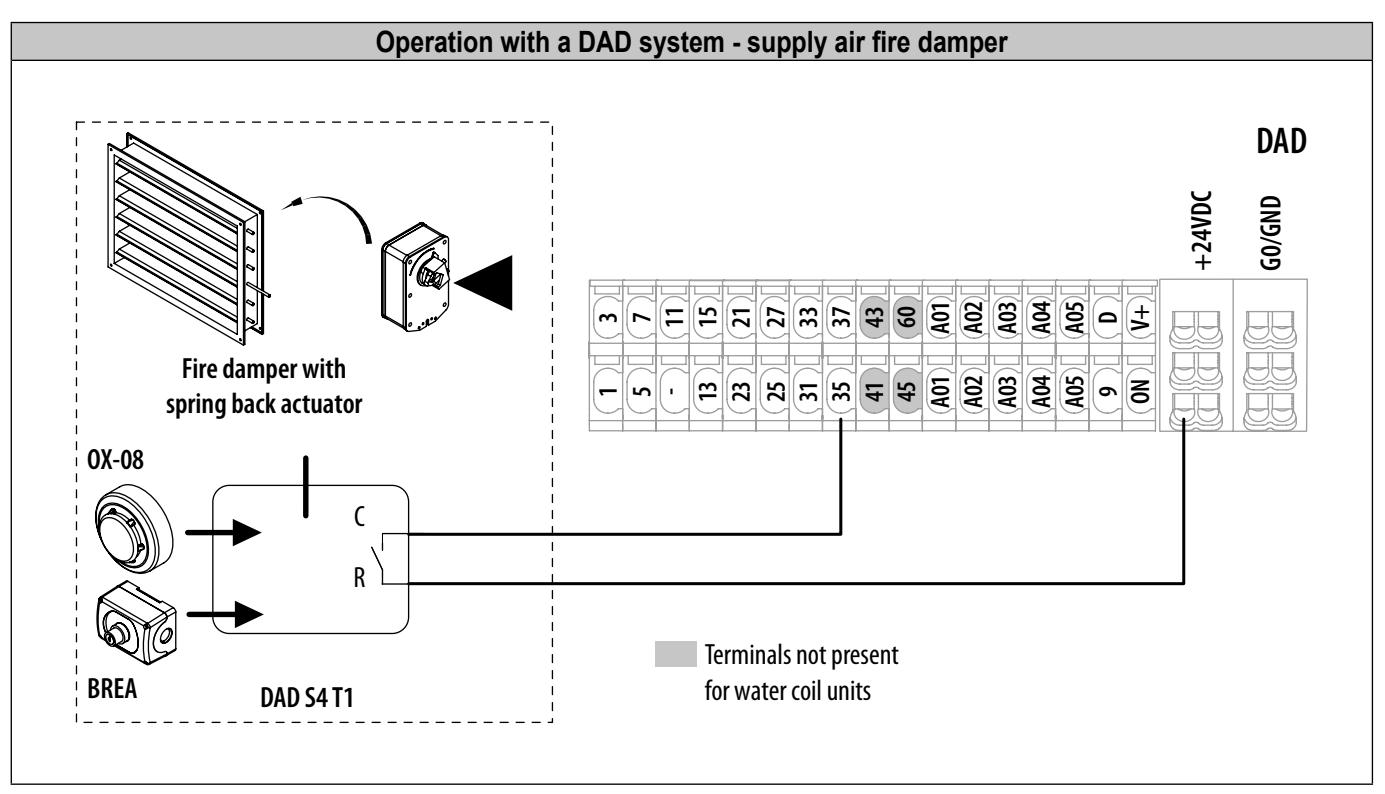

The DADs and sensors are accessories.

The control is configured to receive a fire contact. If the fire input is activated, the AHU is stopped. When the AHU has been stopped by the fire input, it can only be restarted after releasing the alarm.

## 6.7 Connecting accessories for temperature control

For control on the basis of ambient temperature, an ambient temperature sensor TG-R5/Pt1000 (accessory) must be added to 3 and G0 terminals. The supply air and fresh air sensors must remain connected in all cases.

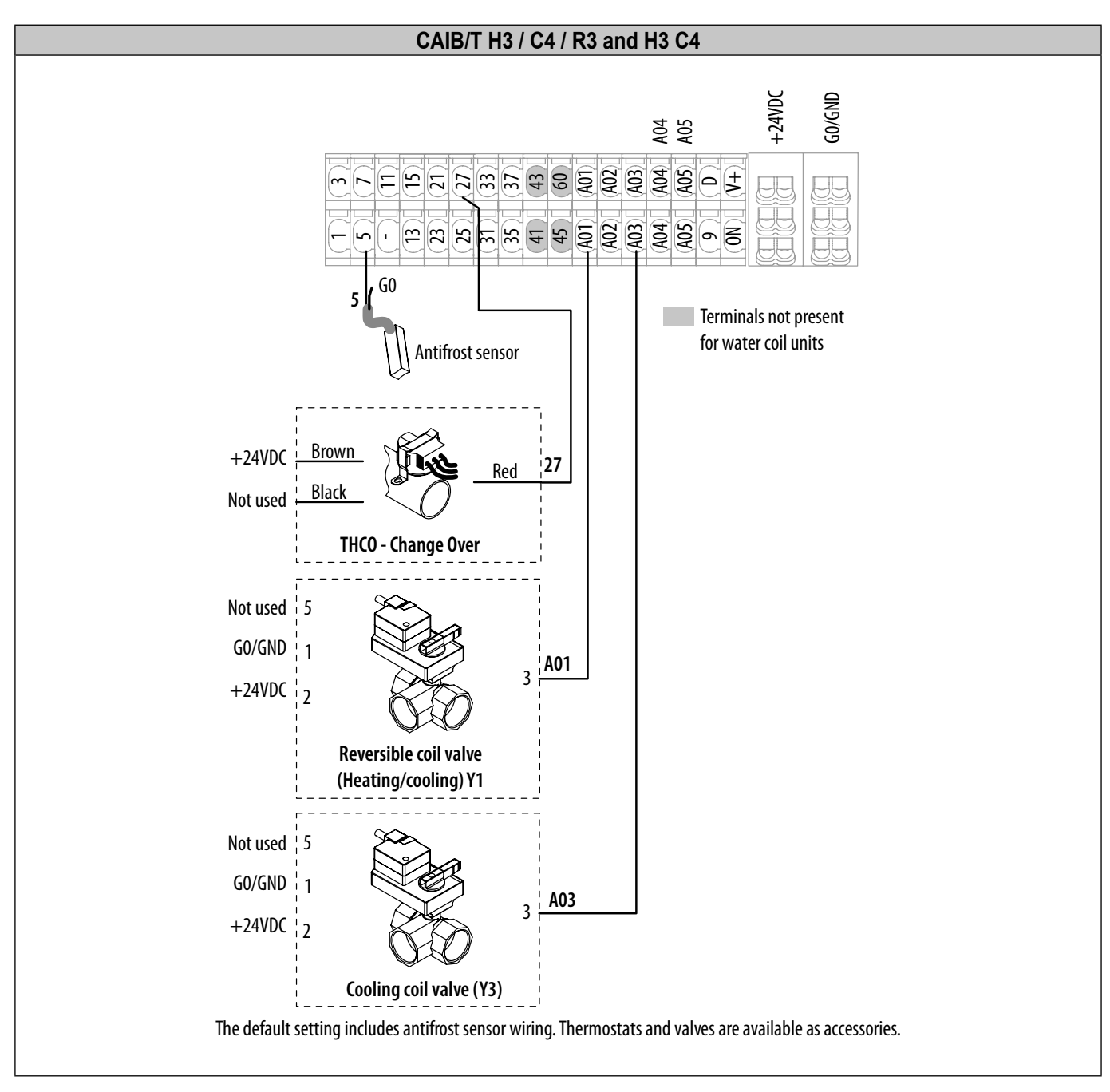

#### Depending on the configuration, the elements must be connected as follows:

| Model | Antifreeze sensor | Change-over                 | Battery valve controlled by                         |
|-------|-------------------|-----------------------------|-----------------------------------------------------|
| H3    | factory connected | no                          | A01                                                 |
| C4    | no                | no                          | A03                                                 |
| R3    |                   |                             | A01                                                 |
| H3 C4 | factory connected | to connect by the installer | A01 for the heater coil<br>A03 for the cooling coil |

To add an external unit; "6.4 Connecting an external unit", page 22.

## 6.8 Connecting the remote control with ETD display

The ETD (remote touch screen) control is delivered with a 10m cable (possible extension up to 100m) equipped with an RJ10 4PC4 connector for connection to the CORRIGO.

The RJ plug to connect the remote control is located on the terminals below the CORRIGO controller. To access there the controller must be unfixed from DIN rail as shown at § "9.5 Resetting the CORRIGO", page 46.

If an extension cable is available, it is located close from the CORRIGO and marked "ETD", plug the remote control with the extension cable in this case.

For use beyond 10m, use a shielded cable connected to the earth. If the cable is too long, do not wind it on itself. Leave the excess cable as it is or cut it to the lenght. Do not install the ETD cable near a power cable. Use one of the available grommets to connect inside of the unit.

The ETD control is IP30 and is exclusively reserved for use indoors, to be protected from any humidity. It is equipped with an internal temperature sensor that can not be used to control the ambiant temperature. Once the configuration has been made, the remote control may be disconnected.

Wiring diagram

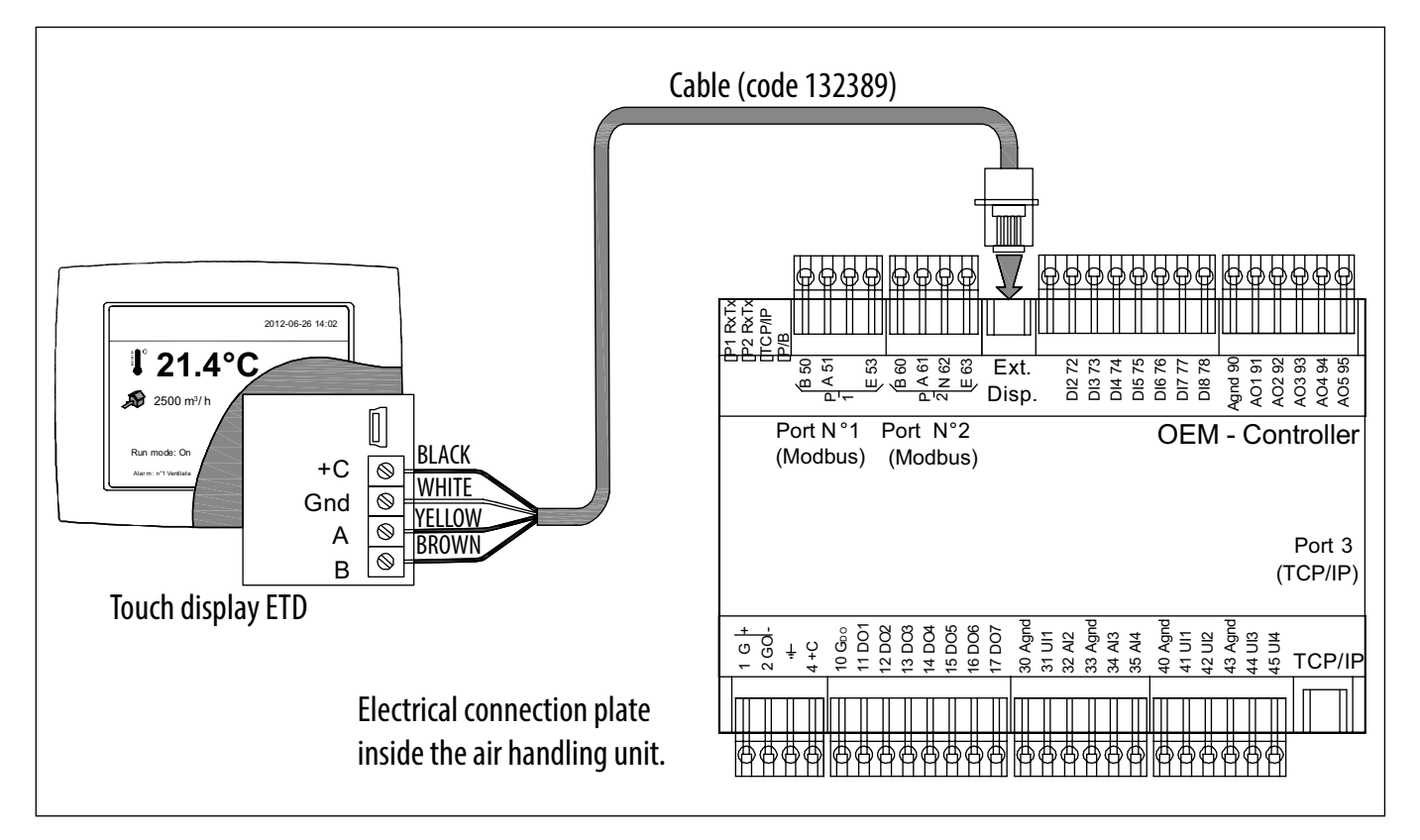

#### Implementation of the support and remote control

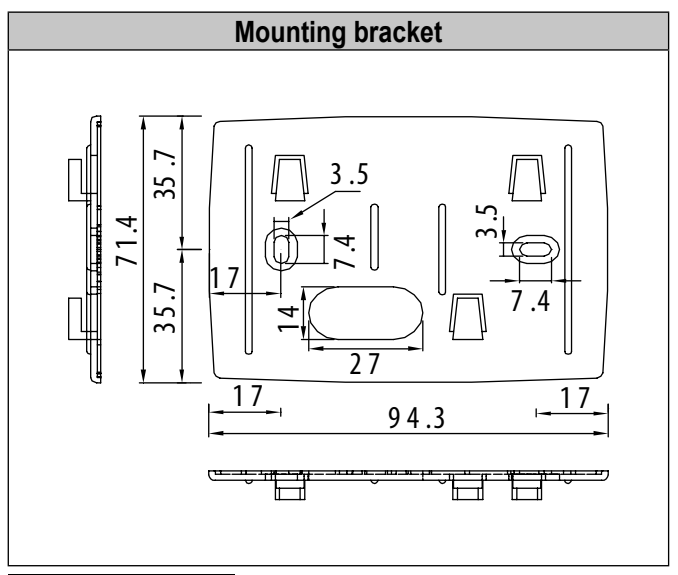

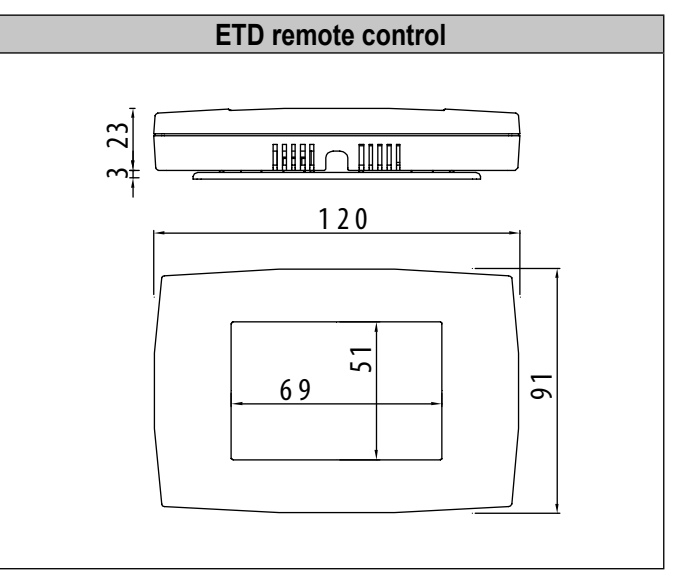

## 6.9 Terminal connections

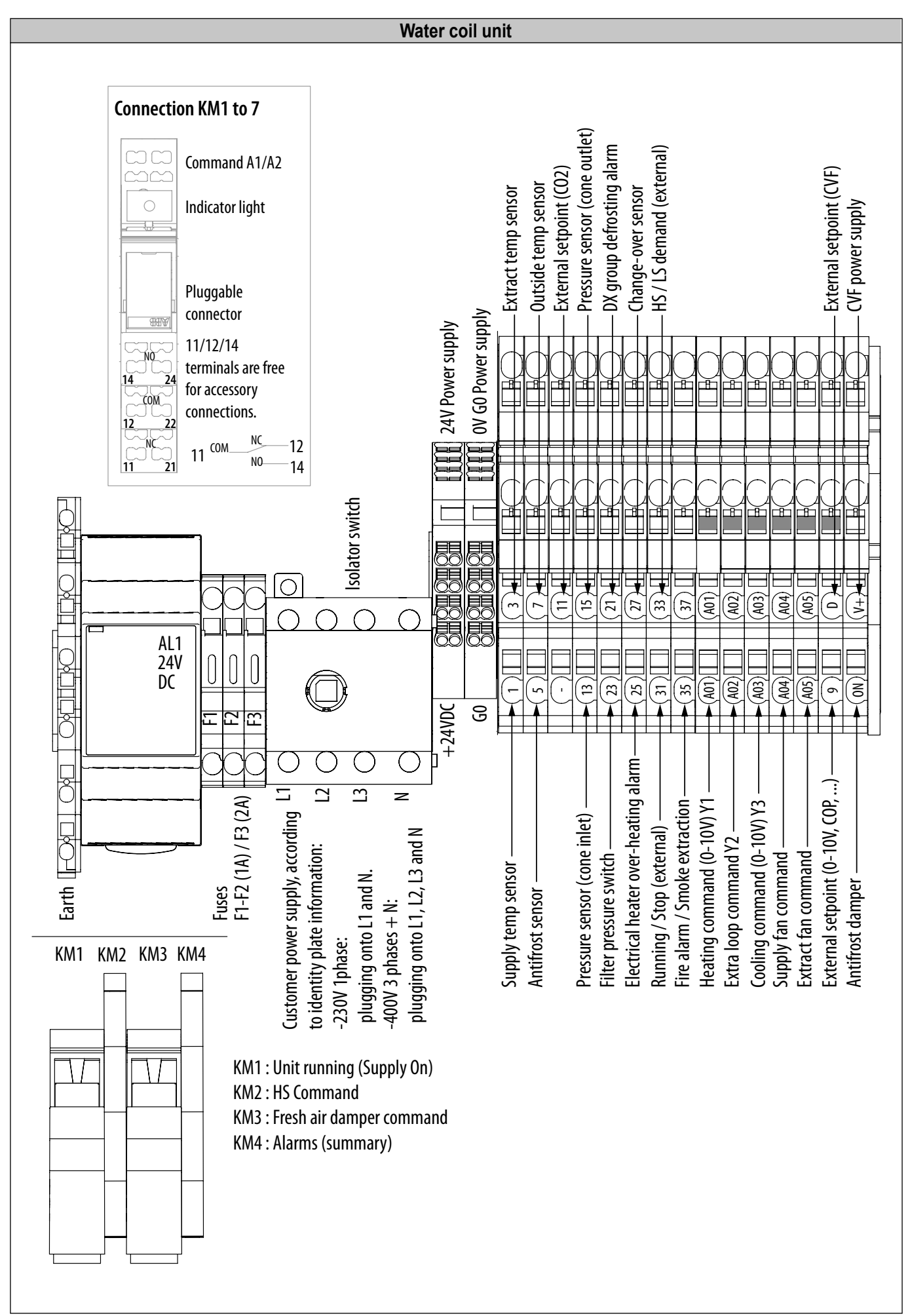

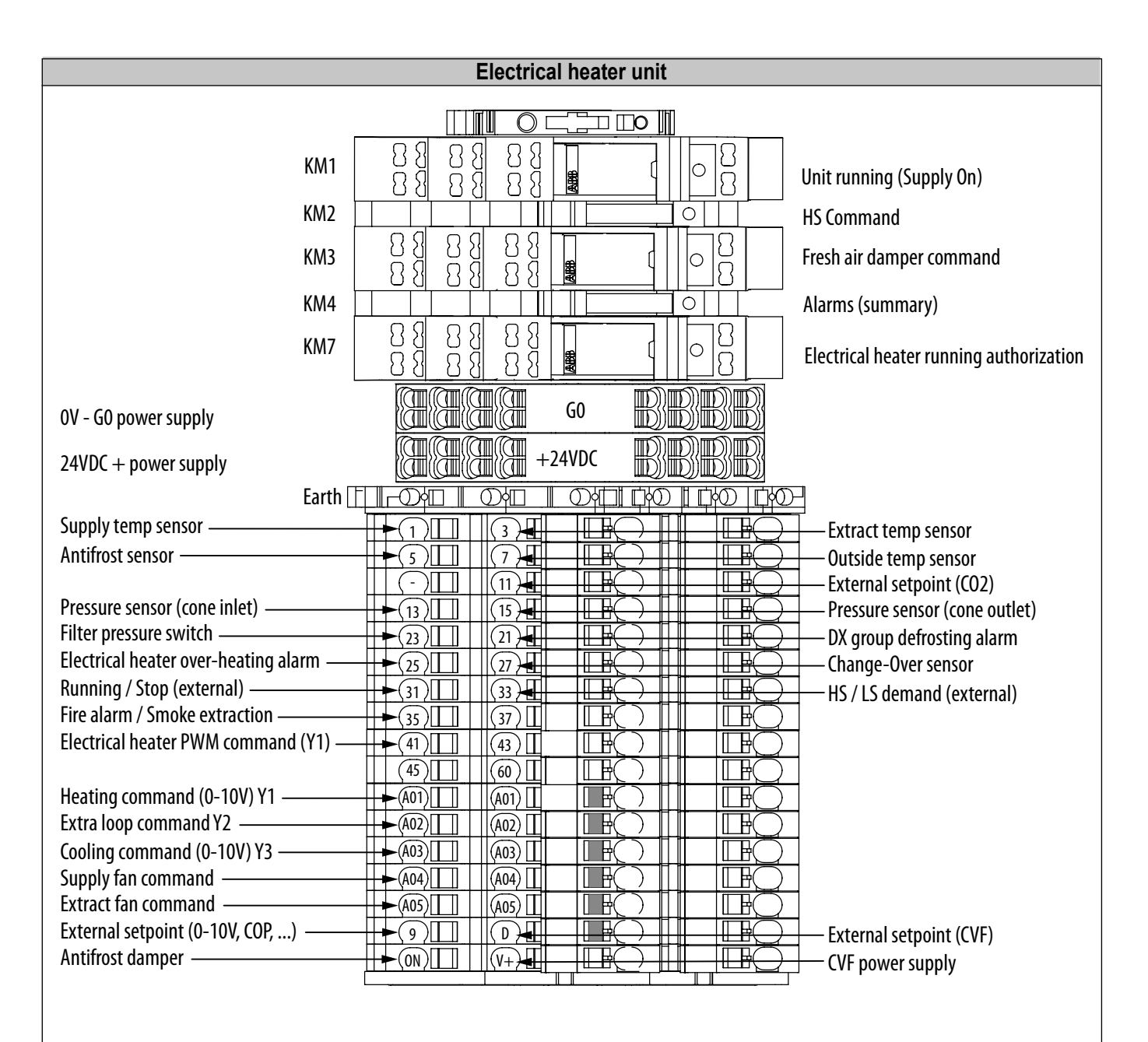

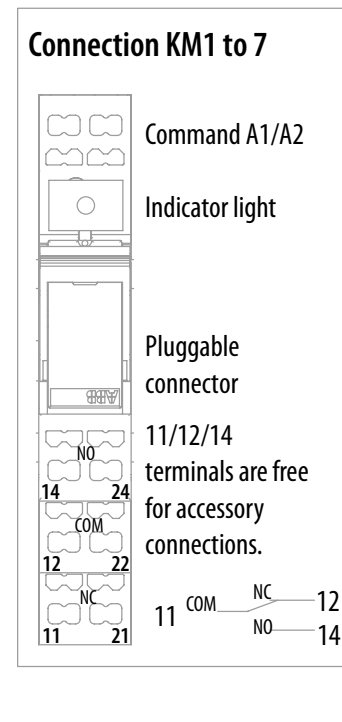

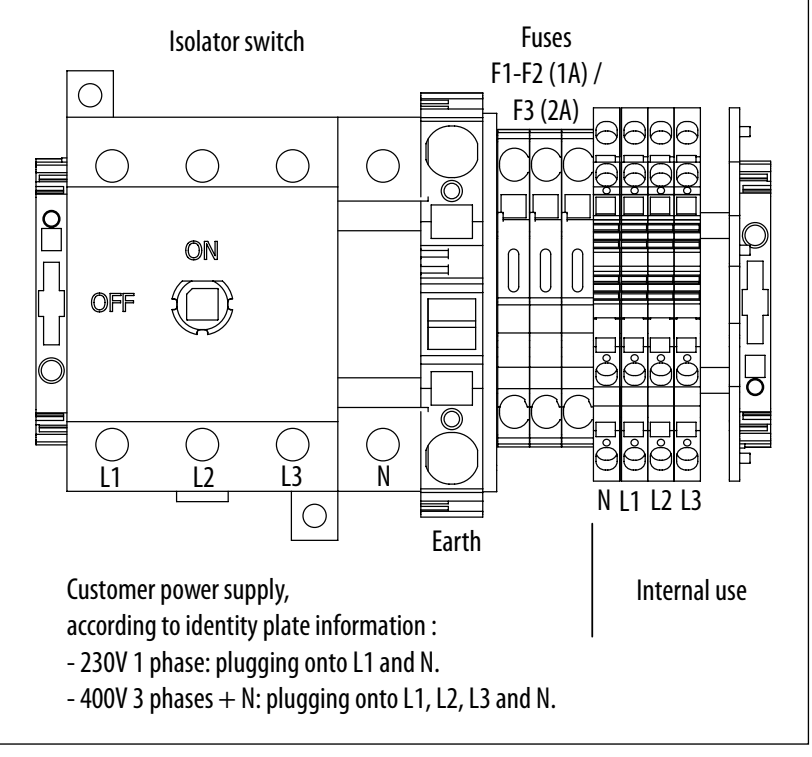

## **CORRIGO Input-output tables**

| E28          | No. terminals            | CAIB/T 10 - 20 - 30 - 40 - 50                                                      |  |  |  |  |  |
|--------------|--------------------------|------------------------------------------------------------------------------------|--|--|--|--|--|
| Analog input |                          |                                                                                    |  |  |  |  |  |
| Al1          | (1-G0)                   | Supply T° sensor                                                                   |  |  |  |  |  |
| Al2          | (3-G0)                   | Free / extract sensor                                                              |  |  |  |  |  |
| AI3          | (5-G0)                   | ree / water antifreeze protection T° sensor (Water coil)                           |  |  |  |  |  |
| Al4          | (7-G0)                   | Fresh air T° sensor                                                                |  |  |  |  |  |
|              | Analog input (universal) |                                                                                    |  |  |  |  |  |
| UIA1         | (G0-9-+24 V)             | External fan setting (0-10 V) / Extra external pressure sensor (operation for COP) |  |  |  |  |  |
| UIA2         | (G0-11-+24 V)            | Free / CO2 sensor (Mixture control damper)                                         |  |  |  |  |  |
| UIA3         | (G0-13-+24 V)            | Pressure sensor (Supply fan cone)                                                  |  |  |  |  |  |
| UIA4         | (G0-15-+24 V)            | Free                                                                               |  |  |  |  |  |
|              |                          | Digital input (on-off)                                                             |  |  |  |  |  |
| DI1          | (21-24 Vdc)              | Supplementary alarm 10                                                             |  |  |  |  |  |
| DI2          | (23-24 Vdc)              | Monitoring filter - low pressure switch                                            |  |  |  |  |  |
| DI3          | (25-24 Vdc)              | Alarm for overheating of electrical heater                                         |  |  |  |  |  |
| DI4          | (27-24 Vdc)              | Change-over sensor                                                                 |  |  |  |  |  |
| DI5          | (31-24 Vdc)              | External request for Start/Stop                                                    |  |  |  |  |  |
| DI6          | (33-24 Vdc)              | External request for LS/HS                                                         |  |  |  |  |  |
| DI7          | (35-24 Vdc)              | Fire alarm / smoke extraction                                                      |  |  |  |  |  |
| DI8          | (37-24 Vdc)              | Antifreeze thermostats                                                             |  |  |  |  |  |
|              | Analog output            |                                                                                    |  |  |  |  |  |
| AO1          | (G0-24-A01)              | Control of heating or reversible coils (0-10 V) (Y1)/(Y3)                          |  |  |  |  |  |
| AO2          | (G0-24-A02)              | Control (0-10 V) Y2 additional loop                                                |  |  |  |  |  |
| AO3          | (G0-24-A03)              | Control of cooling (0-10 V) (Y3)                                                   |  |  |  |  |  |
| AO4          | (G0-24-A04)              | Control (0-10 V) blower fan                                                        |  |  |  |  |  |
| AO5          | (G0-24-A05)              |                                                                                    |  |  |  |  |  |
|              |                          | Digital output (on-off)                                                            |  |  |  |  |  |
| DO1          | KM1 (11 -14)             | Unit in operation (Fresh air blower active)                                        |  |  |  |  |  |
| DO2          | KM2 (11 -14)             | GV control- Fresh Air - Slave                                                      |  |  |  |  |  |
| DO3          | KM3 (11 -14)             | DO3 ( KM3 ) Fresh air damper (D01+ Damper Tempo ) / Start BEG Pump                 |  |  |  |  |  |
| DO4          | KM4 (11 -14)             | Alarms summary                                                                     |  |  |  |  |  |
| DO5          | KM5 (11 -14)             | Control 3 <sup>rd</sup> floor electrical heater                                    |  |  |  |  |  |
| DO6          | KM6 (11 -14)             | Control 2 <sup>nd</sup> floor electrical heater                                    |  |  |  |  |  |
| D07          | (41-G0)                  | PWM control of electrical heater.                                                  |  |  |  |  |  |

## 7. COMMISSIONING

All units are subject to EC control and a functional test before being delivered.

#### Factory configuration of the units:

- Ventilation mode = CAV Mode (§"8.2 Constant flow operation (CAV)", page 36).
- High speed = maximum flow rate of the unit, Low speed = maximum flow rate / 2.
- Type fan = Coefficient k entered (§"9.4 Measure air flow and pressure Check the K coefficient", page 44).
- Heating mode = T° constant supply (§ "8.6.1 Maintaining a constant supply temperature", page 39).
- Type of unit = according to the CAIB CAIT unit chosen (§ "8.1 Simplified Menus / Access", page 33).

#### Factory control of the units:

- Tests of electrical conformity: Continuity of the masses / Insulation of the energised parts.
- Control of the temperature sensor readings (T° of air supply, T° external, T° antifreeze depending on option).
- Control of supply fan alone (Control of corresponding flow sensor).

The commissioning and configuration of the control must be carried out by a qualified person regarding the described safety instructions § "1.2 Safety Guidelines", page 4. In metropolitan France this service can be provided by VIM and its qualified providers. **Contact us.** It can only occur once the installation, and the electrical, aeraulic and hydraulic connections have been carried out.

Before beginning the commissioning and configuration work, obtain all the necessary data on flows, pressures, temperatures, desired operating mode, and installation diagrams.

- Ensure that the device does not contain any foreign body.
- Check that all the components are fastened in their original locations.
- Manually check that the fan is not rubbing and is not blocked.
- Check that all the external electrical components are connected.
- Check the tightness of the electrical connections and the connection to earth.
- Check that the pressure switch is set for the number of filter stages used (§"11.4 Maintenance/replacement of the fresh air filter", page 72).
- Check the voltages, currents, thermal protection ratings.
- Check the direction of the fan rotation and the direction of air flow.
- Check the air flow.
- Check for any clogging of the filter clean or replace if necessary.
- Enter the control parameters, simulate the operation of the coils / alarms / safety procedures.

Check that all accesses to the AHU are well closed and locked.

## 8. STANDARD CONFIGURATION

| CAIB CAIT CORRIGO Control                                                                                                    | Е | H3 | C4 | R3         | H3 C4 |
|----------------------------------------------------------------------------------------------------|---|----|----|------------|-------|
| MAIN ELEMENTS                                                                                                    |   |    |    |            |       |
| - Main general safety switch mounted on the front panel of the control cabinet                                                    |   |    |    |            |       |
| - Control and terminal block built into the unit and accessible in the cabinet on the front panel                                 |   | •  |    |            | •     |
| - Temperature sensor of fresh air suction TGK3 PT1000                                                                             |   |    |    |            |       |
| - Temperature sensor of the extract TGK3PT1000                                                                                    |   |    |    |            |       |
| - Antifreeze temperature sensor TGA1 PT1000 (H3 - R3 - H3 C4)                                                                     |   |    |    |            |       |
| - "Change-over" thermostat THCO to be installed at the entrance of the water coil (R3)                                            |   |    |    |            |       |
| - Temperature sensor of recirculation TGK3 PT1000 or of the ambient TGR5 PT1000                                                   | 0 | 0  | 0  | 0          | 0     |
| - 3 way valve(s), motorised - proportional 0-10 V supplied but not fitted                                                         |   | 0  | 0  | $\bigcirc$ | 0     |
| - Pressure switch to control filter clogging                                                                                      |   |    |    |            |       |
| FUNCTIONALITIES                                                                                                    |   |    |    |            |       |
| Control and display of flows                                                                                                    |   |    |    |            |       |
| - Constant or fixed flow (CAV mode), up to 2 different flow setpoints                                                             |   |    |    |            |       |
| - Variable flow according to an external 0-10 V signal, from the command control or a remote control (VAV mode)                   |   |    |    | ٠          | •     |
| - Constant pressure with an SPRD differential pressure sensor- COP Mode                                                           |   |    |    |            |       |
| - Management of flows according to time periods (clock)                                                                           |   |    |    |            |       |
| - BOOST function by external contact                                                                                              |   |    |    |            |       |
| - STOP function by external contact                                                                                               |   |    |    |            |       |
| Control of the internal water coils                                                                                               |   |    |    |            |       |
| - Adjusting the power by activating a 3-way valve                                                                                 |   |    |    |            |       |
| Control of the internal electrical heaters                                                                                        |   |    |    |            |       |
| - Proportionally controlling the power of the electric heater                                                                     |   |    |    |            |       |
| Control of an external electrical heater (accessory)                                                                              |   |    |    |            |       |
| - Proportionally controlling the power of the electric heater by a 0-10 V signal                                                  | 0 | 0  | 0  | 0          | 0     |
| - Coordinating a damper servo-motor (accessory) on the fresh air                                                                  |   |    |    |            |       |
| Controls and Security                                                                                                    |   |    |    |            |       |
| - Filter clogging signal                                                                                                    |   |    |    |            |       |
| - Signal of fault of temperature sensors                                                                                          |   |    |    |            |       |
| - Signal of fan failure                                                                                                    |   | •  |    |            | •     |
| - Signal of non-respect of a setpoint (Flow, Pressure, T°)                                                                        |   | •  |    |            | •     |
| - Fire alarm from a contact linked to the external fire detection system                                                          |   |    |    |            | •     |
| - Alarm of a communication fault between the controller and the remote control                                                    |   |    |    |            | •     |
| - Control the freezing risk of the water coil (opening the valve, stop if the water temperature drops below 7 °C in heating mode) |   |    |    | ٠          | •     |
| - History of alarms                                                                                                    |   |    |    |            |       |
| COMMUNICATION                                                                                                    |   |    |    |            |       |
| - Remote control with graphical touchscreen display (ETD)                                                                         |   |    |    |            |       |
| - MODBUS RTU standard (RS485)                                                                                                    |   |    |    |            |       |
| - BACNET IP on TCP/IP port                                                                                                    |   |    |    |            |       |
| - Webserver application on TCP/IP port                                                                                            |   |    |    |            |       |

Included, O Option

## 8.1 Simplified Menus / Access

The CAIB CAIT AHU provides quick access to the main functions.

Access: There are 3 levels of access to the controller:

- User level (no password) Access to the on/off functions Auto or LS/HS and increase of the temperature setpoint (± 3 °C)
- Operator level (password) read and write access to the settings and parameters, but no access to the system configuration
- **Master level** (password) read and write access to the settings and parameters, as well as access to the system configuration

The CAIB CAIT can operate according to 3 operating principles:

- CAV: Constant flow operation
- VAV: Variable speed operation
- **COP**: Constant pressure operation

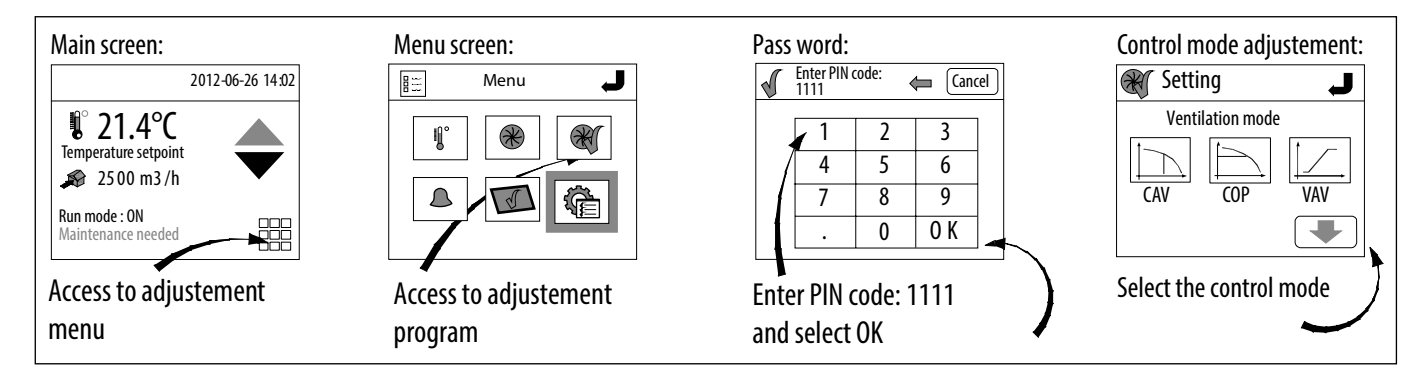

**User level:** adjustment of the temperature set point and selection of the unit operating mode (use of the time programme, stopping the unit, or possible overriding at a given speed). These two temperature and ventilation functions are accessible in two specific menus dedicated to this use.

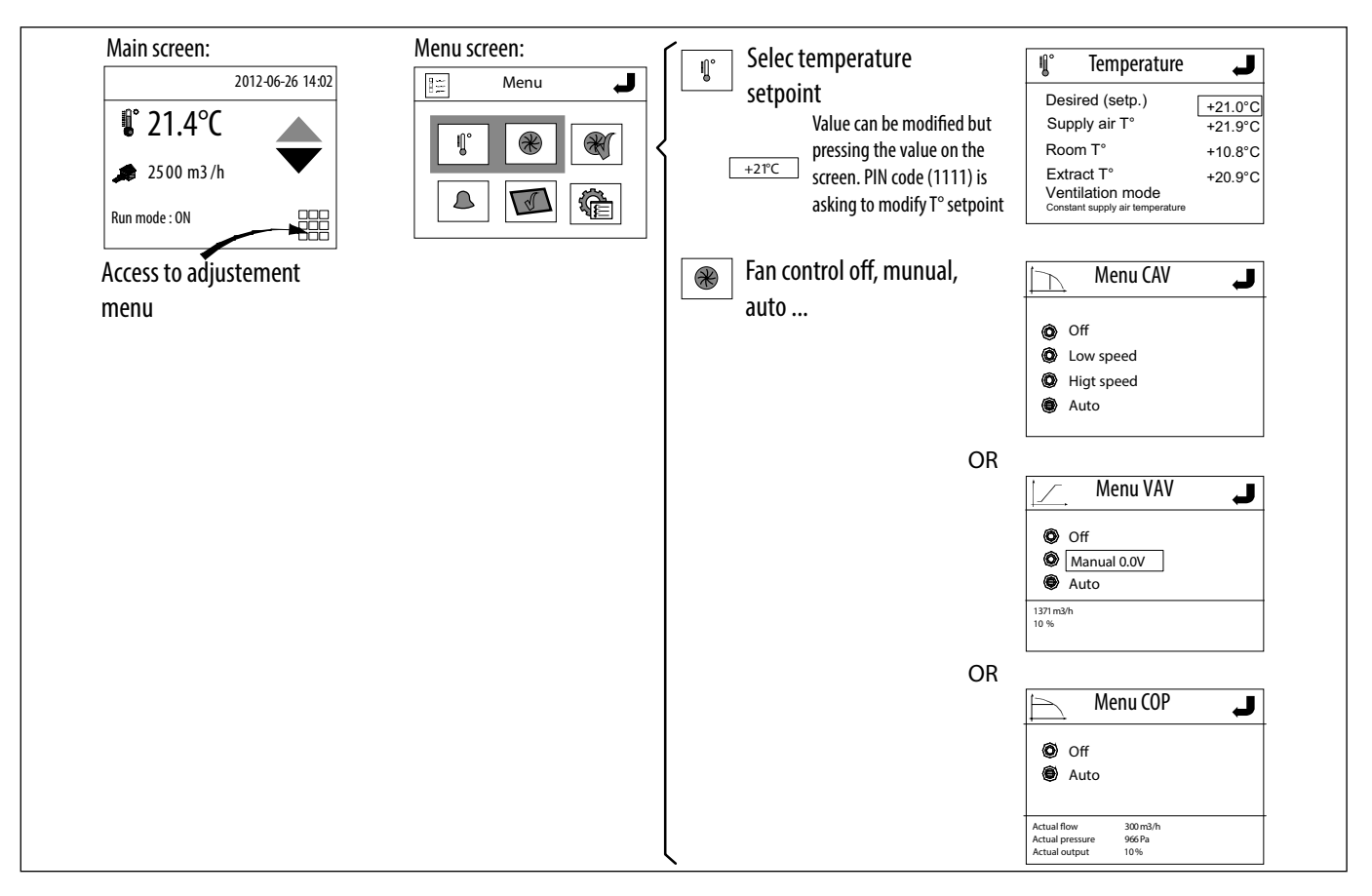

Installer level: operating configuration of the unit, fan, coil, console, fault reading...

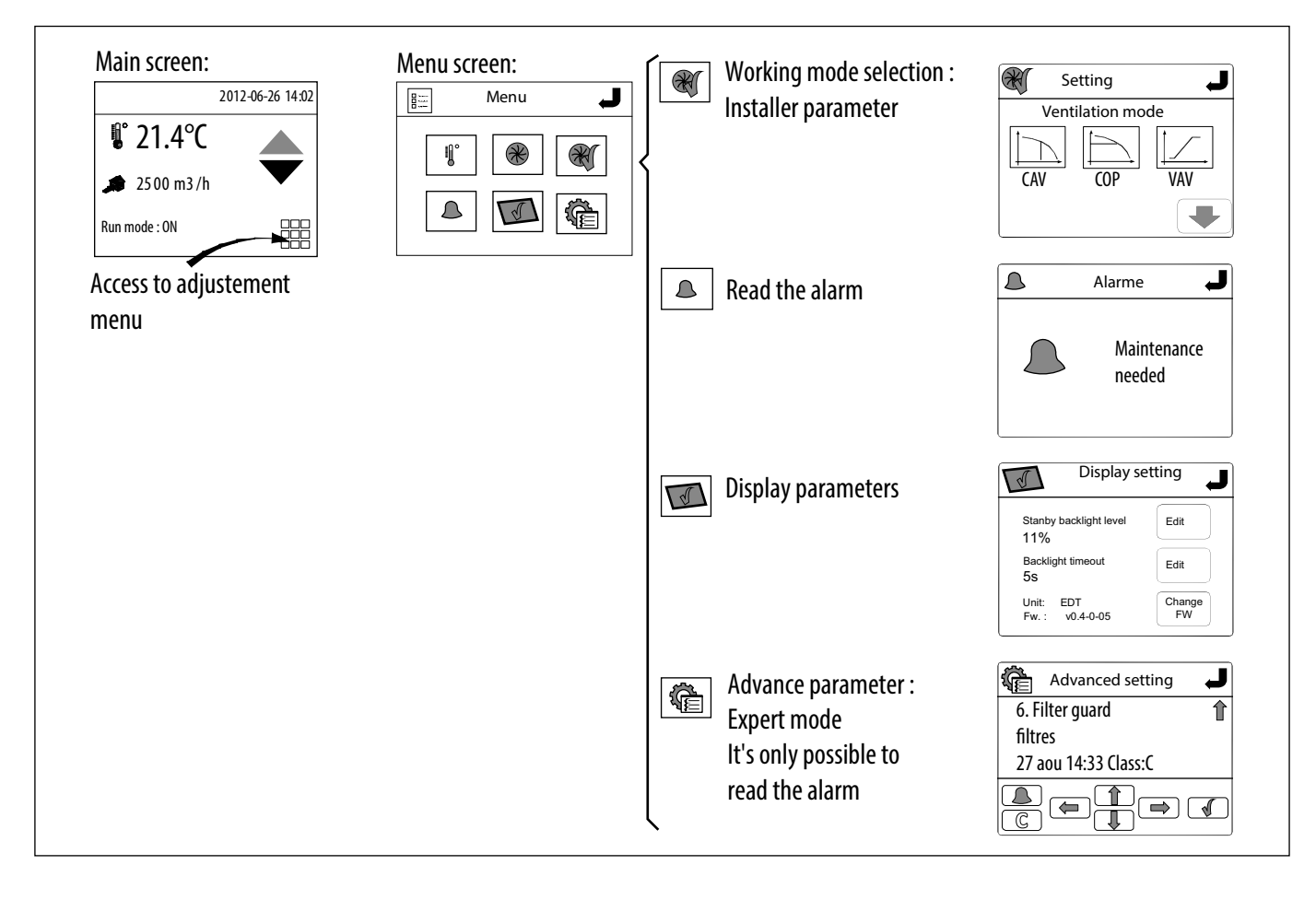

## Choice of operation:

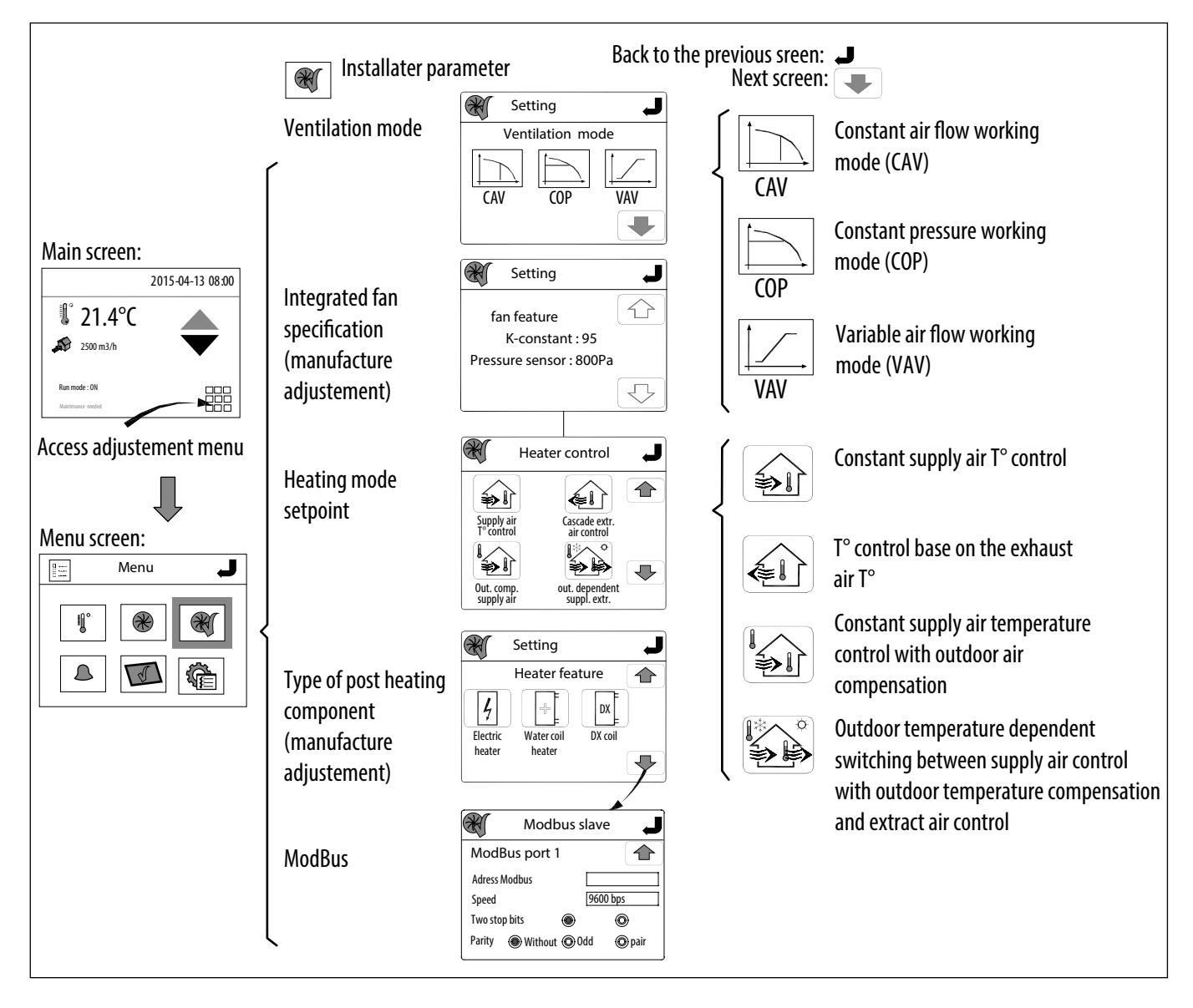

## Advanced configuration in expert mode:

Used to read the message of the alarm reported on the main screen and to programme the clock

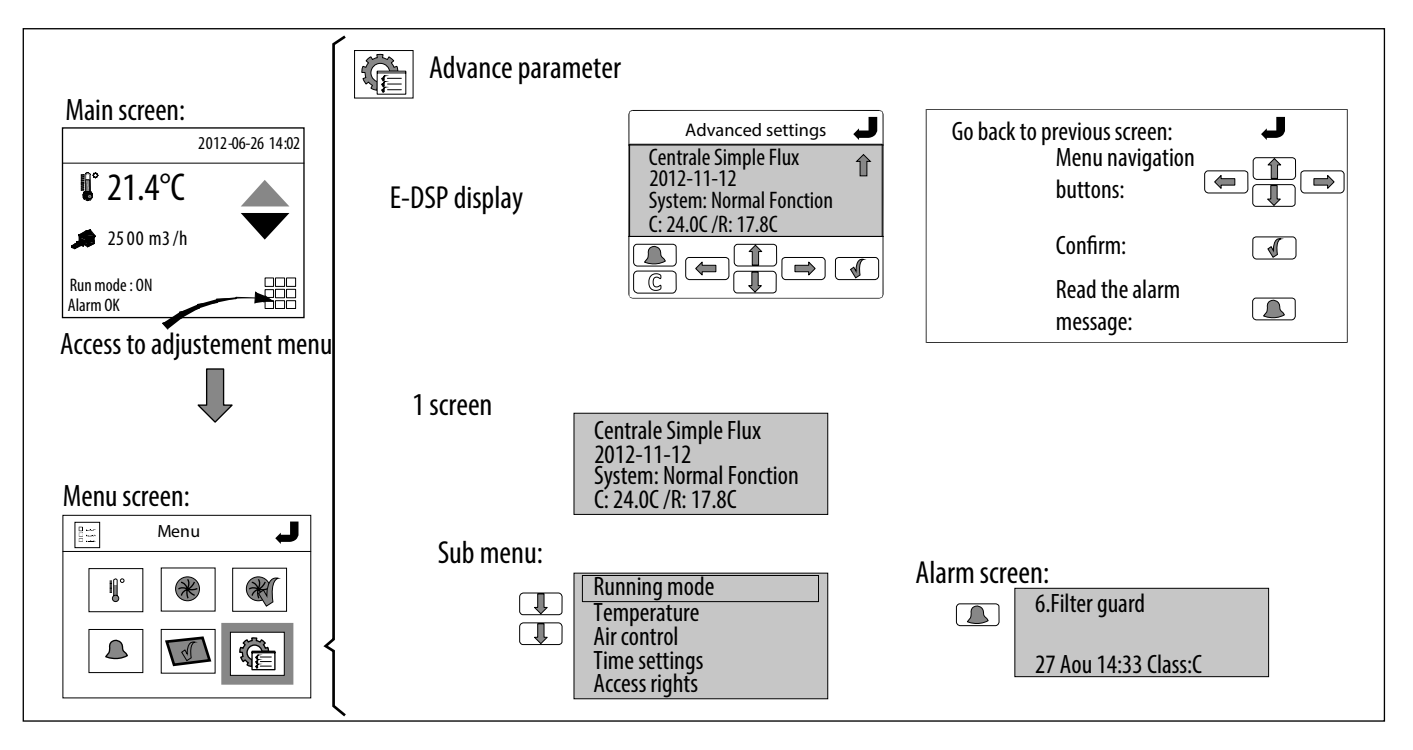

## 8.2 Constant flow operation (CAV)

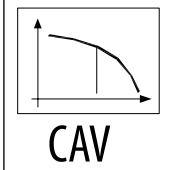

Recommended mode to directly obtain the desired flow rate in an installation.

The fan speed is set to provide a precise flow and to keep it constant.

The supply air flow is controlled. The "Low Speed" and "High Speed" flow setpoints are set independently in m<sup>3</sup>/h with the ETD remote control.

The pressure transmitter measures the differential pressure on the fan suction chamber.

The flow resulting from the pressure measurement is calculated by the controller, in relation to a K coefficient specific to the fan.

The switching between the different setpoints will be carried out manually or automatically by a programming schedule.

The PI control loop of the fan maintains the setpoint by controlling the fan.

A third "night speed" setpoint may be entered from the control panel. The % value corresponds to the percentage of the maximum speed of the fan, and will be used during the night cooling (see corresponding function).

A delay of 60 seconds is integrated into the programme to ensure the protection of the heating elements in the event of a request to stop the unit.

#### Functional configuration of the ETD

Access to the simplified configuration menu (via password 1111) enables:

• The selection of the Low Speed and High Speed flow rates of the fan.

• The night-time setpoint value of the fan.

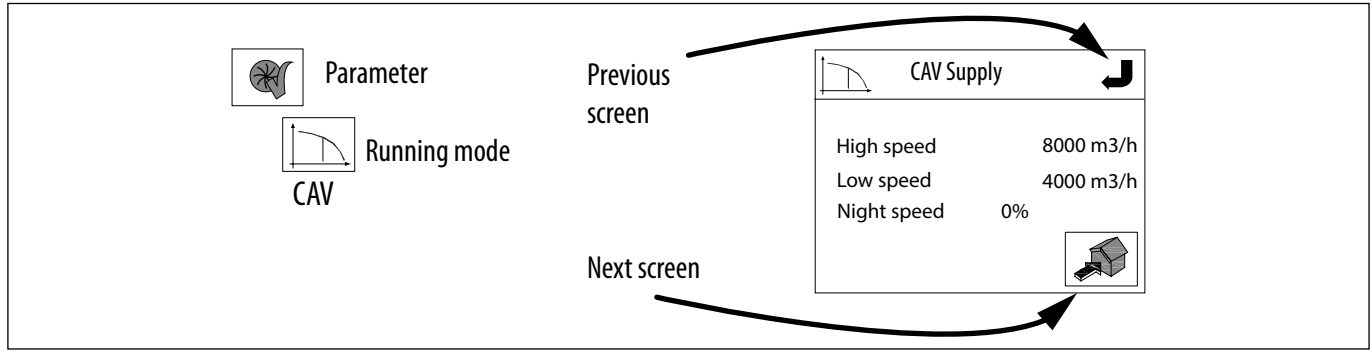

The selection of this mode in the installer menu automatically configures the user menu screen. The user can thus change the operation mode of the unit without touching the settings.

#### Setting for use on the ETD

|              | Menu CAV 📕                                                     | Stop, Low Speed, High Speed                                                      |
|--------------|----------------------------------------------------------------|----------------------------------------------------------------------------------|
| Reference AV | <ul> <li>Off</li> <li>Low speed</li> <li>High speed</li> </ul> | Auto = according to clock or status of the control terminal (on/off + LS/<br>HS) |
|              | <ul><li>Auto</li></ul>                                         | Note: The control by the terminals 31-G0 / 33-G0 is a priority.                  |

## 8.3 Variable flow operation (VAV)

#### Air quality sensor measures CO2 - Operation in VAV (Variable Flow)

For operation with variable flow, it is necessary to install an air quality sensor (CO2 in general) either in the return air duct or in the atmosphere of the subject room.

| Code   | Designation          | Description                                                    |
|--------|----------------------|----------------------------------------------------------------|
| 132376 | SCO2 AA-010-400-1100 | Ambiant sensor with display 400-1000 ppm, output signal 0-10 V |
| 132262 | SHUR-010             | SHUR 0-10 hygrometry sensor 0-100% HR wall mount               |
| 132375 | SCO2 A-010-400-1100  | Ambiant sensor with display 400-1000 ppm output, signal 0-10 V |
| 132377 | SCO23 G MIX 400-1100 | Duct sensor of 400-1100 ppm, output signal 0-10 V or 4-20 mA   |
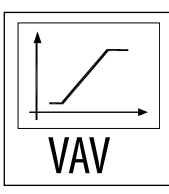

# Recommended mode in a single zone configuration for variable flow applications according to a 0-10 V signal

The flow setpoint value is a function of a 0-10 V signal from an external sensor (CO2, temperature, hygrometry...) or a manual percentage.

## Functional configuration of the ETD

Access to the simplified configuration menu (via password 1111) enables.

• The selection of the operating range of the signal 0-10 V (see example below)

• The range of flow variation of the blower fan

|  | Parameter          Image: Constraint of the second state of the second state of the | Vmin<br>Vmax<br>M <sup>3</sup> /h à Vmin<br>M <sup>3</sup> /h à Vmax | 2.00 V<br>7.00 V<br>1000 m <sup>3</sup> /h<br>2000 m <sup>3</sup> /h | Smin, Smax =<br>using range from the connected sensor<br>M <sup>3</sup> /h at Vmin, M <sup>3</sup> /h à Vmax =<br>supply air flow range |
|--|----------------------------------------------------------------------------------------------------|----------------------------------------------------------------------|----------------------------------------------------------------------|----------------------------------------------------------------------------------------------------|
|--|----------------------------------------------------------------------------------------------------|----------------------------------------------------------------------|----------------------------------------------------------------------|----------------------------------------------------------------------------------------------------|

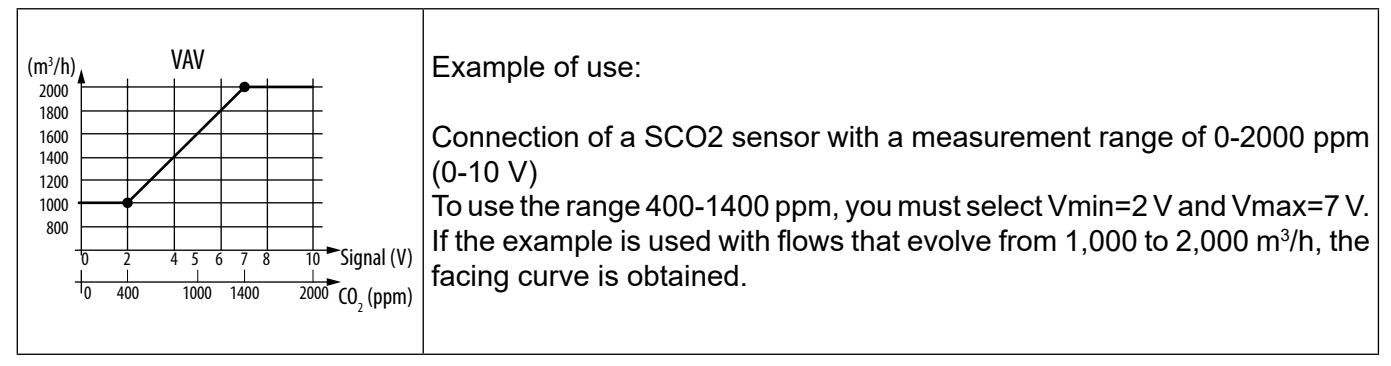

Note: The use of the HS Override entry allows the CO2 sensor to be overridden at the  $m^3/h$  setpoint value to Vmax (here 2,000  $m^3/h$  regardless of the value measured by the sensor).

The selection of this mode in the installer menu automatically configures the user menu screen. The user can thus change the operation mode of the unit without touching the settings.

#### Setting for use on the ETD

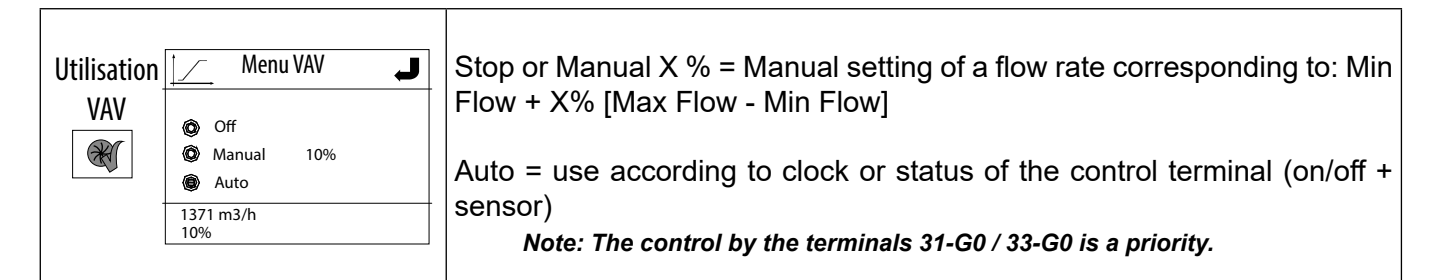

# 8.4 Constant pressure operation (COP)

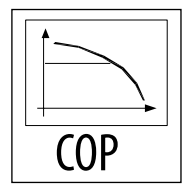

Recommended mode in multi zone configuration, for variable flow applications with flow modulation devices installed at the level of the network.

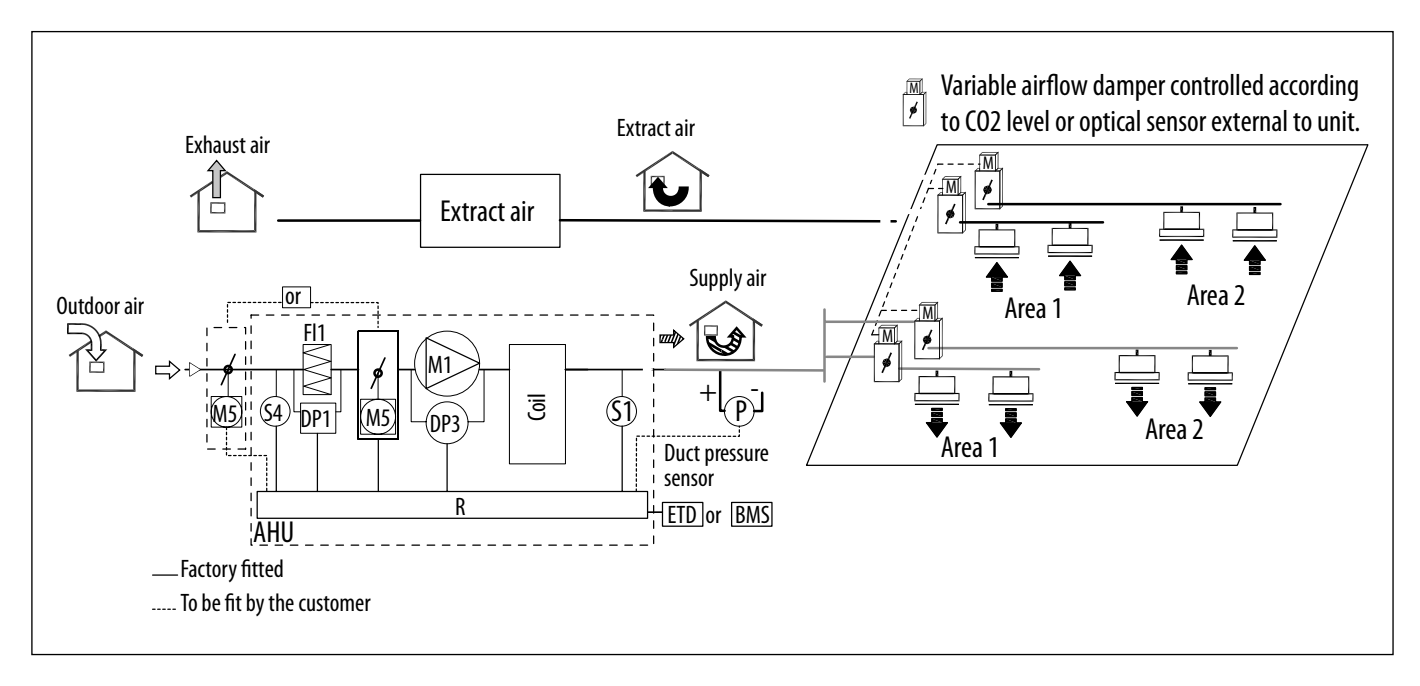

Flow is automatically modulated to maintain a constant pressure value measured by an external pressure sensor.

The ETD control screen will indicate on which network the pressure sensor is placed (see § "5.2.2 Differential pressure sensor - Operating in COP (Constant Pressure)", page 18). The pressure setpoint is entered manually in Pa.

| Ventilation mode       |           | The ETD remote control screen shows the flow in real time at the desired |
|------------------------|-----------|--------------------------------------------------------------------------|
| Pressure setting point | 300Pa     | pressure.                                                                |
| Real airflow           | 5000 m³/h | Pressure setpoint = Desired pressure value in the selected network. Se   |
| M3/h at Vmin           | 1000 m3/h | lection of this mode in the installer menu automatically configures the  |
| Real pressure          | 200Pa     | user menu screen. The user can thus change the operation mode of the     |
| Output signal          | 5V        | unit without touching the settings.                                      |

#### Setting for use on the ETD

| Utilisation<br>COP | Menu CO<br>Off<br>Auto                          | P J                      | Stop<br>Auto = operation according to time or the status of the control terminal |
|--------------------|-------------------------------------------------|--------------------------|----------------------------------------------------------------------------------|
|                    | Actual flow<br>Actual pressure<br>Actual output | 5000 m3/h<br>200Pa<br>5V | Note: a control by terminals 31-G0 / 33-G0 is priority.                          |

# 8.5 Antifreeze protection of the heating coil (versions H3, H3 C4 and R3)

For the antifreeze protection of the heating coil, the temperature of return water is transmitted to the controller by a TGA1 PT1000 sensor installed by the factory on the outlet manifold of the unit. The controller will generate a permanent signal to the valve motor to maintain a sufficient flow of hot water to avoid frost in the unit.

In the case where the temperature of return water falls below the critical point (7°C), the fan is stopped and the damper (accessory) is closed, an alarm is activated with automatic resetting. The antifreeze protection remains active when the fan is off.

## 8.6 Temperature control

The temperature control loop operates independently of the other control loops (fan or mixing chamber regulated according to a CO2 level...).

The temperature set point as well as the heating/cooling mode (temperature of constant flow - constant ambient temperature) are entered via the touch screen or the BMS (Building Management System). The extract or ambient temperature is maintained at the setpoint value by playing with the controller outputs "Y1 Heating", "Y2 Mixture damper", "Y3 Cooling". A single PI control loop is used. See § "5.2 Connection of the accessories", page 18.

#### 8.6.1 Maintaining a constant supply temperature

| Parameter      | The temperature is controlled by comparing the air supply temperature     |
|----------------|---------------------------------------------------------------------------|
| Parameter      | to the value of the setpoint configured with the touch display or the     |
| Heating mode   | BMS.                                                                      |
| Constant       | This is the default factory setting, the supply air temperature sensor is |
| supply air T°C | attached in the framework of the casing supply duct.                      |

The user can vary the temperature from the main screen by +/- 3°C compared to this initial setpoint.

#### 8.6.2 Maintaining a constant room or return temperature

To control the ambient temperature, it is necessary to install an air temperature sensor in the room to control. To control the extract air temperature, a temperature sensor must be mounted to the extract air duct.

The user can vary the temperature from the main screen by +/- 3°C compared to this initial setpoint.

#### 8.6.3 Adaptation of the temperature setpoint according to the external temperature

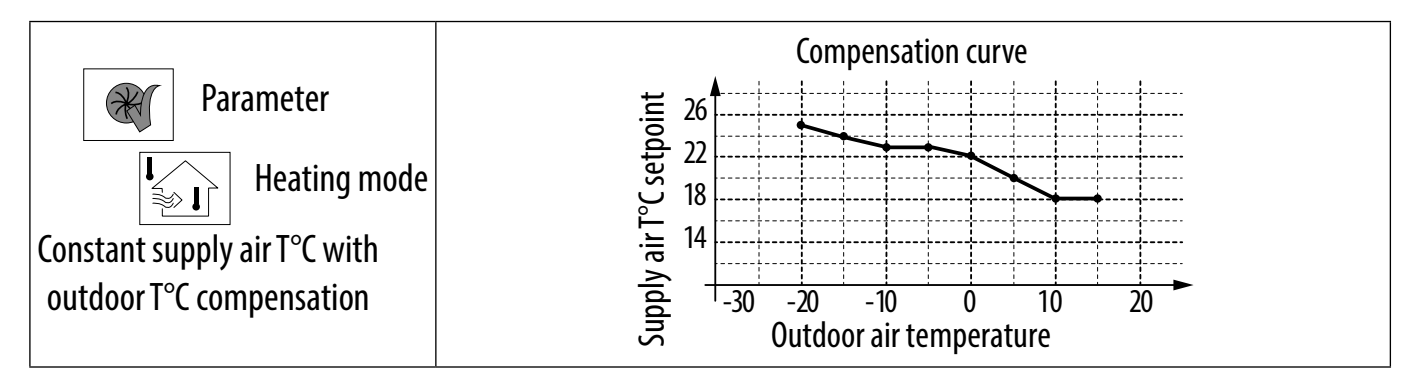

The control operation is similar to the 1<sup>st</sup> case.

Instead of a single temperature setpoint, a compensation curve is defined by the factory with eight setpoints.

The supply setpoint is thus adapted in relation to this curve, and the variation of plus or minus 3 °C is still possible from the main screen. The required external temperature sensor is provided and mounted, and the supply air temperature sensor is provided for attachment to the supply duct.

#### 8.6.4 Input of temperature setpoint

An initial setpoint value can be defined from the "Temperature" screen in the menus . The setpoint is set by default to 21°C and can be adjusted between 12 and 30°C.

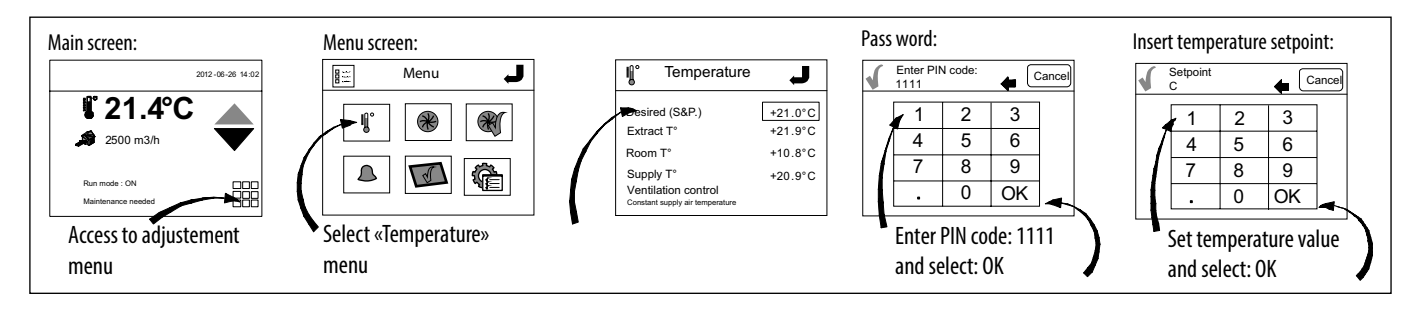

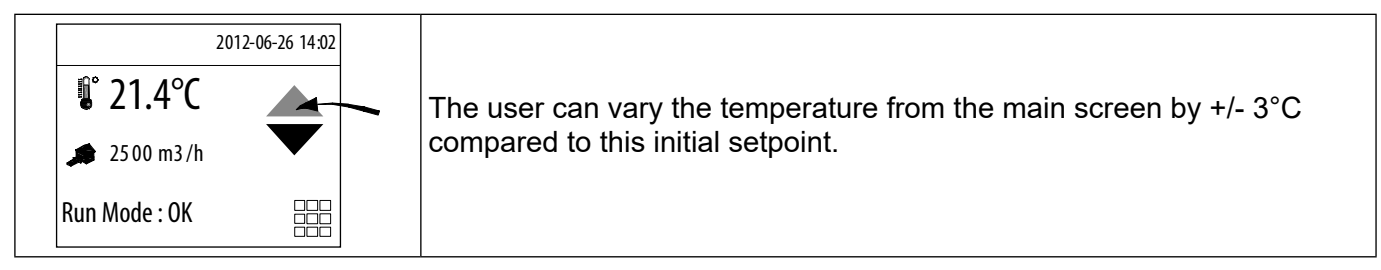

# 9. ADVANCED CONFIGURATION

## 9.1 Hourly programming

The controller has several clocks for the individual programming of: Reduced flow, Normal flow, Stop. Holiday periods can be programmed and the change to summer time is automatic. A night cooling function can be programmed to start the AHU outside the scheduled periods.

Configuring the clock:

Only the operating ranges are programmed (the fan is off outside these ranges).

The installer can thus define two operating ranges at normal speed (default speed or high speed) and at "reduced" speed (low speed when two speeds are possible). Normal speed is prioritised over reduced speed, and, in the case of overlapping programming times, the unit will operate at normal speed. For each speed, two ranges can be entered per day.

For example:

High Speed can be defined from

and Low Speed from

#### 08h00 to 12h00 in Period 1 and from 14h00 to 18h00 in Period 2 06h00 to 08h00 in Period 1 and from 12h00 to 21h00 in Period 2

The automaton will then control the fan in the following manner: ON Normal speed timer program OFF ON Reduce speed 0FF timer program HS LS Complet fan speed program **OFF** 10 22 12 14 16 18 20 DAY (H)

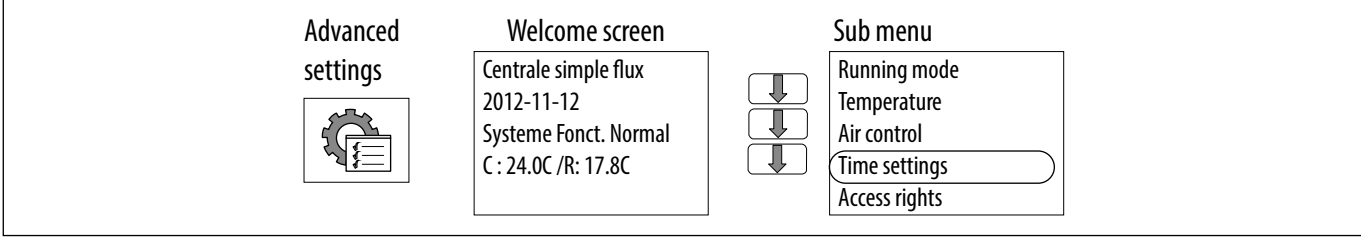

In the hourly menu, before programming the ranges, check that the date and current time are accurate. It is possible to adjust them as follows:

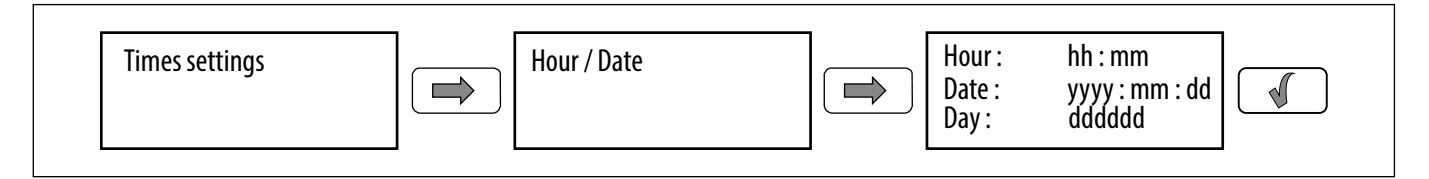

To access the fields, press the validation button (a cursor appears).

Then change the values with the arrows.

Once the value is obtained, press the validation button again.

After validation of the last entry to all the fields, the cursor disappears.

|                                      | Time settir | ngs      | Time / Date  | Time: hh:mm                   | <u> </u>               |
|--------------------------------------|-------------|----------|--------------|-------------------------------|------------------------|
|                                      |             | <u> </u> |              | Date: aaaa:mm:jj              |                        |
|                                      |             |          |              | Weekday: jjjjjj               |                        |
|                                      |             |          |              |                               |                        |
|                                      |             |          | Timer Normal | Normal speed                  | Normal speed           |
|                                      |             |          | speed        | Monday<br>Per 1, 00,00- 00,00 | Monday->Friday         |
|                                      |             |          |              | Per 2: $00:00 - 00:00$        | Per 2: $00:00 - 00:00$ |
|                                      |             |          |              | Normal speed                  |                        |
|                                      |             |          |              | Tuesday                       |                        |
|                                      |             |          |              | Per 1: 00:00- 00:00           |                        |
|                                      |             |          |              | Per 2: 00:00- 00:00           |                        |
|                                      |             |          |              |                               |                        |
| Menu settings of the hourly ranges   |             |          |              | NT                            | -                      |
| A "reduced speed pro" table is also  |             |          |              | Normal speed                  |                        |
| visible and is constituted in the    |             |          |              | Per 1. 00.00- 00.00           |                        |
| same way as the "normal speed        |             |          |              | Per 2: 00:00- 00:00           |                        |
| pra"                                 |             |          |              | Normal speed                  |                        |
|                                      |             |          |              | Friday                        |                        |
|                                      |             |          |              | Per 1: 00:00- 00:00           |                        |
|                                      |             |          |              | Per 2: 00:00- 00:00           |                        |
|                                      |             |          |              | Normal speed                  | Normal speed           |
|                                      |             |          |              | Saturday                      | Saturday->Holiday      |
|                                      |             |          |              | Per 1: $00:00 - 00:00$        | Per 1: $00:00-00:00$   |
|                                      |             |          |              | Normal speed                  | Per 2: 00:00- 00:00    |
|                                      |             |          |              | Sundav                        |                        |
|                                      |             |          |              | Per 1: 00:00- 00:00           |                        |
|                                      |             |          |              | Per 2: 00:00- 00:00           |                        |
|                                      |             |          |              | Normal speed                  |                        |
|                                      |             |          |              | Holidays                      |                        |
|                                      |             |          |              | Per 1: 00:00- 00:00           |                        |
|                                      |             |          |              | Per 2: 00:00- 00:00           |                        |
|                                      |             |          |              |                               |                        |
| I he ranges are programmed either    |             |          |              |                               |                        |
| day by day, or by copying either the | Γ           | Time s   | settings H   | Holidays Holidays             | (mm : dd)              |
| to Friday and/or the same for        |             |          |              | 1: 01:0                       | 1 - 01:01              |
| Saturday Sunday and vacation         |             |          |              | 2: 01:0                       | 1 - 01:01              |
| davs                                 |             |          |              | 3: 01:0                       | 1 - 01:01              |
| The holiday periods are to be        |             |          |              | Holidays                      | (mm : dd)              |
| selected at the end of the table (24 |             |          |              | 4. 01:0<br>5. 01.0            | 1 - 01.01              |
| possible periods).                   |             |          |              | 6: 01:0                       | 1 - 01:01              |
|                                      | L           |          | <b>I</b>     |                               |                        |
|                                      |             |          |              |                               |                        |

# 9.2 Override

| A digital input permits overriding the<br>unit operation in normal contions.<br>The override period is adjustable.           |               |                     |                                                                      |
|----------------------------------------------------------------------------------------------------|---------------|---------------------|----------------------------------------------------------------------|
| The timer is set at the factory to 0s<br>to be compatible with our presence<br>detection systems and our control<br>buttons. | Time settings | Extended<br>running | Extended running<br>0 min<br>Time in ext. Running<br>Extended: 0 min |
| Terminal blocks are available in the terminal cabinet (use of a potential-free contact)                                      |               |                     |                                                                      |

# 9.3 Control of the inputs/outputs

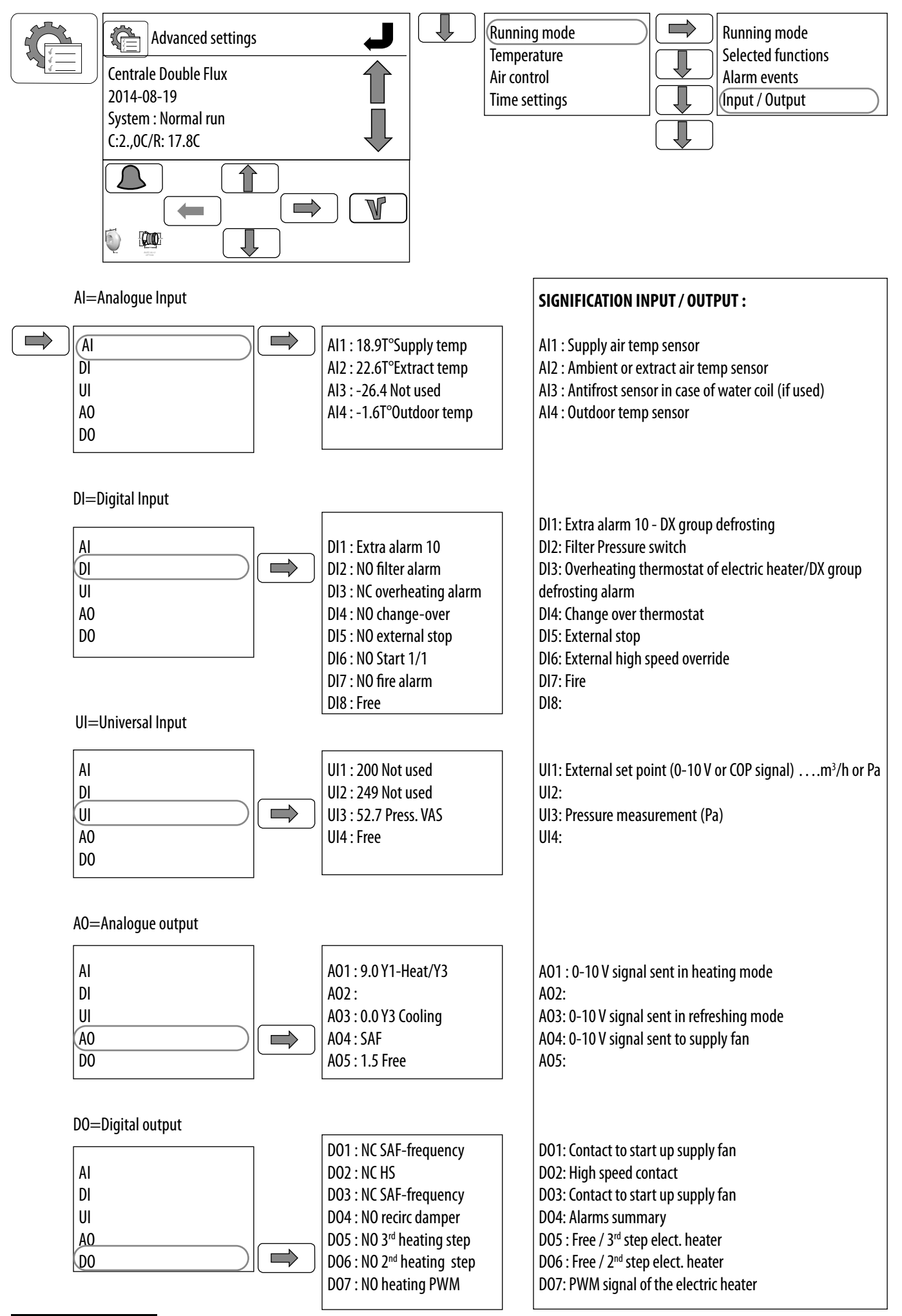

## 9.4 Measure air flow and pressure - Check the K coefficient

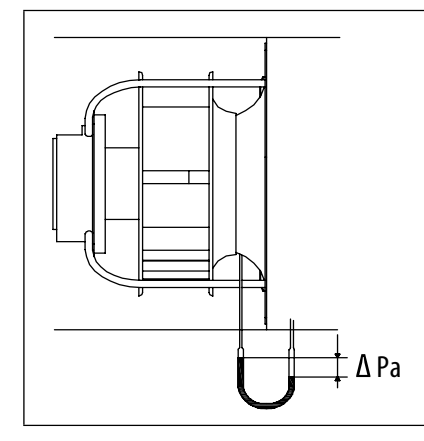

The fan of the CAIB CAIT is equipped with a differential pressure sensor, connected to the controller.

CAIB CAIT 10 to 40 = 0 - 800 Pa and a signal of 0.5 - 4.5 Vdc. The pressure sensor measures the static pressure difference before the aspiration chamber and in the suction cone.

The air flow can be calculated from the following equation:  $Qv = K x \sqrt{\Delta Pa} Qv = flow$  in m<sup>3</sup>/h; the K coefficient takes into account the specific characteristics of each fan.

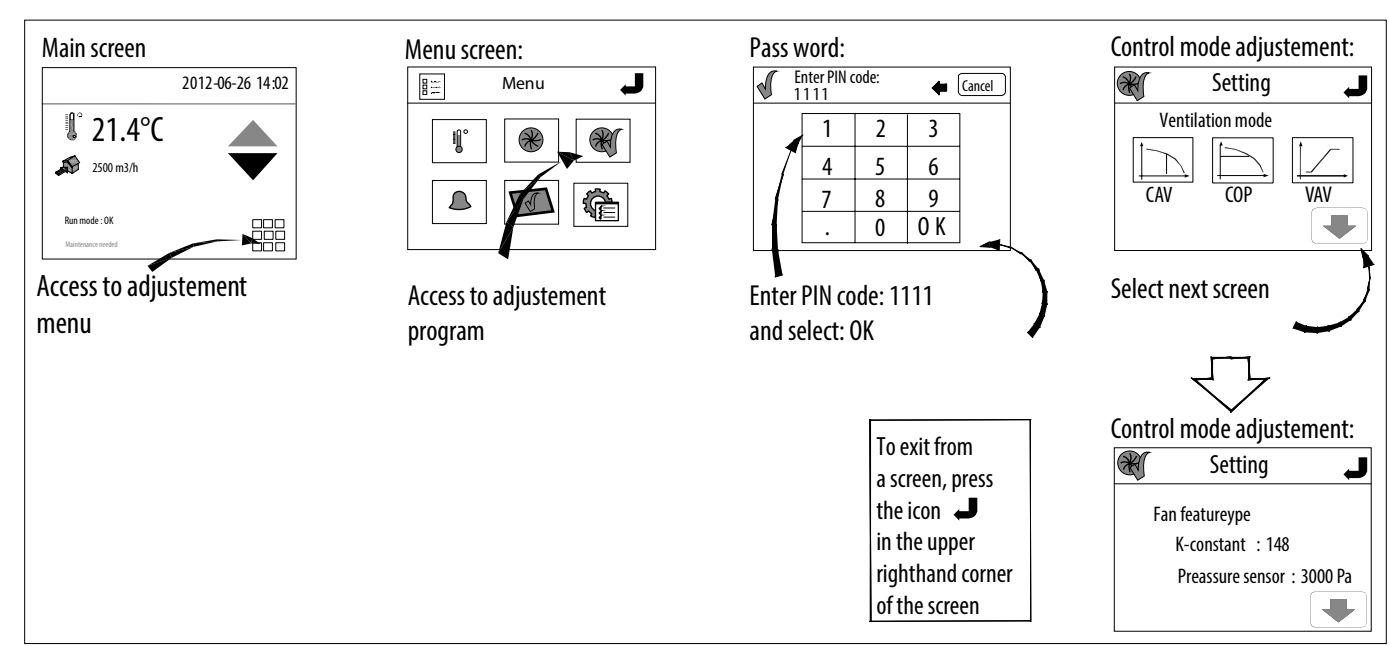

#### CAIB/T ECOWATT FACTORY SETTINGS

| Unit      | Ean apofficient K  | Pressure sensor |            | D Band (m <sup>3</sup> /h) | L Time (e) |
|-----------|--------------------|-----------------|------------|----------------------------|------------|
| Unit      | Fall Coefficient K | Signal (V)      | Range (Pa) | P Dallu (III?II)           | T Time (S) |
| CAIB/T 10 | 41                 | 0,5 - 4,5       | 0 - 800    | 8000                       | 8          |
| CAIB/T 20 | 55                 | 0,5 - 4,5       | 0 - 800    | 8000                       | 8          |
| CAIB/T 30 | 90                 | 0,5 - 4,5       | 0 - 800    | 8000                       | 8          |
| CAIT 40   | 102                | 0,5 - 4,5       | 0 - 800    | 8000                       | 8          |
| CAIT 50   | 116                | 0?5 - 4?5       | 0 - 800    | 8000                       | 8          |

To change pressure sensor specifications:

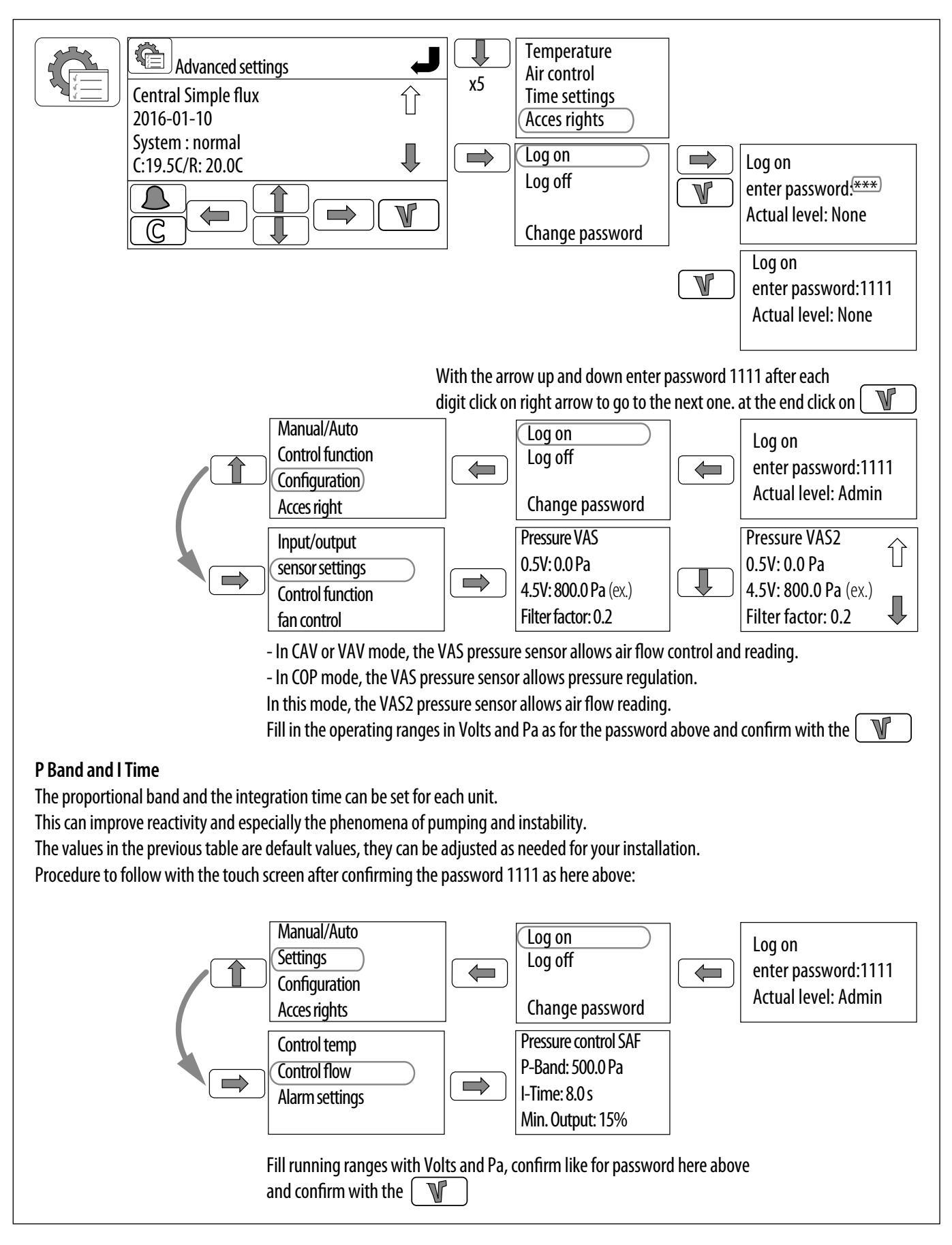

# 9.5 Resetting the CORRIGO

In some cases, after multiple settings or following a malfunction, it is sometimes necessary to reset the programme controller.

After having cut the electrical power supply to the unit at the safety switch, open the door giving access to the controller. Remove the connectors on the CORRIGO except the one for power.

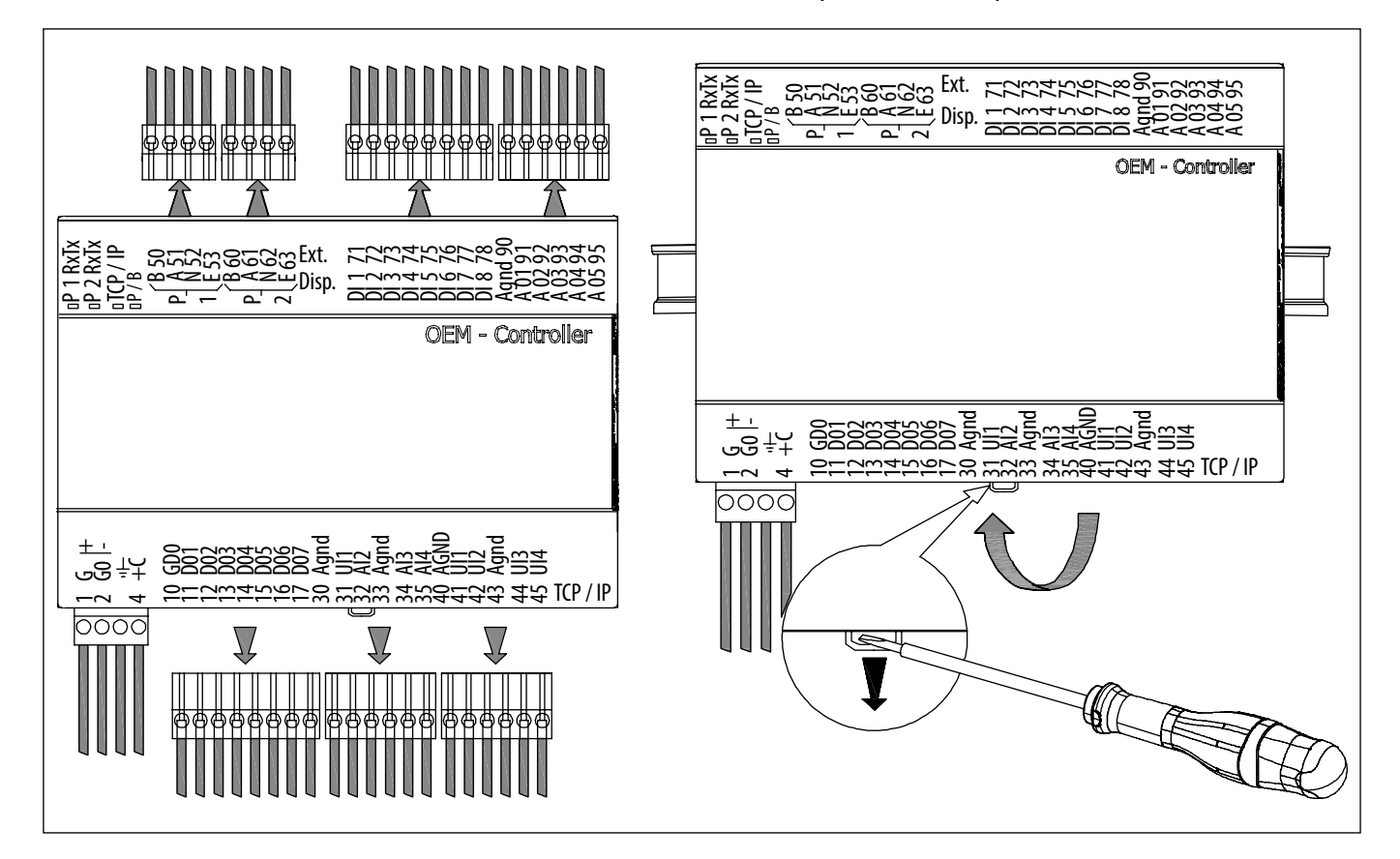

Using a screwdriver, unclip the CORRIGO from the DIN rail.

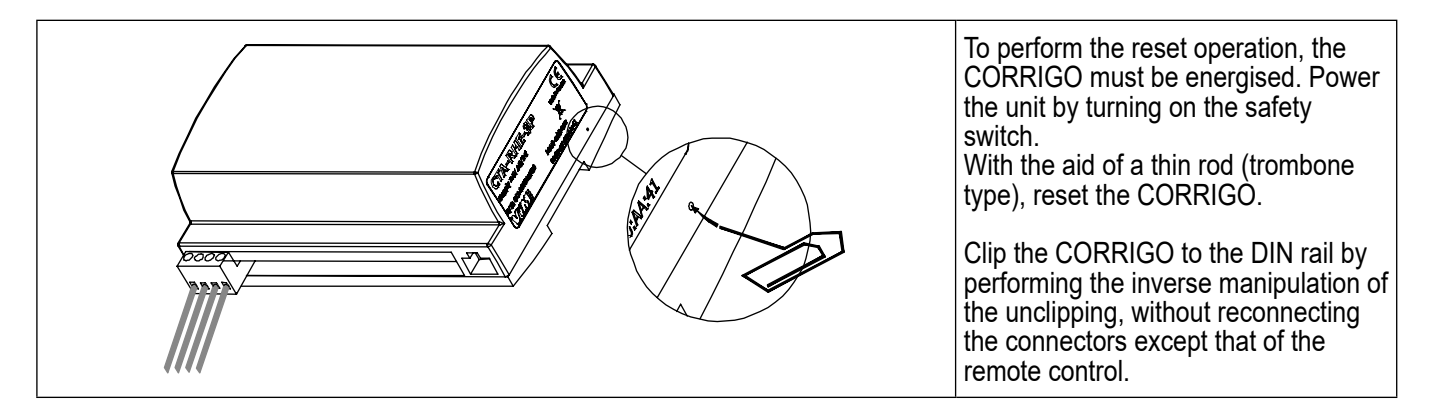

Perform the following operations from the remote control:

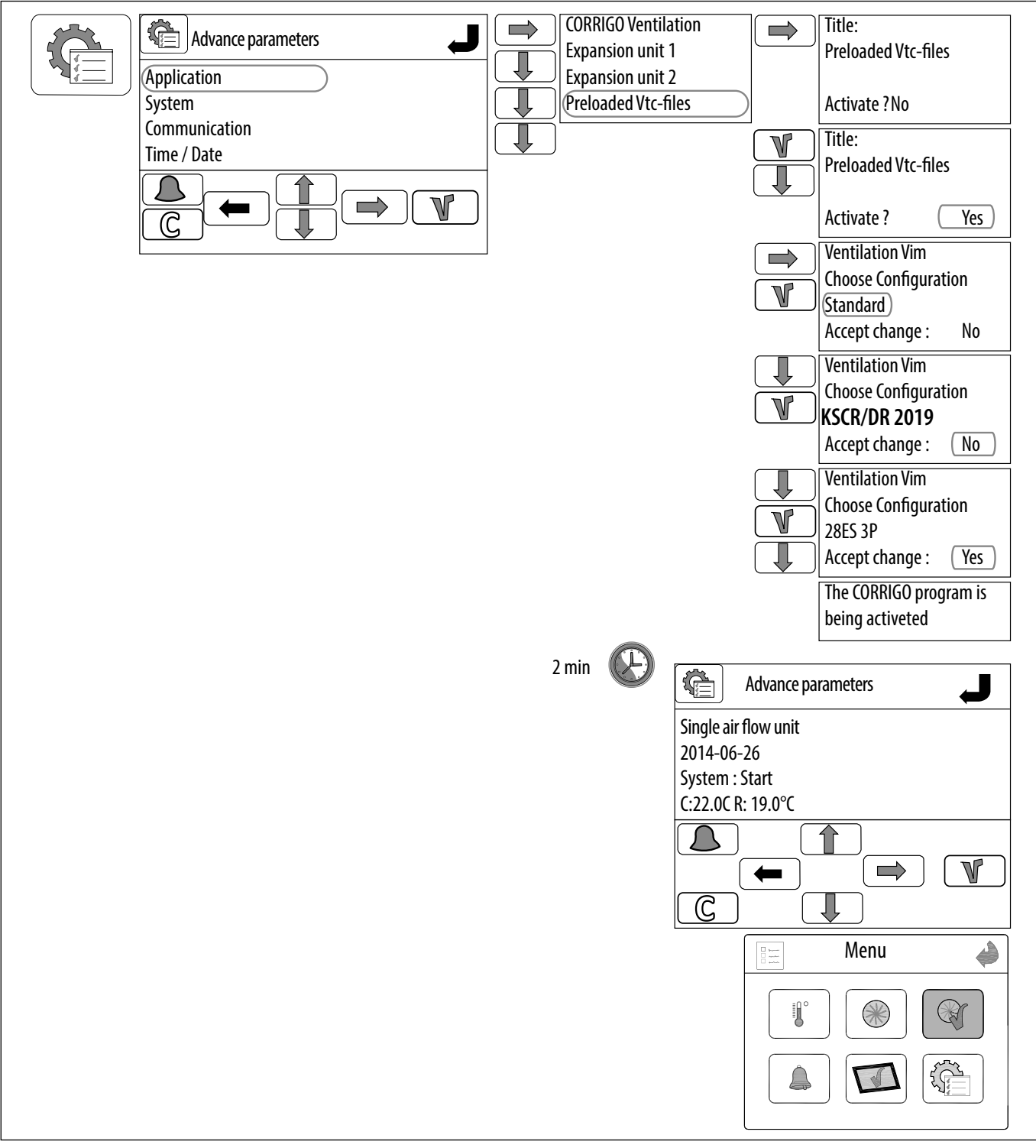

Switch off the electrical supply, reconnect the connectors on the CORRIGO, and close the unit.

# **10. COMMUNICATION**

## 10.1 Connection to BMS in modbus language

#### MODBUS RTU on port 1 - RS 485

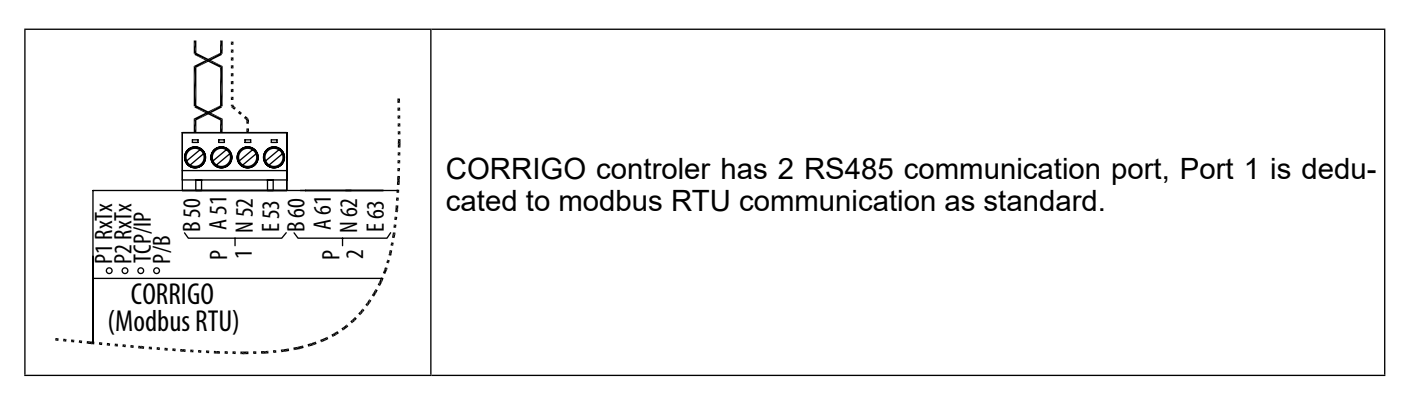

| Menu J<br>Menu J<br>Menu J<br>Menu J<br>Menu J<br>Menu J<br>Menu J | The Modbus address and communication configuration could be set di-<br>rectly on the last windows of the quick configuration menu.<br>The address by default is 1, if few units are connected, the address of<br>each one must be different from the others, possible address from 1 to<br>254. |
|--------------------------------------------------------------------|----------------------------------------------------------------------------------------------------|
| x4                                                                 | The communication parameters must be the same for all the units connec-                                                                                                    |
| Modbus slave                                                       | ted on the same network.                                                                                                    |
| Address 1                                                          | Speed available: 9600 (default parameter), 19200, 38400 or 76800 baud                                                                                                    |
| Speed 9600                                                         | Modbus communication takes place using 1 stop bit. It's possible to acti-                                                                                                    |
| Two stop bits Off                                                  | vate 2 bits stop.                                                                                                    |
| Parity Without                                                     | Parity : none (could be modify)                                                                                                    |

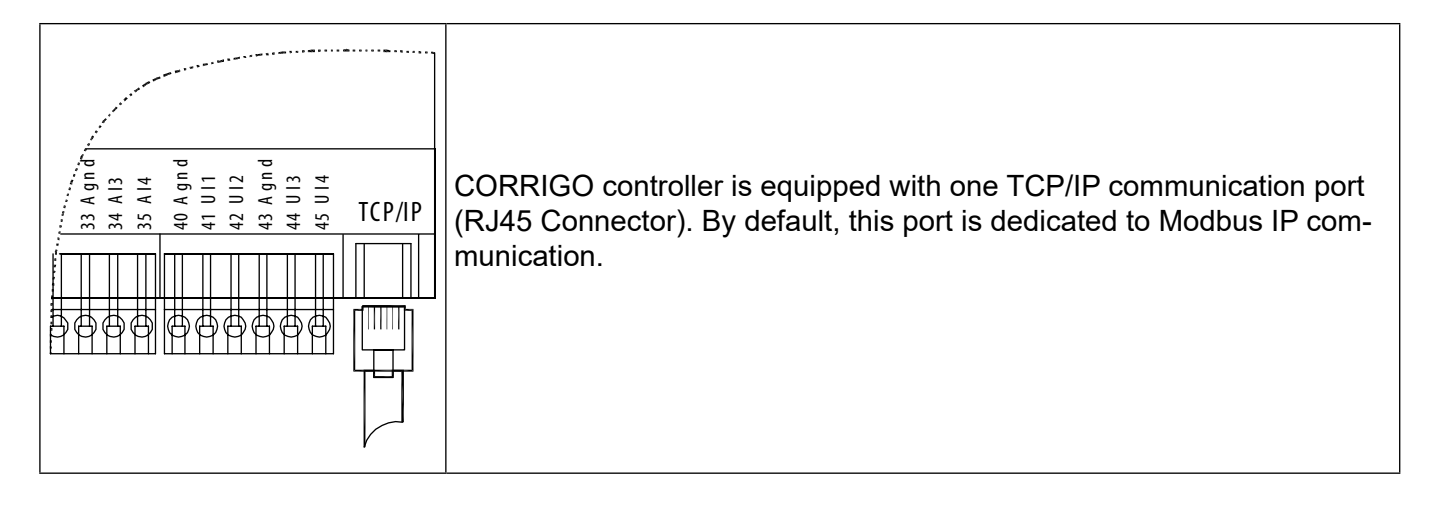

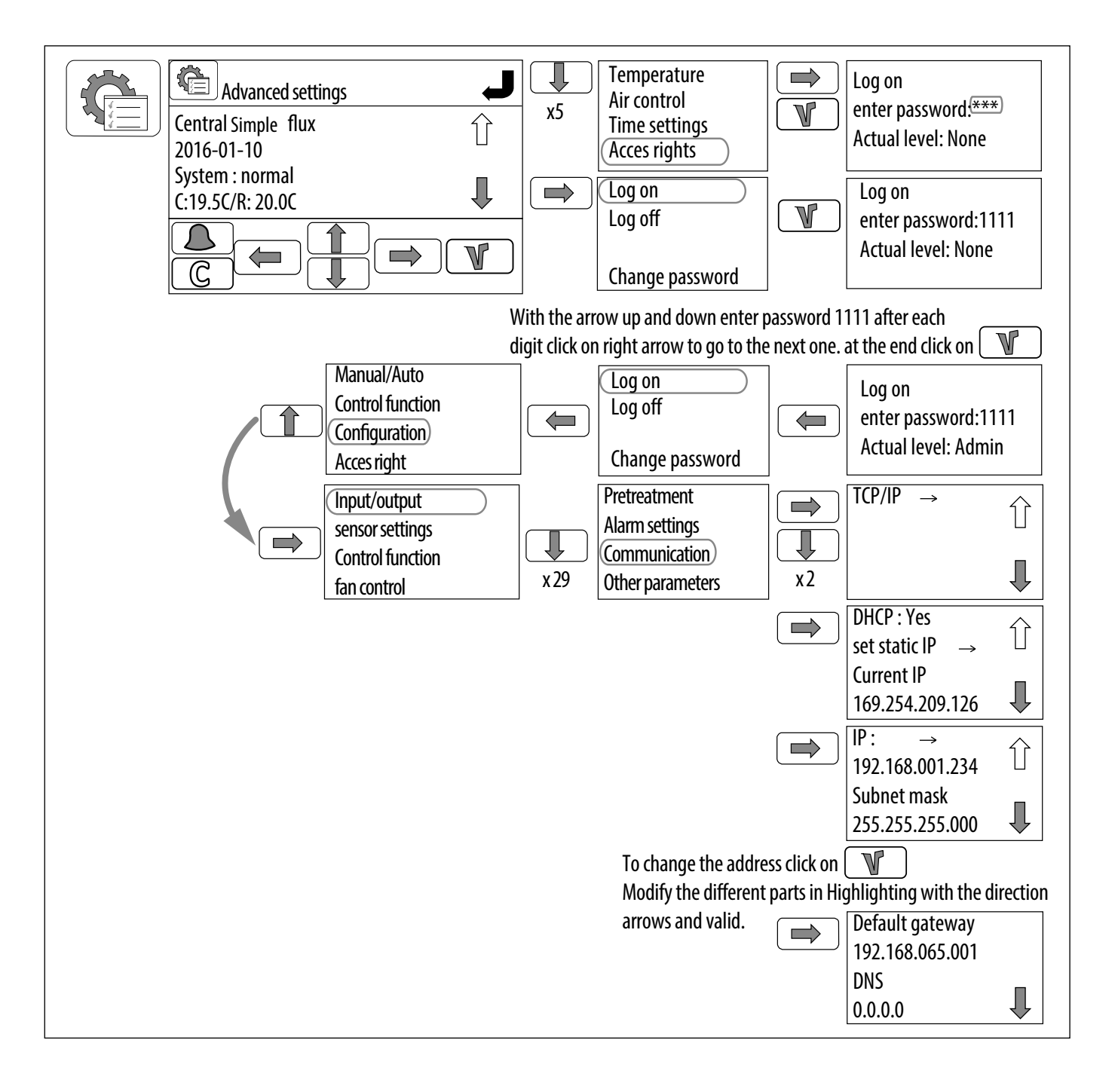

#### Reduce list of Modbus network variable

The simplified list Modbus below includes the most usually data used in supervision communication in Modbus. All these points can be obtained for all the units equipped with Corrigo controller. Available information will dependent on the configuration of the construction site(work) (ways of working, or options chosen, assembly/ cabling etc.).

| Function                               | Address | Read/Write | Description                                                                                                    | Accepted value               |
|----------------------------------------|---------|------------|----------------------------------------------------------------------------------------------------|------------------------------|
|                                        |         |            | FANS CONTROL                                                                                                    |                              |
| Set point supply                       | 40428   | R/W        | Setpoint supply air flow ,Normal Speed ,CAV (Constant Air Volume) running mode                                                                                                    | 0max air flow of the unit    |
| air flow                               | 40429   | R/W        | Setpoint supply air flow ,Reduce Speed ,(Constant Air Volume) running mode                                                                                                    | 0max air flow of the unit    |
| Pressure set<br>point on supply<br>air | 40024   | R/W        | Pressure set point in COP (Constant Pressure) running<br>mode, when pressure transmitter is installed on the supply<br>air duct.<br>Value: 0 9999 means 0 999.9Pa                                                                                                    | 0max available<br>_ pressure |
| Set point                              | 40030   |            | Setpoint exhaust air flow ,Normal Speed ,CAV (Constant<br>Air Volume) running mode                                                                                                    | 0max air flow of the unit    |
| exhaust air flow                       | 40031   | R/W        | Setpoint exhaust air flow ,Reduce Speed ,(Constant Air Volume) running mode                                                                                                    | 0max air flow of the unit    |
| Speed selector                         | 40368   | R/W        | Manual speed selection<br>0=stop, 1=Reduce speed , 2=Normal speed, 3=Automatic<br>(according to timer program)                                                                                                    | 0, 1, 2 ou 3                 |
|                                        |         |            | READING AIR FLOW /PRESSURE                                                                                                    |                              |
| Supply air flow                        | 30032   | R          | In COP mode with pressure transmitter on supply air duct = Value of $\Delta$ Pa mesurement on supply air fan nozzle<br>Air flow is obtain by calculationl: Air flow= K* $\sqrt{\Delta P}$<br>Coef.K value corresponding to the unit; $\sqrt{\Delta P}$ = $\sqrt{read value/10}$<br>Value: 0 9999 signifiant 0 999.9Pa | 0max flow                    |
|                                        | 30015   | R          | Supply air flow (M3/h), in CAV, VAV ou COP on exhaust air running mode                                                                                                    | 0max flow                    |
| Supply air pressure                    | 30013   | R          | Pressure on supply air fan (Pa), in COP on supply air duct<br>Value: 0 9999 means 0 999.9Pa                                                                                                    | 0max value of the unit       |
| Exhaust air flow                       | 30033   | R          | In COP mode with pressure transmitter on exhaust air duct<br>= Value of $\Delta Pa$ mesurement on supply air fan nozzle<br>Air flow is obtain by calculationl: Air flow= K* $\sqrt{\Delta P}$<br>Coef.K value corresponding to the unit; $\sqrt{\Delta P} = \sqrt{read}$<br>value/10                                  | 0max value of the<br>unit    |
|                                        | 30016   | R          | Value: 0 9999 signifiant 0 999.9Pa<br>Exhaust air flow (M3/h), in CAV, VAV ou COP on exhaust<br>air running mode                                                                                                    | 0max value of the            |
| Boost                                  | 10008   | R          | Status of boost function<br>0=boost off: 1=boost on                                                                                                    | - 0 or 1                     |
|                                        |         |            | TEMPERATURE STATUS                                                                                                    |                              |
| Supply air temperature                 | 30007   | R          | Read the supply air temperatureValue: -990 +990 means -99.0 +99.0 °C.                                                                                                    | 999999                       |
| Exhaust air temperature                | 30009   | R          | read the exhaust air temperature<br>Value: -990 +990 means -99.0 +99.0 °C.                                                                                                    | -999999                      |
| Outdoor air temperature                | 30001   | R          | Read the outdoor air temperature<br>Valeurs: -990 +990 signifiant -99.0 +99.0 °C.                                                                                                    | 999999                       |
| Water coil temperature                 | 30019   | R          | Read the water coil temperature (anti frost probe value)Valeurs: -990 +990 signifiant -99.0 +99.0 °C.                                                                                                    | 999999                       |
|                                        |         |            |                                                                                                    |                              |
| Total alarms                           | 10184   | R          | A or b Alarm status<br>0=Normal, 1=Alarm                                                                                                    | - 0 or 1                     |
| filters alarm                          | 10038   | R          | Alarme pression filtres 0 or 1                                                                                                    |                              |
|                                        | 10033   | R          | Pressure fault on supply air fan                                                                                                    | 0 or 1                       |
| Fans alarms                            | 10034   | R          | Pressure fault on exhaust air fan     0 or 1       0=Normal. 1=Alarm     0 or 1                                                                                                    |                              |

| Function              | Address | <b>Read/Write</b> | Description                                                     | Accepted value |
|-----------------------|---------|-------------------|-----------------------------------------------------------------|----------------|
| Eiro Alorm            | 10040   | D                 | Fire alarm                                                      | 0 or 1         |
|                       | 10042   | ĸ                 | 0=Normal, 1=Alarm                                               | 0011           |
| Antifrost on          | 10057   | D                 | Low water temperature (<7°C)                                    | 0 or 1         |
| water coil            | 10057   | n                 | 0=Normal, 1= alarm                                              |                |
|                       |         |                   | COIL STATUS                                                     |                |
|                       | 20110   | D                 | Hot water signal (0-10V) Y1                                     | 0 100          |
| Signal 0-10V          | 30119   | n                 | Value: 0100 means 0,0V 10.0V.                                   | 0100           |
| actuator              | 20121   | D                 | Cold water signal (0-10V) Y3                                    | 0 100          |
|                       | 30121   | n                 | Value: 0100 means 0,0V 10.0V.                                   | 0100           |
| Saison/change         | 10017   | Þ                 | read position status (input DI4)                                | 0 or 1         |
| over                  | 10017   | n                 | 0= hot control position ; 1= cold control position              |                |
|                       |         |                   | TEMPERATURE SETPOINT                                            |                |
| Supply air            | 40004   | <b>D</b> 1 4      | Set point température in 'constant supply air Temperature'      | 0 000          |
| position set<br>point | 40001   | R/W               | value: 0+999 means 0 +99,9°C; 0 =off                            | 0999           |
| Saison/change<br>over | 40230   | R/W               | Change over control mode 0=heating mode, 1=cooling mode, 2=auto | 0, 1 or 2      |
|                       |         |                   | WORKING TIME                                                    |                |
|                       | 30 004  | R                 | Running time of supply air fans                                 | 0999999        |
| Fans working          | 30005   | P                 | Running time of exhaust air fans                                | 0 00000        |
|                       | 50005   | IX I              | Value: 0 999999                                                 | 09999999       |

The complet list could be load on our web site or on Etool / help/corrigo variable list.

## 10.2 Bacnet communication protocole for BMS communication

## BACnet MS/TP ON port 2 – RS485

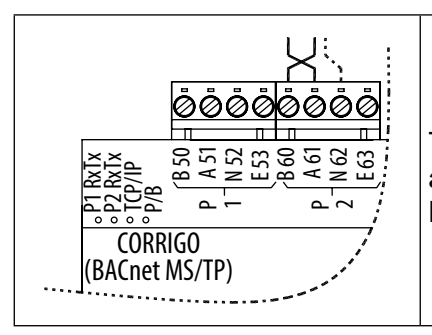

The regulator CORRIGO has 2 communication ports RS485 (to use with a cable STP), the port2 is dedicated by default to the communication in BACnet MS / TP, but the function must be activated to be able to work.

#### **BACnet activation**

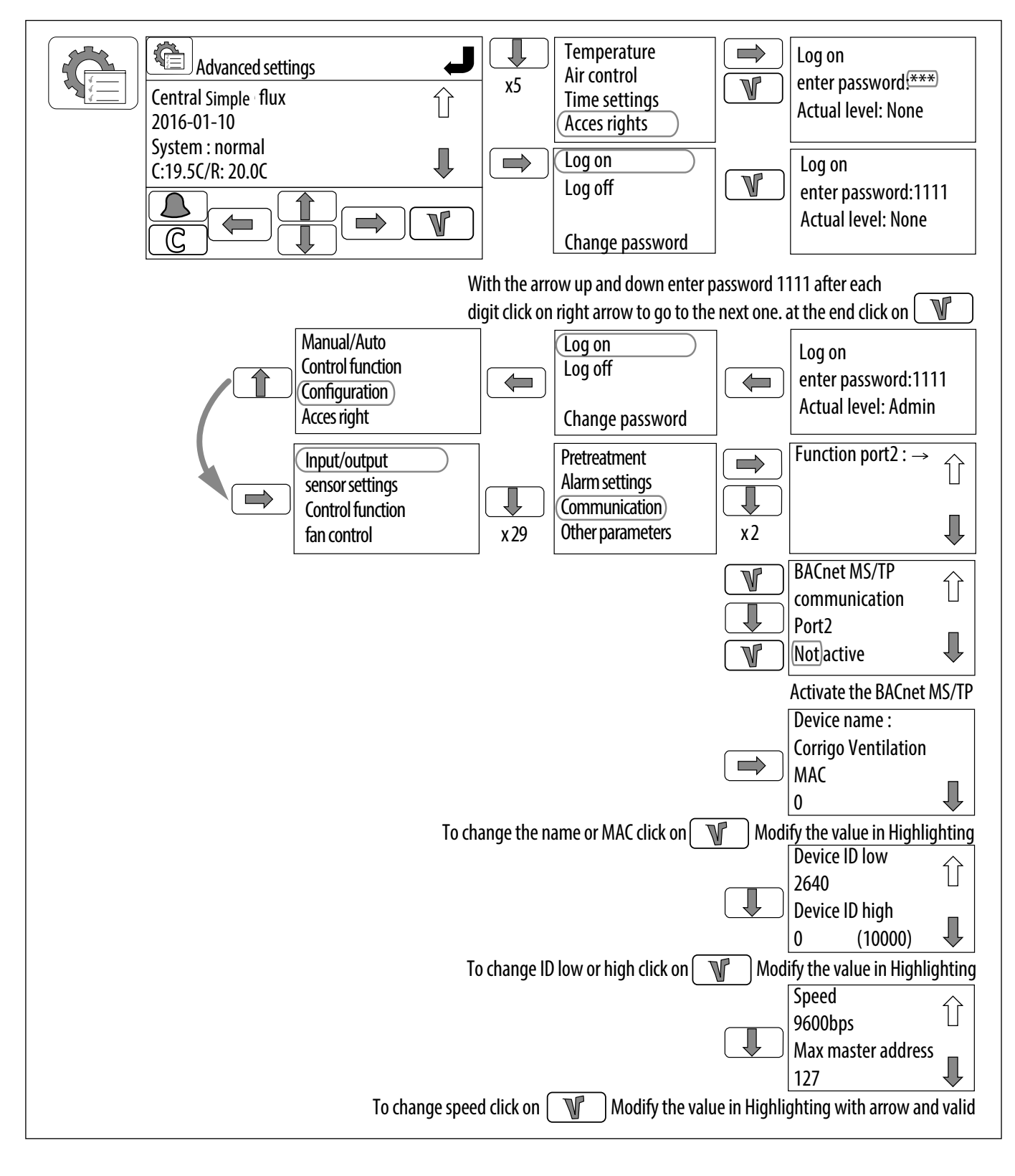

### **BACnet IP on port TCP/IP**

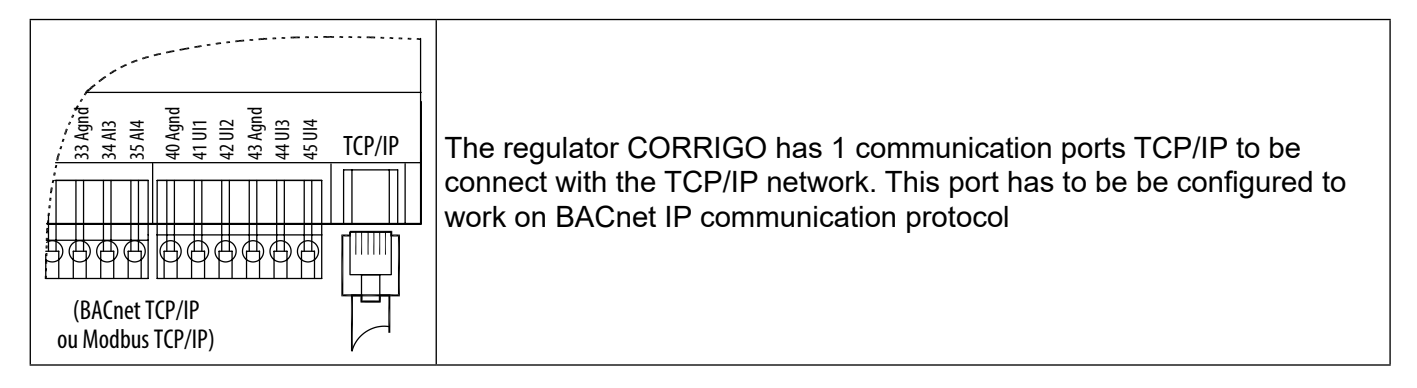

## Activation du BACnet IP

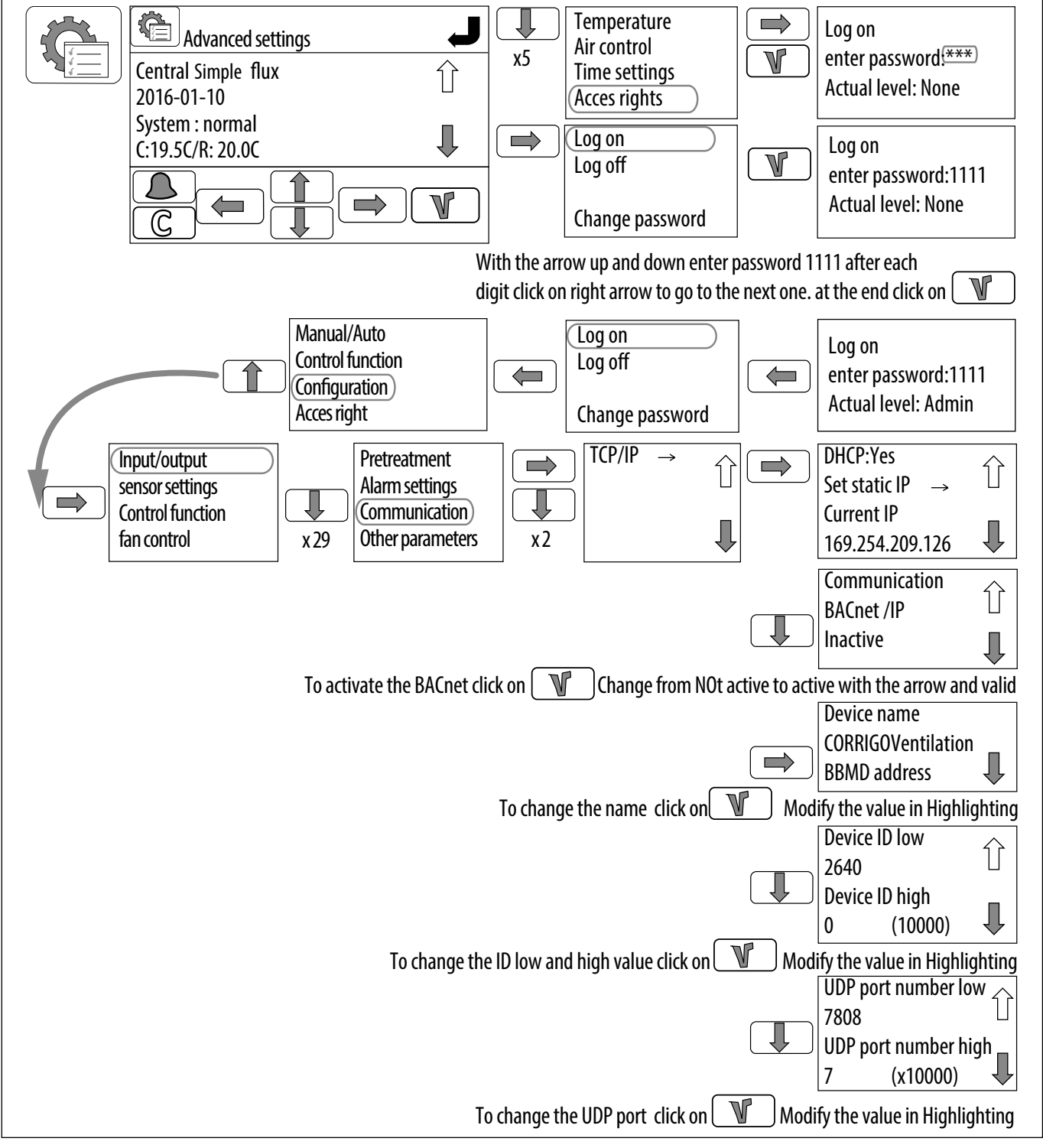

It is possible to give a static ip address to the CORRIGO (similar procedure as with Modbus IP).

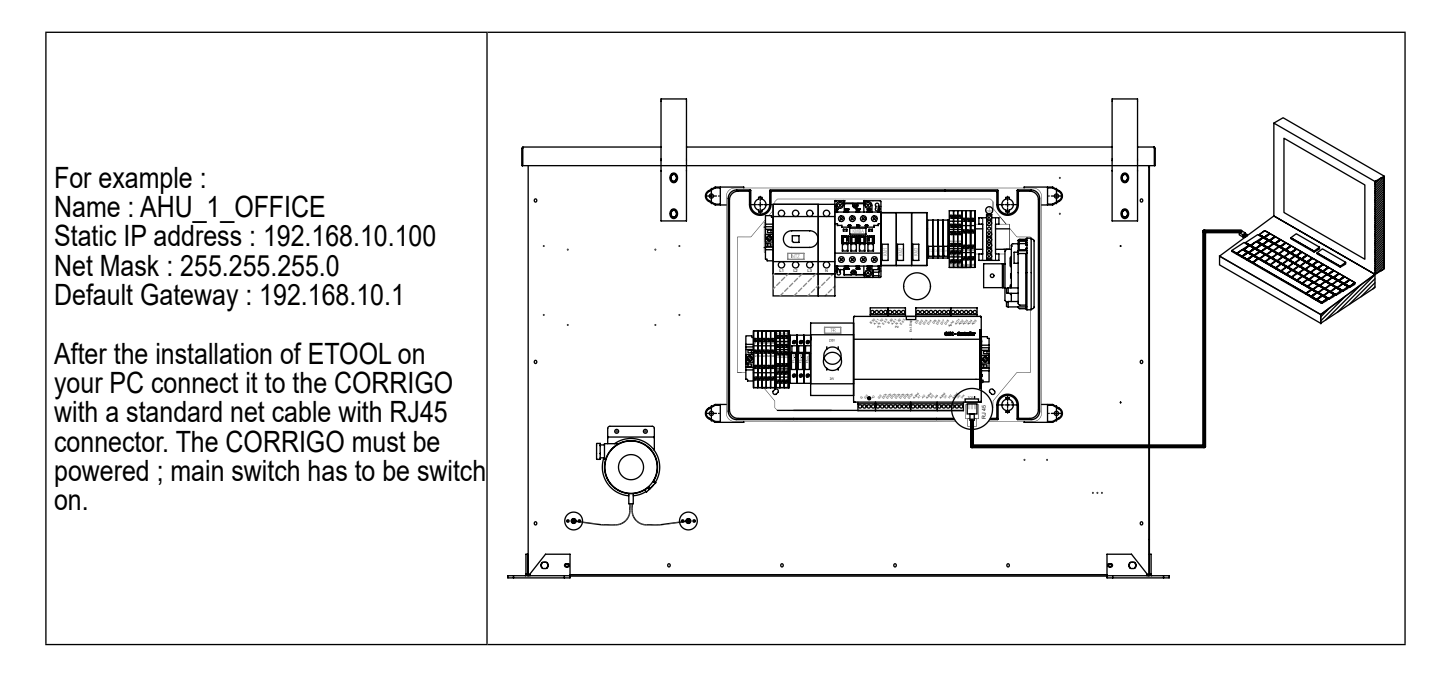

Click on the following icon:

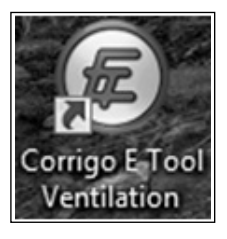

The screen below appears. On the first screen "Select Model", choose the type of CORRIGO that is connected, and select from the list E283W-3, corresponding to the CORRIGO V3, 3 ports used.

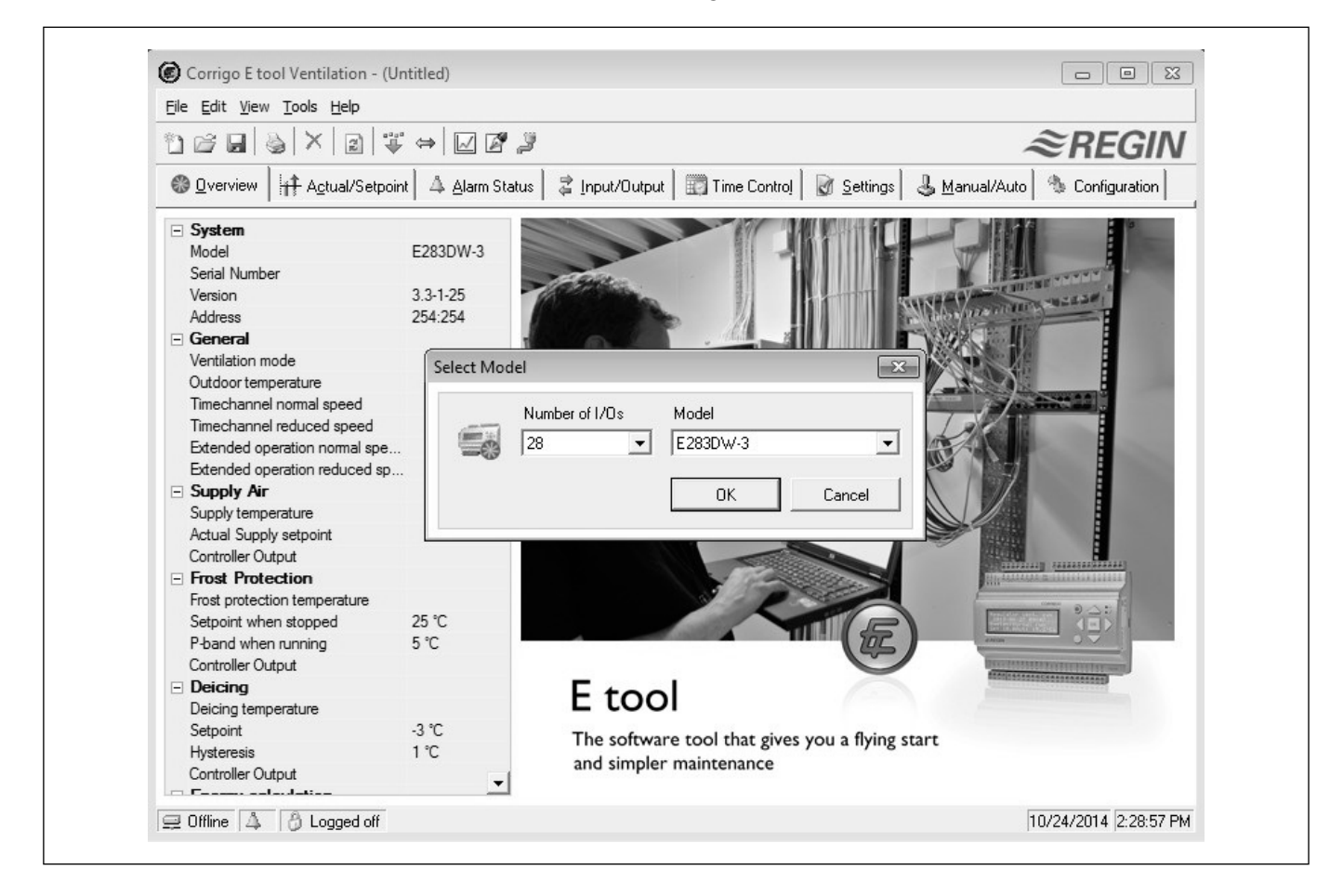

Click on the icon to select the type of connection.

| Corrigo E tool Ventilation - (Untitled)         |
|-------------------------------------------------|
| <u>File Edit View Tools Help</u>                |
|                                                 |
| Overview     Actual/Setpoint     A Alarm Status |

Select TCP/IP

| Current Name: Serial Number:         | <u>S</u> earch |
|--------------------------------------|----------------|
| Ethernet Address: Description:       |                |
| TCP/IP, WEB-site and E-mail settings |                |
|                                      | OK Cancel      |

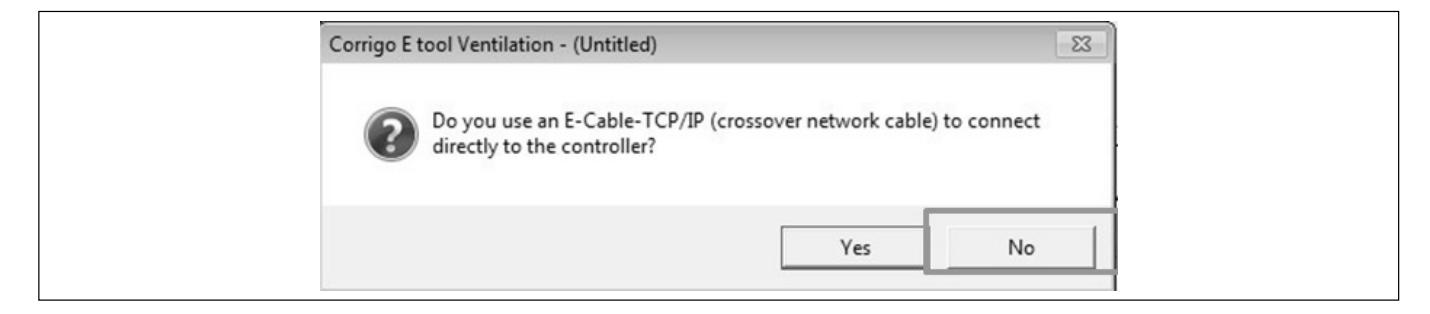

An investigation is then conducted to locate the relevant CORRIGO.

| ${}^{ m {\cal P}}$ Search and Select - | TCP/IP Network di | rectly        |                  |      |          | ×                  |
|----------------------------------------|-------------------|---------------|------------------|------|----------|--------------------|
| OK Cancel                              | Refresh           | d more        |                  |      | Upgra    | ade TCP/IP Port OS |
| Name                                   | Serial Number     | Running IP    | Ethernet Address | DHCP | DNS name | Description        |
| CAD_0_LAB0                             | 011406040759      | 192.168.65.44 | 00309700AA55     | Yes  |          |                    |

The name and the serial number of the CORRIGO appear - Select the auomaton to connect if there are several on the network and press OK.

| OK Cancel | Befresh E | ind more |   | Ungra | ade TCP/IP Port OS |
|-----------|-----------|----------|---|-------|--------------------|
|           |           |          | , |       |                    |

Go back to the previous screen, the selected unit appear, you can modify the name to easily recognized it: "Current name" and press "TCP/IPSettings, Web site and e-mail":

| Jse a | TCP/IP port in this controller |         |        |  |
|-------|--------------------------------|---------|--------|--|
| 2     | Current Name:                  |         | Search |  |
| -     | Serial Number:                 |         |        |  |
|       | Ethernet Address:              |         |        |  |
|       | Description:                   |         |        |  |
|       |                                |         |        |  |
|       | TCP/IP, WEB-site and E-mail s  | ettings |        |  |
|       |                                |         |        |  |
|       |                                |         | Cancel |  |
|       |                                |         |        |  |

Check "Obtain an IP address automatically (by DHCP)" and click on "Load the TCP/IP settings" to load the information on the CORRIGO.

| n Jeun | ngs<br>Obtain IP settings automatically (by DHCP)                                                                                                    |
|--------|----------------------------------------------------------------------------------------------------|
| Ţ      | C Use the following IP settings:                                                                                                    |
|        | IP Address:                                                                                                    |
|        | Subnet mask:                                                                                                    |
|        | Default gateway:                                                                                                    |
|        | DNS server:                                                                                                    |
| - A    | Enter the host name and the domain of the controller. Ask the network administrator for the appropriate domain.                                                                                                    |
|        |                                                                                                    |
|        | Host name:                                                                                                    |
|        | Domain:                                                                                                    |
|        | Host name:<br>Domain:<br>If the controller is configured to obtain IP settings automatically (by DHCP) this name will be<br>registered in the DNS server. It makes it possible for the main computer to connect to this<br>controller using the DNS name as network address. |

Synchronising the CORRIGO with the PC allows recovery of the configuration (VTC) of the CORRIGO.

| Corrigo E tool Ventilation - (Untitled)   |            |
|-------------------------------------------|------------|
| <u>File Edit View T</u> ools <u>H</u> elp |            |
| ≞⊌×∎≉₽₽₽₽                                 |            |
|                                           | <u>l</u> r |
|                                           |            |

# Update the E tool. Import the parameters from the CORRIGO. **ATTENTION: DO NOT CLICK ON UP-DATE THE CONTROLLER.**

| Select the parameters you want to up            | uale.            |            |   |
|-------------------------------------------------|------------------|------------|---|
| Parameter                                       | Controller value | Tool Value |   |
| Supply setpoint                                 | 20               | 18         |   |
| Supply Air Fan, Normal speed set                | . 150            | 500        | - |
| Supply Air Fan, Reduced speed s.                | 150              | 250        | = |
| Supply Air Fan, Normal speed set                | . 900            | 2000       |   |
| Supply Air Fan, Reduced speed s.                | 500              | 1000       |   |
| Supply Air Fan, P-band pressure                 | 800              | 500        |   |
| Supply Air Fan, P-band flow                     | 8000             | 1000       |   |
| Supply Air Fan, I-time                          | 8                | 60         |   |
| Supply Air Fan, Min output                      | 15               | 0          |   |
| Extract Air Fan, Normal speed se                | 100              | 500        |   |
| Extract Air Fan, Reduced speed                  | 100              | 250        |   |
| Extract Air Fan, Normal speed se                | . 900            | 2000       |   |
| Extract Air Fan, Reduced speed                  | . 500            | 1000       |   |
| Extract Air Fan, P-band pressure                | 800              | 500        |   |
| Extract Air Fan, P-band flow                    | 8000             | 1000       |   |
| 🗹 Extract Air Fan, I-time                       | 8                | 60         |   |
| <ul> <li>Extract Air Fan, Min output</li> </ul> | 15               | 0          |   |
| Room setpoint                                   | 18               | 21         |   |
| Normal speed time, Monday, Perio                | 00:00            | 07:00      |   |
| ✓ Normal speed time, Monday, Peri               | . 00:00          | 16:00      |   |
| Normal speed time, Tuesday, Peri.               | 00:00            | 07:00      | - |

Activation of the BACnet, then select "ON":

|                                        | , General                                                  |                                                     |
|----------------------------------------|------------------------------------------------------------|-----------------------------------------------------|
| i.h.                                   | Model                                                      | E283W-3                                             |
| with the                               | Function port 1                                            | Slave                                               |
| System                                 | Function port 2                                            | Frequencer (Modbus master)                          |
|                                        | Type of Frequencer connected via modbus                    | EBM-PAPST                                           |
| 2                                      | External display                                           | ED-Touch                                            |
| ~~~~~~~~~~~~~~~~~~~~~~~~~~~~~~~~~~~~~~ | Language                                                   | French                                              |
| Input/Output                           | Start Screen                                               | Show headline, date/time, vent mode, supply temp/s  |
| 0                                      | Start Screen Headline                                      | Centrale Double Flux                                |
| ~~~                                    | Note screen line 1                                         | CAD 0 integral                                      |
| Analas Ins. A                          | Note screen line 2                                         | •                                                   |
| Analog Input                           | Note screen line 3                                         | RHE 19 E3.vtc                                       |
| 1                                      | Note screen line 4                                         | maj CG 15/04/14                                     |
|                                        | Automatic switch between summer and winter time            | On                                                  |
| Control Europions                      | Time before automatically logging off in display (unit 5 s | 255                                                 |
|                                        | Start up wizard in display                                 | Off                                                 |
| 63                                     | PLA Address                                                | 254                                                 |
|                                        | ELA Address                                                | 254                                                 |
| Additional Functions                   | Process Picture                                            | C:\Program Files\Regin\Images\Ventilation Pictures\ |
| -                                      | Modhue elava                                               |                                                     |
|                                        | BACnet                                                     |                                                     |
| 0                                      | BACnet communication                                       | Off                                                 |
| Pump Control                           | Web-site                                                   |                                                     |
| *                                      | E-mail                                                     |                                                     |
|                                        | Communication settings                                     |                                                     |
|                                        | <u>-</u>                                                   |                                                     |
|                                        |                                                            |                                                     |
| 🚍 Online 🖾 Alarm active 👸              | Logged off                                                 | 10/24/2014  2:47:05 F                               |
|                                        | _ 14 # 1                                                   |                                                     |
|                                        | + Modbus slave                                             |                                                     |
|                                        | BACnet                                                     |                                                     |
|                                        | BACnet communication                                       | On                                                  |
|                                        |                                                            |                                                     |

| BACnet communication                    | On                 | - |
|-----------------------------------------|--------------------|---|
| BACnet device name                      | CorrigoVentilation |   |
| BACnet device ID Low                    | 2640               |   |
| BACnet device ID High (x10000)          | 0                  |   |
| BACnet/IP UDP port number Low           | 7808               |   |
| BACnet/IP UDP port number High (x10000) | 4                  |   |

It is possible to rename the BACnet ID of the CORRIGO, such as 'CorrigoVentilation' for 'AHU... for example.

All CORRIGOs have the same controller BACnet ID by default, lower figures = 2640.

It is essential to provide different codes when several units are installed on the same network.

By default, the last 4 digits of the CORRIGO serial number can be assigned.

Once this operation is completed, the changes made on E tool with the CORRIGO must be synchronized.

Place the mouse cursor on the left side of the screen and right-click the mouse:

| Corrigo E tool Ventilation - (Untit                       | led)                                                       |                                                     |
|-----------------------------------------------------------|------------------------------------------------------------|-----------------------------------------------------|
| <u>File E</u> dit <u>V</u> iew <u>T</u> ools <u>H</u> elp |                                                            |                                                     |
| 1) 22 21 (§  ×  21  ∓ ↔                                   | ⇒   🖂 🖉 🍃                                                  | ≈REGIN                                              |
|                                                           | 👃 Alarm Status 📔 🍃 Input/Output 🗎 🎆 Time Control 📔         | 🗑 Settings 🕹 Manual/Auto 👋 Configuration            |
|                                                           | - General                                                  |                                                     |
|                                                           | Model                                                      | E283W-3                                             |
| 550                                                       | Function port 1                                            | Slave                                               |
| <u>System</u>                                             | Function port 2                                            | Frequencer (Modbus master)                          |
|                                                           | Type of Frequencer connected via modbus                    | EBM-PAPST                                           |
| 2                                                         | External display                                           | ED-Touch                                            |
| <u> </u>                                                  | Language                                                   | French                                              |
| Input/Output                                              | Start Screen                                               | Show headline, date/time, vent mode, supply temp/s  |
|                                                           | Start Screen Headline                                      | Centrale Double Flux                                |
|                                                           | Note screen line 1                                         | CAD 0 integral                                      |
|                                                           | Note screen line 2                                         | -                                                   |
| Analog Input                                              | Note screen line 3                                         | RHE 19 E3.vtc                                       |
|                                                           | Note screen line 4                                         | maj CG 15/04/14                                     |
|                                                           | Automatic switch between summer and winter time            | On                                                  |
| Control Eurotions                                         | Time before automatically logging off in display (unit 5 s | 255                                                 |
|                                                           | Start up wizard in display                                 | Off                                                 |
| AD:                                                       | PLA Address                                                | 254                                                 |
| 1                                                         | ELA Address                                                | 254                                                 |
| Additional Functions                                      | Process Picture                                            | C:\Program Files\Regin\Images\Ventilation Pictures\ |
|                                                           | Modbus slave                                               |                                                     |
| ß                                                         | BACnet                                                     |                                                     |
| G                                                         | BACnet communication                                       | Off                                                 |
| Pump Control                                              |                                                            |                                                     |
|                                                           | 🗄 E-mail                                                   |                                                     |
|                                                           | Communication settings                                     |                                                     |
|                                                           |                                                            |                                                     |
| 🖃 Online 🛕 Alarm active 🛯 🐴 Looo                          | ed off                                                     | 10/24/2014 2:47:05 Ph                               |

Click on Synchronize Parameters 🐡; any changes made will appear; then click on Modify the CORRIGO, the Admin code: 1111 will be requested to validate the entry.

After having activated the BACnet, a fixed IP address must be assigned to the unit so that it can integrate into the network.

Go to "Communication port settings", and a window appears on the screen:

| e Edit View Loois Help |                                                                                                    |                   |
|------------------------|----------------------------------------------------------------------------------------------------|-------------------|
|                        | ⇒ 🗠 🖉 🎽                                                                                                    | ≈REGI             |
| Dverview               | 👃 Alarm Status 🛛 😂 🧭 Communication settings                                                                        |                   |
| System                 | External display<br>Language<br>Start Screen<br>Start Screen Head<br>Note screen line 1                            | <u>S</u> earch    |
| Input/Output           | Note screen line 2<br>Note screen line 3<br>Note screen line 4<br>Automatic switch b                               | hus.              |
| Analog Input           | Time before autom<br>Start up wizard in c<br>PLA Address                                                           | Court             |
|                        | ELA Address Serial Number:                                                                                         | <u>Search</u>     |
| Control Functions      | Modbus slave     Ethernet Address:     BACnet     Description:                                                     |                   |
| *                      | BACnet device nar                                                                                                  |                   |
| Additional Functions   | BACnet device ID<br>BACnet device ID<br>DACest IID UPD =                                                           | ettings           |
| Ø                      | BAChet/IP UDP pr                                                                                                   |                   |
| Pump Control           | BBMD address + Web-site                                                                                            | OK Cancel         |
| Additional Functions   | BACnet device nar<br>BACnet device ID<br>BACnet device ID<br>BACnet /IP UDP pr<br>BACnet/IP UDP pr<br>BBMD address | ettings<br>OK Car |

Click on "Use the following IP Settings", and enter the information provided by the customer in the corresponding boxes, for example: IP Address: 192.168.010.100- Sub-net mask: 255.255.255.000.

Default Gateway (the first 9 digits identical to those of the IP address, and the last 3 are specific). To validate, click on "Load the TCP/IP settings".

| IP Settings         Image: Distain IP cettings automatically (by DHCP)         Image: Distain IP cettings automatically (by DHCP)         Image: Distain IP cettings automatically if the network supports this (DHCP). Otherwise         Image: Distain IP settings assigned automatically if the network supports this (DHCP). Otherwise         Image: Distain IP settings assigned automatically if the network supports this (DHCP). Otherwise         Image: Distain IP settings assigned automatically if the network supports this (DHCP). Otherwise         Image: Distain IP settings assigned automatically if the network supports this (DHCP). Otherwise         Image: Distain IP settings assigned automatically if the network supports this (DHCP). Otherwise         Image: Distain IP settings assigned automatically if the network supports this (DHCP). Otherwise         Image: Distain IP settings automatically if the network administrator for appropriate IP settings.         Image: Distain IP settings automatically (by DHCP) this name will be rejected in the DNS server. It makes it possible for the main computer to connect to this controller using the DNS name as network address.         Image: Distain IP settings automatically (by DHCP) this name will be rejected in the DNS server. It makes it possible for the main computer to connect to this controller using the DNS name as network address.                                                                                                    | 3 Use th | e following IP settings:                                                                                   | Connection to Ma                           | ain Computer 🛛 👌 Securi | ity 🔂E-mail |
|----------------------------------------------------------------------------------------------------|----------|----------------------------------------------------------------------------------------------------|--------------------------------------------|-------------------------|-------------|
| C Use the following IP settings:     IP Address:     Subnet mask:     Default gateway:     DNS server:     DNS server:     Vou can get IP settings assigned automatically if the network supports this (DHCP). Otherwise     you have to ask the network administrator for appropriate IP settings.  DNS name   Vou can get IP settings assigned automatically if the network supports this (DHCP). Otherwise     you have to ask the network administrator for appropriate IP settings.  DNS name   Vou can get IP settings automatically if the network supports this (DHCP). Otherwise     you have to ask the network administrator for appropriate IP settings.  INS name  Vou can get IP settings automatically if the network administrator for appropriate IP settings.  Inter the host name and the domain of the controller. Ask the network     administrator for the appropriate domain.  Inter the host name and the domain of the controller. Ask the network     administrator for the appropriate domain.  Inter the host name and the domain of the controller. Ask the network     administrator for the appropriate domain.  Inter the host name and the domain of the controller. Ask the network     administrator for the appropriate domain.  Inter the host name and the domain of the controller. Ask the network     administrator for the appropriate domain.  Inter the host name and the domain of the controller. Ask the network     administrator for the appropriate domain.  Inter the host name and the domain of the controller. Ask the network     administrator for the appropriate domain.  Inter the host name and the domain of the controller. Ask the network     administrator for the appropriate domain.  Inter the host name and the domain of the controller. Inter the host name as network address.  This requires that the DHCP and the DNS servers are able to cooperate. | P Setti  | ngs<br>Obtain IP settings                                                                                  | automatically (by D)                       | нсь)                    |             |
| IP Address:                                                                                                    | \$       | C Use the following                                                                                        | IP settings:                               |                         |             |
| Subnet mask:                                                                                                    |          | IP Address:                                                                                                |                                            |                         |             |
| Default gateway:                                                                                                    |          | Subnet mask:                                                                                               |                                            |                         |             |
| DNS server:         You can get IP settings assigned automatically if the network supports this (DHCP). Otherwise sou have to ask the network administrator for appropriate IP settings.         ONS name:         Image:       Image:         Image:       Image:         Image:       Ima                                                                                                    |          | Default gateway:                                                                                           |                                            |                         |             |
| You can get IP settings assigned automatically if the network supports this (DHCP). Otherwise you have to ask the network administrator for appropriate IP settings.         ONS name         Image:       Image:         Image:       Image:         Image: <td></td> <td>DNS server:</td> <td>i i i</td> <td></td> <td></td>                                                                                                    |          | DNS server:                                                                                                | i i i                                      |                         |             |
| Host name: Domain: If the controller is configured to obtain IP settings automatically (by DHCP) this name will be registered in the DNS server. It makes it possible for the main computer to connect to this controller using the DNS name as network address. This requires that the DHCP and the DNS servers are able to cooperate.                                                                                                    | DNS na   | me<br>Full DNS Namer                                                                                       | ik auministrator for app                   | ropriate IP settings.   |             |
| Domain:<br>If the controller is configured to obtain IP settings automatically (by DHCP) this name will be<br>registered in the DNS server. It makes it possible for the main computer to connect to this<br>controller using the DNS name as network address.<br>This requires that the DHCP and the DNS servers are able to cooperate.                                                                                                    | DNS na   | me<br>Full DNS Name:<br>Enter the host name and th<br>administrator for the appro                          | he domain of the contro<br>spriate domain. | oller. Ask the network  |             |
| If the controller is configured to obtain IP settings automatically (by DHCP) this name will be registered in the DNS server. It makes it possible for the main computer to connect to this controller using the DNS name as network address.<br>This requires that the DHCP and the DNS servers are able to cooperate.                                                                                                    | DNS na   | me<br>Full DNS Name:<br>Enter the host name and th<br>administrator for the appro<br>Host name:            | he domain of the contro<br>spriate domain. | oller. Ask the network  |             |
|                                                                                                    | DNS na   | me<br>Full DNS Name:<br>Enter the host name and th<br>administrator for the appro<br>Host name:<br>Domain: | he domain of the contro<br>priate domain.  | oller. Ask the network  |             |

The CORRIGO is ready to be installed on the desired TCP/IP network and to communicate in BACnet. The file for the implementation of the BICS BACNET Protocol (BACnet protocol Implementation Conformence Statement).

# 10.3 Integrated web server application

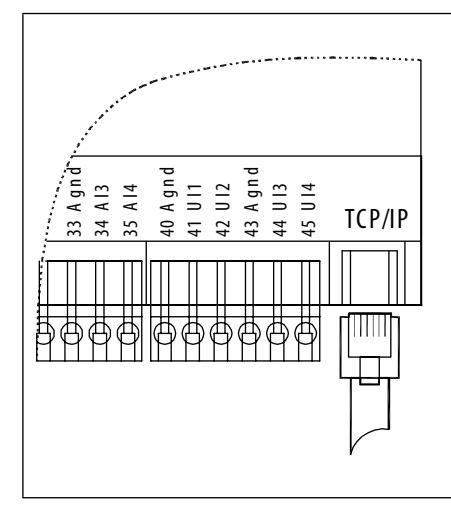

The CORRIGO controller of CAIB CAIT is equipped with an integrated web server, which allows, by a simplified access, to consult and act on this server as on any element of an intranet network.

It is also possible to control the CORRIGO via the Internet; however, the settings must be made by the network administrator concerned (contact us for the procedure to follow).

The connection of the CORRIGO regulator to the TCP/IP network is carried out with a network cable to the RJ45 connection.

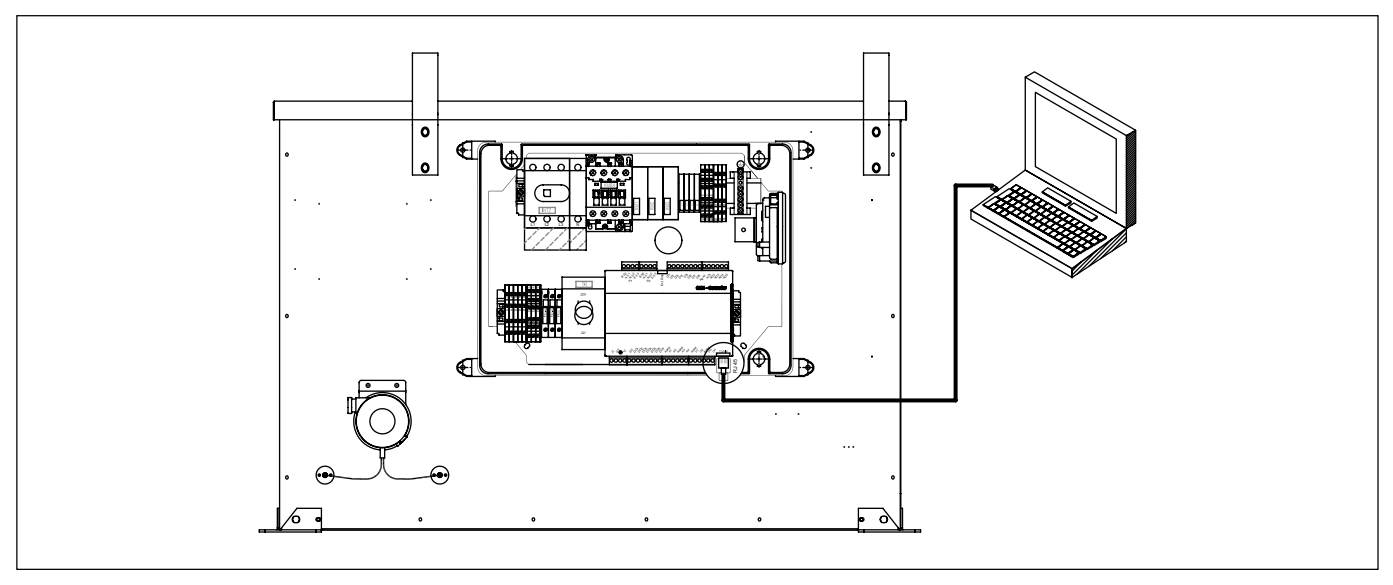

Download and install the E Tool programme on your PC.

Connect the CORRIGO with a network cable to your PC ; the unit must be electrically energised and the safety switch must be ON for the controller to be powered.

Click on the following icon in the office:

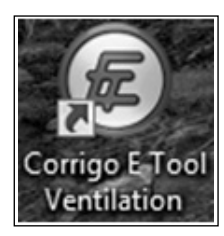

#### The following screen appears:

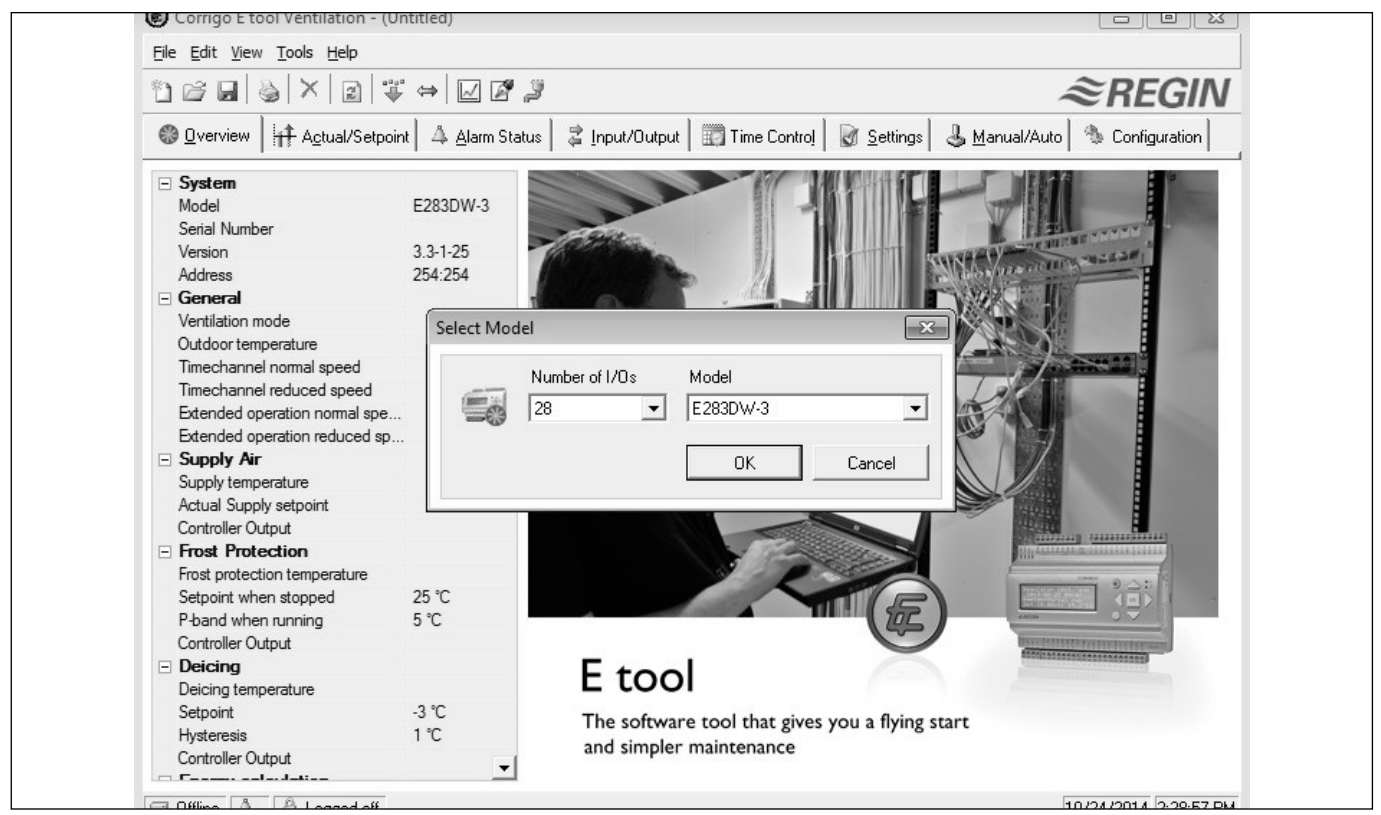

On the first screen, choose the type of CORRIGO that is connected, and select from the list: Corresponding to the CORRIGO V3, the 3 ports used (E283W-3).

Click on the icon below to declare the type of connection.

| Corrigo E tool Ventilation - (Untitled)        |       |
|------------------------------------------------|-------|
| <u>File Edit View Tools H</u> elp              |       |
| °≥⊌⊗×≥≈≈∞∞                                     | 2     |
| Overview<br>↓ Actual/Setpoint<br>↓ Alarm State | tatus |

Check "Use TCP/IP port".

| Current Name:                        |      | <u>S</u> earch |  |
|--------------------------------------|------|----------------|--|
| Serial Number:                       |      |                |  |
| Ethernet Address:                    |      |                |  |
| Description:                         |      |                |  |
|                                      | _    |                |  |
| TCP/IP, WEB-site and E-mail settings |      |                |  |
|                                      | _    |                |  |
|                                      |      |                |  |
|                                      |      | 1 (            |  |
|                                      | I 0K | Cancel         |  |

Answer "NO" to the question concerning the use of a crossover cable.

| Corrigo E tool Ventilation - (Untitled)                                     | ß                 |
|-----------------------------------------------------------------------------|-------------------|
| Do you use an E-Cable-TCP/IP (crossover network directly to the controller? | cable) to connect |
| Yes                                                                         | No                |

An investigation is then conducted of any connected CORRIGO

| OK Cancel  | Refresh Find more          |                  | Upgra         | ade TCP/IP Port OS |
|------------|----------------------------|------------------|---------------|--------------------|
| Name       | Serial Number Running IP   | Ethernet Address | DHCP DNS name | Description        |
| CAD_0_LAB0 | 011406040759 192.168.65.44 | 00309700AA55     | Yes           |                    |

The names and the numbers of the CORRIGOs appear - select the auomaton to connect if there are several on the network and press OK. [Note the Ethernet address of the controller (the physical address of the controller, often called MAC) which you may be requested to provide by the network administrator.]

| OK Ann | uler Rafraîchir | Chercher        |                  |      | Mise a jour<br>T | syst. exploit. port<br>TP/IP |
|--------|-----------------|-----------------|------------------|------|------------------|------------------------------|
| Nom    | Nº de série     | Adresse IP actu | Adresse Ethernet | DHCP | Nom de domaine   | Description                  |

Г

Return to the previous screen, where the selected unit appears; you can assign a name to the CORRIGO by modifying the text in the box: "Current name" and press "TCP/IPSettings, Web site and e-mail":

| دل <u>C</u> | e a TCP/IP port in this controller   |    | Search |  |
|-------------|--------------------------------------|----|--------|--|
| -           | Serial Number:                       |    |        |  |
|             | Ethernet Address:                    |    |        |  |
|             | Description:                         |    |        |  |
|             |                                      |    |        |  |
|             | TCP/IP, WEB-site and E-mail settings | 7  |        |  |
|             |                                      | -  |        |  |
|             |                                      |    | 1      |  |
|             |                                      | ОК | Cancel |  |
|             |                                      |    |        |  |

Click on "Use the following IP Settings", and enter the information provided by the network administrator in the corresponding boxes, for example:

IP Address: 192.168.010.100 Sub-net mask: 255.255.255.000

Default Gateway (the first 9 digits identical to those of the IP address, and the last 3 are specific).

| IP Settin | gs<br>(C. Obtain IP settings automatically (by DHCP)                                 |
|-----------|--------------------------------------------------------------------------------------|
| 3         | C Use the following IP settings:                                                     |
|           | IP Address:                                                                          |
|           | Subnet mask:                                                                         |
|           | Default gateway:                                                                     |
|           |                                                                                      |
|           | Full DNS Name: Enter the host name and the domain of the controller. Ask the network |
| -         | administrator for the appropriate domain.                                            |
|           | Host name:                                                                           |

Click on the "Security" tab

You can change the default passwords that will be requested at the time of connecting to the web page. The various passwords allow you either to only view the parameters (Guest), or to view and modify the settings (operator or service).

To validate, click on "Load the TCP/IP settings".

The CORRIGO is now configured for your network.

| \$ <sup>—</sup> TCP/IP, W<br>ই—Use the | EB-site and E-ma                                                                          | il settings<br>ps:   鼻Connection to M                                                                       | ain Computer 👌 Secur                                       | ity 📴 E-mail |
|----------------------------------------|-------------------------------------------------------------------------------------------|----------------------------------------------------------------------------------------------------|------------------------------------------------------------|--------------|
| Encrypte                               | d Communicatio                                                                            | n<br>oted Communication<br>Id other controllers) must use<br>to communicate with this unit                  | the encryption password<br>on the network.                 |              |
| Network                                | Encryption Pass                                                                           | sword<br>ust be used by computers (and<br>unication with this unit.                                         | other controllers) for                                     |              |
| Web U                                  | Guest<br>Guest<br>Operator<br>Service:<br>Only users that<br>web-site, users<br>settings. | ords:<br>guest<br>operator<br>service<br>are loged in as Operator can co<br>loged in as Guest can see all a | hange any settings from the<br>otual values but not do any |              |
| Load T                                 | CP/IP settings                                                                            | ]                                                                                                    | OK                                                         | Cancel       |

From your browser, you can now type the controller IP address to be connected to the controller web page. For the example above, type: 192.168.010.100

| 1 11-122 14 14-1 |                |
|------------------|----------------|
| ← )              | , <b>○</b> + → |

The following page opens on the screen:

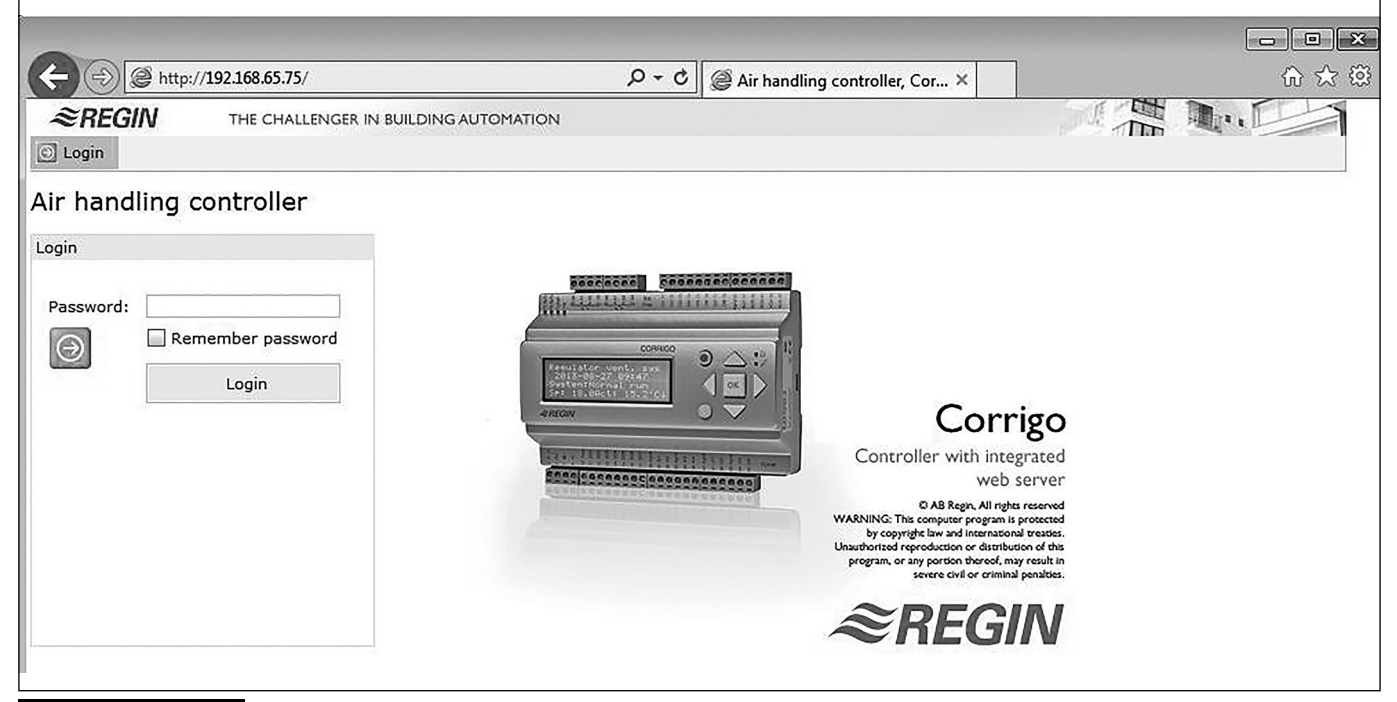

Enter the password that corresponds to your level of authorisation, by default:

- Guest: consultation of values only
- Operator or Service: consultation and modifications to the values.

Click on "Run the application" to display the following window, which represents the current status of the unit in real time.

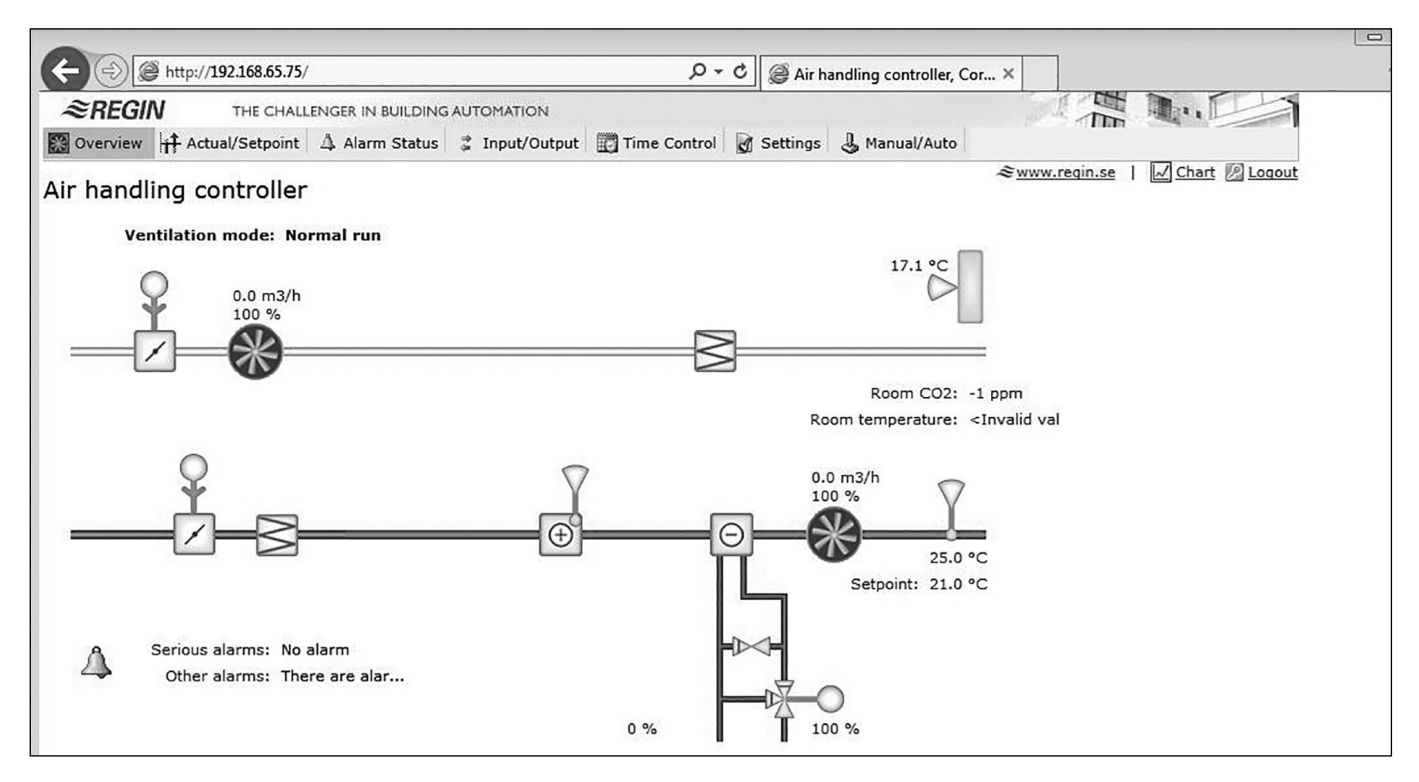

The 2<sup>nd</sup> tab includes the current values and instructions. We strongly recommend to modify only the normal instructions; such as the temperature setpoint and flows at normal and low speed, and not to change the other values.

| ← (→)                                    |                                                                                       | 0-0          | Air handling co | ntroller, Cor × |                              | ☆ ☆            |
|------------------------------------------|---------------------------------------------------------------------------------------|--------------|-----------------|-----------------|------------------------------|----------------|
| SREGIN THE CHALLENGER IN BUIL            | DING AUTOMATION                                                                       |              |                 |                 |                              | Mr.            |
| 🔀 Overview 🕂 Actual/Setpoint 🛆 Alarm Sta | itus 💈 Input/Output                                                                   | Time Control | 🗑 Settings      | 👃 Manual/Auto   |                              |                |
| Air handling controller                  |                                                                                       |              |                 |                 | <i>≋</i> <u>www.regin.se</u> | Chart 😰 Logout |
| Air nandling controller                  |                                                                                       |              |                 |                 |                              |                |
| General                                  |                                                                                       |              |                 |                 |                              |                |
| Ventilation mode                         | Normal run                                                                            |              |                 |                 |                              |                |
| Outdoor temperature                      | 17.1 °C                                                                               |              |                 |                 |                              |                |
| Time channel normal speed                | Off                                                                                   |              |                 |                 |                              |                |
| Time channel reduced speed               | On                                                                                    |              |                 |                 |                              |                |
| Extended operation normal speed          | Off                                                                                   |              |                 |                 |                              |                |
| Extended operation reduced speed         | Off                                                                                   |              |                 |                 |                              |                |
| Room temperature 1                       | <invalid td="" value:<=""><td>&gt;</td><td></td><td></td><td></td><td></td></invalid> | >            |                 |                 |                              |                |
| Supply air fan run time                  | 4 h                                                                                   |              |                 |                 |                              |                |
| Extract air fan run time                 | 1 h                                                                                   |              |                 |                 |                              |                |
| Supply air                               |                                                                                       |              |                 |                 |                              |                |
| Supply temperature                       | 25.0 °C                                                                               |              |                 |                 |                              |                |
| Supply setpoint                          | 21.0 °C                                                                               |              |                 |                 |                              |                |
| Neutral zone                             | 0.0 °C                                                                                |              |                 |                 |                              |                |
| Controller output                        | 0 %                                                                                   |              |                 |                 |                              |                |

The 3<sup>rd</sup> tab allows consultation of the alarms:

|                    | http://1   | 92.168.65.75/                         | 0-0           | Air handling cor | ntroller, Cor × |                       | 6 🔀 😫          |
|--------------------|------------|---------------------------------------|---------------|------------------|-----------------|-----------------------|----------------|
| ≈REGIN<br>Overview | ‡ Actu     | THE CHALLENGER IN BUILDING AUTOMATION | Time Con      | trol 谢 Settings  | 👃 Manual/Auto   |                       |                |
|                    |            | · · · · ·                             |               |                  |                 | ≈ <u>www.regin.se</u> | Chart 🖉 Logout |
| Air handlin        | g co       | ontroller                             |               |                  |                 |                       |                |
| Show types         |            | Alarm object                          |               |                  | *               |                       |                |
|                    | 5265       | Malfunction supply air fan            | Alarm class C | Alarmed          |                 |                       |                |
| All types          | r          | Malfunction P1 heater                 | Alarm class C | Normal           |                 |                       |                |
| Class A            |            | Malfunction P1 cooler                 | Alarm class C | Normal           |                 |                       |                |
| Class R            |            | Filter guard 1                        | Alarm class C | Normal           |                 |                       |                |
| Class b            |            | Flow guard                            | Alarm class C | Normal           |                 |                       |                |
| Class C            |            | External frost guard                  | Alarm class C | Normal           |                 |                       |                |
| Events             |            | Deicing pressure guard                | Alarm class C | Normal           |                 |                       |                |
|                    | Fire alarm | Alarm class C                         | Normal        |                  |                 |                       |                |
|                    |            | External alarm                        | Alarm class C | Normal           |                 |                       |                |
|                    |            | Supply air control error              | Alarm class C | Normal           |                 |                       |                |
| Show status        |            | High supply air temp                  | Alarm class C | Normal           |                 |                       |                |
| All statuses       |            | Low supply air temp                   | Alarm class C | Normal           |                 |                       |                |
| All Statuses       |            | Supply air temp max limit             | Alarm class C | Normal           |                 |                       |                |
| Normal             |            | Supply air temp min limit             | Alarm class C | Normal           |                 |                       |                |
| Blocked            |            | High room temp                        | Alarm class C | 📕 Normal         |                 |                       |                |
|                    |            | Low room temp                         | Alarm class C | Normal           |                 |                       |                |
| Acknowledged       | V          | Electric heating is overheated        | Alarm class C | Normal           |                 |                       |                |
| Returned           |            | Sensor error outdoor temp             | Alarm class C | Normal           |                 |                       |                |
| Alexandra and      |            | Supply air fan control error          | Alarm class C | Alarmed          |                 |                       |                |
| Alarm active       | V          | Manual supply air control             | Alarm class C | Normal           |                 |                       |                |
|                    |            | Manual supply air fan mode            | Alarm class C | Normal           |                 |                       |                |
|                    |            | Manual heater control                 | Alarm class C | Normal           |                 |                       |                |
|                    | 6.12       | Manual cooler control                 | Alarm class C | Normal           |                 |                       |                |
| Acknowled          | ge         | Manual P1 heater                      | Alarm class C | Normal           |                 |                       |                |
|                    |            | Manual P1 cooler                      | Alarm class C | Normal           |                 |                       |                |
| Plask              |            | Internal battery error                | Alarm class C | Normal           |                 |                       |                |
| BIOCK              |            | Sensor error supply air temp          | Alarm class C | 🗧 📕 Normal       |                 |                       |                |
|                    |            | Sensor error SAF pressure             | Alarm class C | Normal           |                 |                       |                |
| and the last       |            | Sensor error CO2                      | Alarm class C | Normal           |                 |                       |                |
| Unblock            |            | Alarm frequency converter SAF         | Alarm class C | Normal           | ~               |                       |                |

The  $4^{th}$  tab allows viewing the status of the inputs / outputs of the controller:

| <b>(+)</b>      | ttp://192.168.65.75/           |                | Ω + C @ Air ł   | andling controller, Cor × |                                             | ☆ ☆ 🤅       |
|-----------------|--------------------------------|----------------|-----------------|---------------------------|---------------------------------------------|-------------|
| ≋REGIN          | THE CHALLENGER IN BUILDING     | AUTOMATION     |                 |                           |                                             | E S         |
| 🛞 Overview 🕌    | Actual/Setpoint 🛕 Alarm Status | 🤹 Input/Output | Time Control    | Settings 🕹 Manual/Auto    |                                             |             |
| Air handling    | g controller                   |                |                 |                           | <i>≋</i> <u>www.reqin.se</u>   <u> </u> Cha | nt 🖉 Loqout |
| Analogue inputs |                                |                | Analogue output | s                         |                                             |             |
| AI1             | Supply air temp (°C)           | 24.9           | AO1             | Heating Y1                | 0.0                                         |             |
| AI2             | Not used                       | 0.0            | AO2             | Y4 extra sequence         | 0.0                                         |             |
| AI3             | Not used                       | 0.0            | AO3             | Cooling Y3                | 10.0                                        |             |
| AI4             | Outdoor temp (°C)              | 17.0           | A04             | SAF                       | 10.0                                        |             |
| UAI1            | Not used                       | 184.7          | AO5             | Not used                  | 0.0                                         |             |
| UAI2            | CO2 sensor (ppm)               | -1.0           | Digital outputs |                           |                                             |             |
| UAI3            | SAF pressure (Pa)              | -100.0         | DO1             | SAF freq start            | On                                          |             |
| UAI4            | Not used                       | -100.2         | DO2             | SAF start 1/1 normal sp   | oeed Off                                    |             |
| Digital inputs  |                                |                | DO3             | Fresh air damper          | On                                          |             |
| DI1             | Filter guard 1                 | Off            | DO4             | Sum alarm                 | On                                          |             |
| DI2             | Filter guard 2                 | Off            | DO5             | Heat step 3               | Off                                         |             |
| DI3             | Overheated electric heater     | Off            | DO6             | Heat step 2               | Off                                         |             |
| DI4             | Not used                       | Off            | DO7             | Heating PWM               | Off                                         |             |
| DI5             | External switch                | On             |                 |                           |                                             |             |
| DI6             | Extended operation normal      | Off            |                 |                           |                                             |             |
| DI7             | Fire alarm                     | Off            |                 |                           |                                             |             |
| DI8             | Not used                       | On             |                 |                           |                                             |             |
| UDI1            | Not used                       | Off            |                 |                           |                                             |             |
| UDI2            | Not used                       | Off            |                 |                           |                                             |             |
| UDI3            | Not used                       | Off            |                 |                           |                                             |             |
| UDI4            | Not used                       | Off            |                 |                           |                                             |             |

For more details, please see "9.3 Control of the inputs/outputs", page 43.

The 5<sup>th</sup> tab allows programming a schedule of hours of automatic operation:

| C C C C C C C C C C C C C C C C C C C | /      |           |        |             | Air ha            | ndling controller, C | or ×     |                              | 10 X           |
|---------------------------------------|--------|-----------|--------|-------------|-------------------|----------------------|----------|------------------------------|----------------|
| SREGIN THE CHAL                       | LENGER | N BUILDIN | G AUTO | MATION      |                   |                      |          |                              | Mar.           |
| 🔀 Overview 🕴 🕂 Actual/Setpoint        | 4 Ala  | rm Status | 🛱 I    | nput/Output | Time Control      | Settings 🕹 Man       | ual/Auto | (inter-                      |                |
| Air handling controller               | 8      |           |        |             |                   |                      |          | <i>≋</i> <u>www.regin.se</u> | Chart 🖉 Logout |
| Normal speed                          | Start  | Stop      | Start  | Stop        | Holiday schedule  | Start date           | End date |                              |                |
| Monday                                | 00:00  | 00:00     | 00:00  | 00:00       | Holiday period 1  | 1 Jan                | 1 Jan    |                              |                |
| Tuesday                               | 00:00  | 00:00     | 00:00  | 00:00       | Holiday period 2  | 1 Jan                | 1 Jan    |                              |                |
| Wednesday                             | 00:00  | 00:00     | 00:00  | 00:00       | Holiday period 3  | 1 Jan                | 1 Jan    |                              |                |
| Thursday                              | 00:00  | 00:00     | 00:00  | 00:00       | Holiday period 4  | 1 Jan                | 1 Jan    |                              |                |
| Friday                                | 00:00  | 00:00     | 00:00  | 00:00       | Holiday period 5  | 1 Jan                | 1 Jan    |                              |                |
| Saturday                              | 00:00  | 00:00     | 00:00  | 00:00       | Holiday period 6  | 1 Jan                | 1 Jan    |                              |                |
| Sunday                                | 00:00  | 00:00     | 00:00  | 00:00       | Holiday period 7  | 1 Jan                | 1 Jan    |                              |                |
| Holiday                               | 00:00  | 00:00     | 00:00  | 00:00       | Holiday period 8  | 1 Jan                | 1 Jan    |                              |                |
| Reduced speed                         | Start  | Stop      | Start  | Stop        | Holiday period 9  | 1 Jan                | 1 Jan    |                              |                |
| Monday                                | 00:00  | 24:00     | 00:00  | 00:00       | Holiday period 10 | 1 Jan                | 1 Jan    |                              |                |
| Tuesday                               | 00:00  | 24:00     | 00:00  | 00:00       | Holiday period 11 | 1 Jan                | 1 Jan    |                              |                |
| Wednesday                             | 00:00  | 24:00     | 00:00  | 00:00       | Holiday period 12 | 1 Jan                | 1 Jan    |                              |                |
| Thursday                              | 00:00  | 24:00     | 00:00  | 00:00       | Holiday period 13 | 1 Jan                | 1 Jan    |                              |                |
| Friday                                | 00:00  | 24:00     | 00:00  | 00:00       | Holiday period 14 | 1 Jan                | 1 Jan    |                              |                |
| Saturday                              | 00:00  | 24:00     | 00:00  | 00:00       | Holiday period 15 | 1 Jan                | 1 Jan    |                              |                |
| Sunday                                | 00:00  | 24:00     | 00:00  | 00:00       | Holiday period 16 | 1 Jan                | 1 Jan    |                              |                |
| Holiday                               | 00:00  | 00:00     | 00:00  | 00:00       | Holiday period 17 | 1 Jan                | 1 Jan    |                              |                |
|                                       |        |           |        |             | Holiday period 18 | 1 Jan                | 1 Jan    |                              |                |
|                                       |        |           |        |             | Holiday period 19 | 1 Jan                | 1 Jan    |                              |                |
|                                       |        |           |        |             | Holiday period 20 | 1 Jan                | 1 Jan    |                              |                |
|                                       |        |           |        |             | Holiday period 21 | 1 Jan                | 1 Jan    |                              |                |
|                                       |        |           |        |             | Holiday period 22 | 1 Jan                | 1 Jan    |                              |                |
|                                       |        |           |        |             | Holiday period 23 | 1 Jan                | 1 Jan    |                              |                |
|                                       |        |           |        |             | Holiday period 24 | 1 lan                | 1 lan    |                              |                |

The 6<sup>th</sup> tab includes the proportional and integral values as well as the trigger settings for some alarms. **DO NOT CHANGE THE VALUES.** 

| ← → A http://192.168.65.7         | 5/                         | P → C @ Air handling contro              | oller, Cor ×                                                  | 6 2  |
|-----------------------------------|----------------------------|------------------------------------------|---------------------------------------------------------------|------|
| SREGIN THE CHA                    | LLENGER IN BUILDING AUTO   | MATION                                   |                                                               | L    |
|                                   | t Å Alarm Chabun ⇒ T       | anut/Outnut 🕅 Time Central 🕅 Cettings    | D Manual/Auto                                                 |      |
| Werview   H Actual/Setpoin        | it   25 Alarm Status   🖕 1 | nput/output and time control of settings | Manual/Auto                                                   | -    |
| Air handling controlle            | er                         |                                          | <i>≋</i> <u>www.regin.se</u>   <u> </u> <u> </u> <u>Chart</u> | Logo |
| Controller settings               |                            | Alarm settings                           |                                                               |      |
| Supply air                        |                            | General                                  |                                                               |      |
| P-band                            | 33 °C                      | Alarm hysteresis                         | 0.2                                                           | 10   |
| I-time                            | 100 s                      | Malfunction supply air fan               |                                                               |      |
| Frequency controlled supply air f | an                         | Class                                    | С                                                             |      |
| P-band flow                       | 800 m3/h                   | Delay                                    | 30 s                                                          |      |
| I-time                            | 8 s                        | Stop ventilation unit if alarm active    | No                                                            |      |
| Min output signal                 | 15 %                       | Alarm text                               | Malfunction supply air fan                                    |      |
| Frequency controlled extract air  | fan                        | Malfunction extract air fan              |                                                               |      |
| P-band flow                       | 800 m3/h                   | Class                                    | Disabled                                                      |      |
| I-time                            | 8 s                        | Delay                                    | 72 s                                                          |      |
| Min output signal                 | 15 %                       | Stop ventilation unit if alarm active    | No                                                            |      |
| C02                               |                            | Alarm text                               | Malfunction extract air fan                                   |      |
| P-band                            | 400 ppm                    | Malfunction P1 heater                    |                                                               |      |
| I-time                            | 10 s                       | Class                                    | С                                                             |      |
|                                   |                            | Delay                                    | 5 s                                                           |      |
|                                   |                            | Stop ventilation unit if alarm active    | No                                                            |      |
|                                   |                            | Alarm text                               | Malfunction P1 heater                                         |      |
|                                   |                            | Malfunction P1 cooler                    |                                                               |      |
|                                   |                            | Class                                    | С                                                             |      |
|                                   |                            | Delay                                    | 5 s                                                           |      |
|                                   |                            | Stop ventilation unit if alarm active    | No                                                            |      |
|                                   |                            | Alarm text                               | Malfunction P1 cooler                                         |      |
|                                   |                            | Filter guard 1                           |                                                               |      |
|                                   |                            | Class                                    | С                                                             |      |
|                                   |                            | Delay                                    | 1 s                                                           |      |
|                                   |                            | Stop ventilation unit if alarm active    | No                                                            |      |
|                                   |                            | Alarm text                               | Filter guard 1                                                |      |
|                                   |                            | Flow guard                               |                                                               |      |
|                                   |                            | Class                                    | С                                                             |      |
|                                   |                            | Delay                                    | 5 s                                                           | -    |

The 7<sup>th</sup> tab allows manual or automatic control of the different elements:

| C (2) (2) http://192.168.65.75/      |                  |                | 0-0         | Air handling co | ntroller, Cor × | (h) (x) (                     |
|--------------------------------------|------------------|----------------|-------------|-----------------|-----------------|-------------------------------|
| REGIN THE CHALLE                     | NGER IN BUILDING | AUTOMATION     |             |                 |                 |                               |
| Overview                             | 4 Alarm Status   | # Input/Output | Time Contro | l 🛃 Settings    | 3 Manual/Auto   |                               |
| Air handling controller              |                  |                |             |                 |                 | Swww.regin.se   Chart @Logout |
|                                      |                  |                | 1           |                 |                 |                               |
| Supply air                           |                  | Ventila        | tion unit   |                 |                 |                               |
| Mode                                 | Auto             | Mod            | c           |                 | Auto            |                               |
| Controller output                    | 0 %              | Mod            | e           |                 | Normal run      |                               |
| Frequency controlled supply air fan  |                  | Supply         | air fan     |                 |                 |                               |
| Mode                                 | Auto             | Mod            | e           |                 | Auto            |                               |
| Controller output                    | 100 %            | Nori           | mal speed   |                 | 110             |                               |
| Frequency controlled extract air fan |                  | Red            | uced speed  |                 | On              |                               |
| Mode                                 | Auto             | Extract        | air fan     |                 |                 |                               |
| Controller output                    | 100 %            | Mod            | e           |                 | Auto            |                               |
| Heater                               |                  | Nori           | mal speed   |                 | Off             |                               |
| Mode                                 | Auto             | Red            | uced speed  |                 | On              |                               |
| Controller output                    | 0 %              | Heater         | pump        |                 |                 |                               |
| Cooler                               |                  | Mod            | e           |                 | Auto            |                               |
| Mode                                 | Auto             | Pum            | np .        |                 | On              |                               |
| Controller output                    | 100 %            | Cooler         | pump        |                 |                 |                               |
|                                      |                  | Mod            | e           |                 | Auto            |                               |
|                                      |                  | Pum            | 1p          |                 | On              |                               |
|                                      |                  | Fresh a        | sir damper  |                 |                 |                               |
|                                      |                  | Mod            | e           |                 | Auto            |                               |
|                                      |                  | Dan            | nper        |                 | Open            |                               |
|                                      |                  | Pretrea        | stment      |                 |                 |                               |
|                                      |                  | Mod            | e           |                 | Auto            |                               |
|                                      |                  | Out            | but         |                 | Off             |                               |

Except for carrying out certain tests, it is recommended to leave the system on AUTO.

## **11. MAINTENANCE**

#### **11.1 Prior precautions**

- Use the appropriate PPE (Personal Protective Equipment) for any operation:
- Respect the danger signs present on the various access doors: Live electrical equipment/Rotating machinery/ Potentially flammable dust-laden filters:

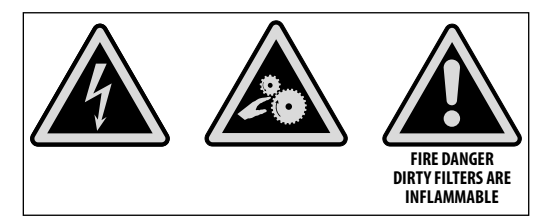

Do not open the access doors without having cut the electrical power from the lockable safety switch-disconnecter located on the unit

If there is work to be performed on the device, cut the electrical power at the main circuit breaker and make sure that nobody is able to reconnect it accidentally.

Make sure that any mobile parts have stopped.

# **11.2 Frequency of maintenance**

Comply at a minimum with the legal obligations.

The following table gives an indication of the average maintenance frequencies.

It does not take into account specific factors such as inside or outside installation, the intensity of the atmospheric pollution, the number of occupants, or the number of hours of operation.

| Body                           | At commissioning                                                              | Minimum of every 6 months                                                             |
|--------------------------------|-------------------------------------------------------------------------------|---------------------------------------------------------------------------------------|
| Filter                         | Check for clogging - Clean                                                    | Remove dust or replace                                                                |
| Fan                            | Check the connections - the direction of rotation                             | Check the clogging - cleaning if needed                                               |
| Electrical cabinet             | Check the connections                                                         | Check the connections                                                                 |
| Electrical heater              | Check the connections                                                         | Check the connections                                                                 |
| Water coil                     | Inspect the sealing                                                           | Check the clogging - clean if necessary.<br>Inspect the sealing / tighten connections |
| Droplet separator              |                                                                               | Clean                                                                                 |
| Condensate drain tray          | Inspect the sealing/flow                                                      | Clean                                                                                 |
| Pressure switches              | Check the electrical/aeraulic connections<br>Check setting for 1 or 2 filters | Check the operation                                                                   |
| Sensors                        | Check the operation/settings                                                  | Check the operation/settings                                                          |
| Flexible sleeves               | Check they are correctly mounted and sealed.                                  | Replace if necessary                                                                  |
| Fresh air intake/extract grill | Check their existence and their attachments.                                  | Clean                                                                                 |
| Duct networks                  | Check they are correctly connected and sealed.                                | Clean                                                                                 |
| Nozzles/diffusers/plenums      | Check the sealing of connections                                              | Clean                                                                                 |

# 11.3 List of faults

In the event of the appearance of a fault or alarm, a message "Maintenance required" appears in red on the main screen. The type of alarm can then be consulted in the advanced menu, the fault is then clearly identified on the screen. The list of fault messages is given below.

Note: The alarms are reported with a type C alarm class, and the reset is automatic as soon as the problem is resolved (no manual acknowledgment is required).

| 2012-06-26 14:02            | Menu 🤳              | Advanced parameters                                                              | Advanced parameters                                |
|-----------------------------|---------------------|----------------------------------------------------------------------------------|----------------------------------------------------|
| Image: Settings menu access | Select advance menu | Single air flow unit<br>2012-11-12<br>System : Normal Fonct.<br>C:24.0C/R: 17.8C | 6. Pressostat<br>filter<br>27 August 14:33 Class:C |
| 5                           | Sciect duvance menu | display the text of the alarm                                                    | using up and down arrows.                          |

| Reference | Alarm text                           | Description                                                                           |
|-----------|--------------------------------------|---------------------------------------------------------------------------------------|
| 1         | Fan fault AN                         | Fan pressure switch fault (Fresh Air)                                                 |
| 2         | Fan fault AE                         | Not used here                                                                         |
| 6         | Casing filter                        | Filter pressure switch(s) indicates a fault                                           |
| 10        | Fire alarm/defrost DX group          | Fire alarm activated (external request activated) or DX group defrosting in progress. |
| 13        | Supply control error                 | Setpoint not reached                                                                  |
| 23        | Overheating Bat. Electrical          | Safety thermostat of the electrical heater triggered                                  |
| 24        | Risk of freezing                     | Low temperature of the cooling coil (<12 °C fixed value)                              |
| 25        | Low antifreeze T° (frost protection) | Temperature of the water coil too low (<7°C)                                          |
| 27        | Sensor error (external)              | Malfunction of a connected sensor                                                     |
| 29        | Rotary heat exchange protection      | Not used here                                                                         |
| 31        | Control error AN                     | Fan fault (Fresh Air)                                                                 |
| 32        | Control error AE                     | Not used here                                                                         |
| 41        | Manual heating control               | Heating output in manual control                                                      |
| 42        | Manual control exchange              | Not used here                                                                         |
| 43        | Manual cooling control               | Cooling valve output in manual control                                                |
| 48        | Internal battery low                 | Change the internal battery                                                           |
| 49        | Temp sensor error AN                 | Malfunction of the supply sensor                                                      |
| 50        | Temp sensor error AE                 | Malfunction of the extract air sensor                                                 |
| 51        | Ambient 1 sensor error               | Malfunction of the ambient 1 sensor                                                   |
| 53        | Temp sensor error AE                 | Not used here                                                                         |
| 55        | Pressure sensor error AN             | Malfunction of the pressure sensor                                                    |
| 56        | Pressure sensor error AE             | Not used here                                                                         |
| 58        | Temp antifreeze sensor error         | Malfunction of the antifreeze sensor                                                  |

## 11.4 Maintenance/replacement of the fresh air filter

As a standard feature, the CAIB CAIT includes a M5 prefilter on the fresh air. A second F7 filter can be added (option). The clogging of each filter is controlled by a differential pressure switch with forwarding of the information to the controller.

Replacing the filter: (See § "11.10 Replacement parts", page 74)

- Switch off the electrical supply at the safety swith.
- Open the hatch or door
- Remove the prefilter from the slot and then unlock the second filter stage if present.
- · Remove any dust from the compartment close to the filter.
- Place the new filter(s) in their location(s), and re-lock.
- Close the door or the door.
- Restart the unit, the alarm filter is on automatic acknowledgment and should disappear from the alarm board.

N.B. : At the first start-up, once the installation is completed, it is advised to clean the filter or to replace it.

| <br>The pressure sv | witch is attached to | the side of th |
|---------------------|----------------------|----------------|
| The settings        | s to check at comm   | issioning are  |
|                     | Filters              | DP1            |
|                     | M5 or F7             | 200 Pa         |
|                     | M5 + F7              | 400 Pa         |
## 11.5 Casing maintenance

To facilitate the maintenance, the moto-fan can be extracted from the unit:

- Switch off the electrical supply at the safety switch.
- Open the hatch or door
- Clean with compressed air or soapy water.
- Do not use ammoniacal detergents.
- Clean the air filters (flat or folded filters) and replace if necessary
- Check the general condition of the unit (corrosion) as well as the external and interior accessories, which may need cleaning.
- Check the correct operation of the damper links, the blocking of the blades and their orientation.
- If there are cooling coils, ensure that the condensate drain tray under the cooling coil does not contain any foreign body that could obstruct the drain pipes. Check the siphon for the free flow of the condensate drainage.
- Clean the turbine and the fan shaft.
- Check the good condition of the antivibration pads, if present.

# 11.6 Maintenance/replacement of the fan

After a long period of use, dust can be deposited on the fan so that dust removal is necessary.

# 11.7 Maintenance/replacing the electrical heater

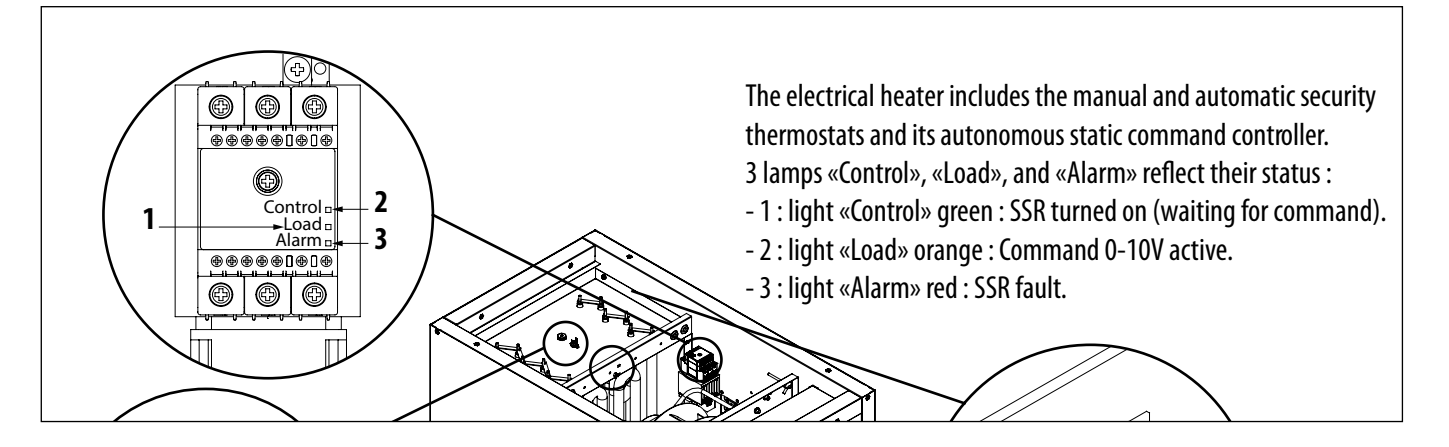

Before the heating season, remove the dust from the resistances with compressed air or using a vacuum cleaner and a soft brush. Visually check the condition of the components and tighten the connections if necessary.

- Switch off the electrical supply at the main circuit breaker.
- Open the access doors.
- Visually check the condition of the components and tighten the connections.
- Disconnect the cables before removing the unit. Be careful not to tear or damage the cables by pulling on the unit.

## 11.8 Maintenance/replacing the water coil.

To maintain the characteristics of the unit, drain the water circuit once a year. As a result of the ambient pollution, and despite the filtration, dust can be deposited on the unit.

After disassembly, the unit can be cleaned with a jet of water, steam or compressed air, but proceed with care not to damage the unit fins.

For units equipped with reversible cooling units (R3), clean the condensate drain tray with water and a non-abrasive detergent. Ensure the proper drainage and inspect the siphon.

### **11.9 Replacement of the CORRIGO controller battery**

When the low battery alarm appears and the red indicator light illuminates, this means that the backup battery to save the memory of the real time clock is too low.

The procedure for changing the battery is described below.

A capacitor allows you to save the memory and to operate the clock during approximately 10 minutes after the power has been switched off.

If the battery change takes less than 10 minutes, there is no need to reload the programme, and the clock continues to operate normally.

The replacement battery is type CR2032.

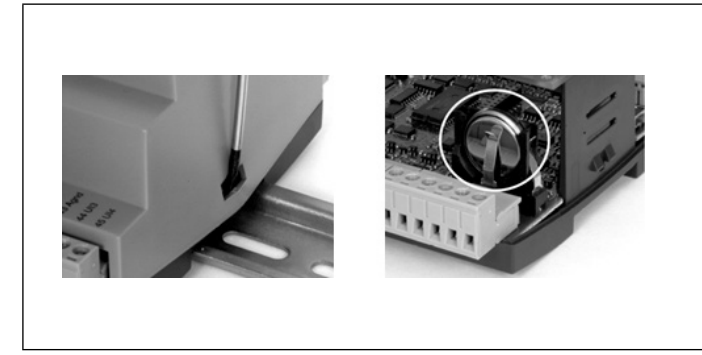

- Press the clips on each side of the enclosure with a small screwdriver to separate the cover from the base.
- Hold the base and remove the cover.
- Grip the battery and gently pull it upward until it leaves its housing.
- Take a new battery and slide it in the support. Pay attention to the direction of installing the battery to observe the polarity.

## 11.10 Replacement parts

| Code       | Туре                            | Name                                                        |
|------------|---------------------------------|-------------------------------------------------------------|
| R153531050 | ETD touch screen control        | ETD Corrigo 28 I/O remote touch control                     |
| R209239241 | Corrigo E28 E/S                 | Corrigo E28-3 Ports                                         |
| R209181243 | Remote control connection cable | 10m connection cable for E3-DSP screen                      |
| R190300142 | CO2 sensor                      | SCO2 A 010 400-1100ppm 0-10V Sonde CO2 room sensor          |
| R190300241 | CO2 sensor                      | SCO2 AA 010 400-1100ppm 0-10V Sonde CO2 room display sensor |
| R190300242 | CO2 sensor                      | SCO2 G MIX 400-1100ppm 0-10V 4-20mA Sonde CO2 duct sensor   |
| 5416753000 | Ambient sensor                  | TG-R5/PT1000 wall mount ambient sensor 0 to 30 °C           |
| 5416787100 | Hygrometry sensor               | SHUR 010 Hygrometry sensor 0-10 V 0-100% RH wall mount      |
| 5407038900 | M5 Filter                       | AFR CAIT-10 M5-PRE 390 x 265 x 98                           |
| 5407039000 | M5 Filter                       | AFR CAIT-20-30-40 M5-PRE 541 x 495 x 98                     |
| 5407093300 | M5 Filter                       | AFR CAIT-50 M5 473x494x96 (needed quantity: 2)              |
| 5407039100 | F7 Filter HPE                   | AFR CAIT-10 F7-POST 390 x 265 x 98                          |
| 5407039200 | F7 Filter HPE                   | AFR CAIT-20-30-40 F7-POST 541 x 495 x 98                    |
| 5407093400 | F7 Filter HPE                   | AFR CAIT-50 F7 473x494x96 (needed quantity: 2)              |
| 5407072700 | M5 Filter                       | AFR CAIT-10 M5-PRE 390 x 265 x 48                           |
| 5407072800 | M5 Filter                       | AFR CAIT-20-30-40 M5-PRE 541 x 495 x 48                     |
| 5407093500 | M5 Filter                       | AFR CAIT-50 M5-PRE 473x494x48 (needed quantity: 2)          |
| 5407072900 | F7 Filter HPE                   | AFR CAIT-10 F7-POST 390 x 265 x 48                          |
| 5407073000 | F7 Filter HPE                   | AFR CAIT-20-30-40 F7-POST 541 x 495 x 48                    |

ENGLISH

74/76 NT00000513-CAIB-CAIT-PRO-REG-10-20-30-40-50-AN-210330

| Code       | Туре                        | Name                                                    |
|------------|-----------------------------|---------------------------------------------------------|
| 5407093600 | F7 Filter HPE               | AFR CAIT-50 F7-POST 473x494x48 (needed quantity: 2)     |
| 5407093900 | F9 Filter HPE               | AFR CAIT-10 F9-POST 390 x 265 x 48                      |
| 5407094000 | F9 Filter HPE               | AFR CAIT-20-30-40 F9-POST 541 x 495 x 48                |
| 5407093700 | F9 Filter HPE               | AFR CAIT-50 F9-POST 473x494x48 (needed quantity: 2)     |
| R190300247 | Plug fan                    | PFOI 08 Plugfan ECM D250 193W Mono 230 V CAIB/T-10      |
| R190300248 | Plug fan                    | PFOI 18 Plugfan ECM D250 415W Mono 230 V CAIB/T-20      |
| R190300108 | Plug fan                    | PFOI 19 Plugfan ECM D280 715W Mono CAIB/T-30            |
| R190300243 | Plug fan                    | PFOI 25 Plugfan ECM D310 1000W Tri CAIT-40              |
| 018244     | Plug fan                    | PFOI 52 Plugfan ECM D310 1800W Tri CAIT-50              |
| R190300244 | Cooling coil                | BAT EG 4R CAIB-10/250 Cooling coil                      |
| R209183241 | Heating and reversible coil | BAT EC/EG 3R CAIB-10/250 Heating/reversible coil        |
| R190300246 | Cooling coil                | BAT EG 4R CAIB-20/30 CAIT-40 Cooling coil               |
| R190300245 | Heating and reversible coil | BAT EC/ER 3R CAIB-20/30 CAIT-40 Heating/reversible coil |
| 068361     | Reversible cooling coil     | BAT ER 4R CAIT-50 Cooling coil                          |
| 068360     | Heating coil                | BAT EC 2R CAIT-50 Heating coil                          |

## **12. WASTE MANAGEMENT**

### 12.1 Treatment of packaging and non-hazardous waste

The packaging (non-returnable pallets, cardboard, films, wooden packaging) and other non-hazardous waste must be recycled by an approved service provider.

It is strictly prohibited to burn or bury them, or deposit them in any uncontrolled dump.

## 12.2 Treatment of professional EEEW

This product must not be disposed or treated with the domestic waste but must be deposited at a suitable collection point for electrical and electronic equipment waste (EEEW).

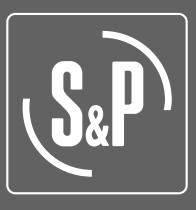

#### S&P SISTEMAS DE VENTILACIÓN, S.L.U.

C. Llevant, 4 Polígono Industrial Llevant 08150 Parets del Vallès Barcelona - España

Tel. +34 93 571 93 00 Fax +34 93 571 93 01 www.solerpalau.com

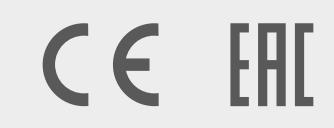

NT00000513-CAIB-CAIT-PRO-REG-10-20-30-40-50-AN-210330

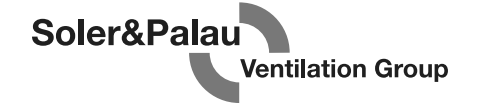